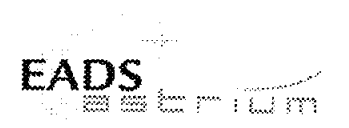

Herschel Integrated Satellite Test Procedure: Instruments FDIR OBCP

#### Title: Herschel IST Test Case 'Test of Redundant Instrument FDIR OBCP'

CI-No:

100000

| Prepared by:           | Functional AIT Team        | Date: 12 <sup>th</sup> January 2009 |
|------------------------|----------------------------|-------------------------------------|
| Checked by:            | C. Much C. Much            | 13101109                            |
| Product Assurance:     | J. Hall                    | 13/01/09                            |
| Configuration Control: | W. Wietbrock W. With Bro A | 14/01/2009                          |
| TASF Engineering       | F Chatte hate              | 13/01/09                            |
| TASF Test Director     | S. Mooney SUMD             | 13/01/2009                          |
| Project Management:    | Dr. W. Fricke Mill         | 14/01/09                            |
| Project Management:    | D. Montet                  | •                                   |

Distribution:

See Distribution List (last page)

Copying of this document, and giving it to others and the use or communication of the contents thereof, are forbidden without express authority. Offenders are liable to the payment of damages. All rights are reserved in the event of the grant of a patent or the registration of a utility model or design.

| Doc. No: | HP-2-ASED-TP-0254 |                                                                            | Page: | 1   |
|----------|-------------------|----------------------------------------------------------------------------|-------|-----|
| Issue:   | 1                 |                                                                            | of:   | 129 |
| Date:    | 12/01/2009        | File: HP-2-ASED-TP-0254_Herschel IST Redundant Instrument FDIR<br>OBCP.doc |       |     |

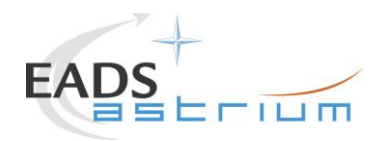

| Issue | Date       | Sheet | Description of Change | Release |
|-------|------------|-------|-----------------------|---------|
| 1     | 12.01.2009 |       | Initial version       |         |
|       |            |       |                       |         |
|       |            |       |                       |         |
|       |            |       |                       |         |
|       |            |       |                       |         |
|       |            |       |                       |         |
|       |            |       |                       |         |
|       |            |       |                       |         |
|       |            |       |                       |         |
|       |            |       |                       |         |
|       |            |       |                       |         |
|       |            |       |                       |         |
|       |            |       |                       |         |
|       |            |       |                       |         |
|       |            |       |                       |         |
|       |            |       |                       |         |
|       |            |       |                       |         |
|       |            |       |                       |         |
|       |            |       |                       |         |
|       |            |       |                       |         |
|       |            |       |                       |         |
|       |            |       |                       |         |
|       |            |       |                       |         |
|       |            |       |                       |         |
|       |            |       |                       |         |
|       |            |       |                       |         |
|       |            |       |                       |         |
|       |            |       |                       |         |
|       |            |       |                       |         |
|       |            |       |                       |         |

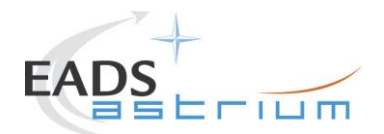

3

### Table of Content

| 1                                                | Scope                                                                                                    | 6                                      |
|--------------------------------------------------|----------------------------------------------------------------------------------------------------|----------------------------------------|
| 1.1                                              | Objective                                                                                                    | 6                                      |
| 1.2                                              | Operational Flow                                                                                                    | 8                                      |
| 2                                                | Documents/Drawings                                                                                                    | 18                                     |
| 2.1                                              | Applicable Documents                                                                                                    | 18                                     |
| 2.2                                              | Reference Documents                                                                                                    | 18                                     |
| 2.3                                              | Other Documents                                                                                                    | 19                                     |
| 2.4                                              | Acronyms                                                                                                    | 19                                     |
| 3                                                | Requirements to be verified                                                                                                  | 20                                     |
| 4                                                | Configuration                                                                                                    | 21                                     |
| 4.1<br>4.1.1<br>4.1.2<br>4.1.3<br>4.1.4          | Herschel S/C Configuration<br>Hardware Configuration<br>Software Configuration<br>Test Configuration<br>Simulated Equipments | 21<br>21<br>21<br>21<br>21             |
| 4.2                                              | Set-up                                                                                                    | 21                                     |
| 5                                                | Conditions                                                                                                    | 22                                     |
| 5.1                                              | Personnel                                                                                                    | 22                                     |
| 5.2                                              | Environmental                                                                                                    | 22                                     |
| 5.3<br>5.3.1<br>5.3.2<br>5.3.3                   | General Precautions and Safety<br>General Safety Requirements, Precautions<br>ESD constraints<br>Special QA Requirements     | 22<br>22<br>22<br>22                   |
| 5.4<br>5.4.1<br>5.4.2<br>5.4.3<br>5.4.4<br>5.4.5 | GSE<br>MGSE<br>CVSE<br>EGSE<br>OGSE<br>Special Equipment                                                                     | 22<br>22<br>23<br>23<br>23<br>23<br>23 |

| Doc. No: | HP-2-ASED-TP-0254 | 4                                                                       | Page |
|----------|-------------------|-------------------------------------------------------------------------|------|
| Issue:   | 1                 |                                                                         |      |
| Date:    | 12/01/2009        | File: HP-2-ASED-TP-0254_Herschel IST Redundant Instrument FDIR OBCP.doc |      |

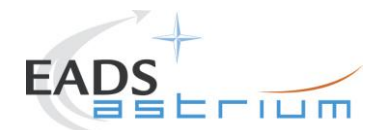

4

| 6   | Verification Requirements and Test Criteria  | 24  |
|-----|----------------------------------------------|-----|
| 7   | Test Execution Step-by-Step Procedure        | 25  |
| 7.1 | S/C Initialization                           | 25  |
| 7.2 | Test Specific Initialization                 | 26  |
| 7.3 | HIFI                                         | 38  |
| 7.4 | PACS                                         | 50  |
| 7.5 | SPIRE                                        | 82  |
| 7.6 | Specific Post-Test Activities                | 117 |
| 7.7 | S/C Power OFF                                | 120 |
| 8   | Script Hierarchy                             | 121 |
| 8.1 | Master script                                | 121 |
| 8.2 | HIFI script                                  | 121 |
| 8.3 | PACS script                                  | 121 |
| 8.4 | SPIRE script                                 | 122 |
| 9   | Summary Sheets                               | 123 |
| 9.1 | Procedure Variation Summary                  | 123 |
| 9.2 | Non Conformance Report (NCR) and SPR Summary | 124 |
| 9.3 | Sign-off Sheet                               | 126 |
| 10  | Session Record                               | 127 |

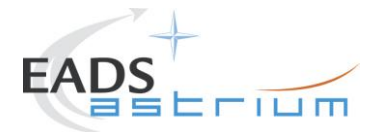

### List of Tables

| Table 1 - HIFI OBCPs                      | 8   |
|-------------------------------------------|-----|
| Table 2 - PACS OBCPs                      | 8   |
| Table 3 - SPIRE OBCPs                     | 9   |
| Table 9.1-1: Procedure Variation Sheet    | 133 |
| Table 9.2-1: Non-Conformance Record Sheet | 135 |

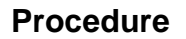

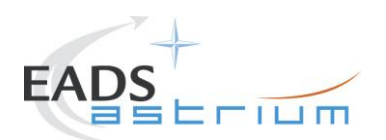

### 1 Scope

#### 1.1 Objective

This Procedure represents the instruments FDIR OBCP part of the S/C IST. In this test case we trigger some specific FDIR actions during the operation day (Autonomy period) of each of the three instruments. It has been agreed to keep the date of the CCS to the current UTC and that the execution of the three tests (one per instrument) can be performed in one session, thus with the same starting condition. The starting configuration chosen for this sequencial test is the end of the CDMS management test case, with S/C link in umbilical.

According to the IST specification (AD1) and following agreements (RD2, RD3), the following OBCPs will be tested:

| Table 1 - HIFI OBCPs | Table | e 1 - HIFI | OBCPs |
|----------------------|-------|------------|-------|
|----------------------|-------|------------|-------|

| HIFI OBCP (refer to chapter 7.3) | APID | тм  | Event<br>ID | type        | trigger |
|----------------------------------|------|-----|-------------|-------------|---------|
| DB_OBCP_H_HIFI_RESET             | 16   | 5,x | 151         | DLL<br>FDIR | jamming |

| PACS OBCPs (refer to chapter 7.4) | APID      | тм  | Event<br>ID                 | type                                      | trigger                                          |
|-----------------------------------|-----------|-----|-----------------------------|-------------------------------------------|--------------------------------------------------|
| DB_OBCP_H_PACS_SAFE               | 1152/1153 | 5,2 | 4                           |                                           | PACS_StartAutonomy_<br>Function_14_OBS_Shell.tcl |
| DB_OBCP_H_PACS_POWER_CYCLE        | 1152/1153 | 5,2 | 6                           |                                           | OBCP Start TC                                    |
| DB_OBCP_H_PACS_NORMAL_OFF         | 1152/1153 | 5,2 | 25                          |                                           | PACS_StartAutonomy_<br>Function_17_OBS_Shell.tcl |
| DB_OBCP_H_PACS_IMMEDIATE_OFF      | 16        | 5,x | 153 ⇔<br>replaced<br>by 186 | DLL<br>FDIR ⇔<br>replaced<br>by TFL<br>TM | PACS_Disable_HK_OBS_Shell.tcl                    |

#### Table 2 - PACS OBCPs

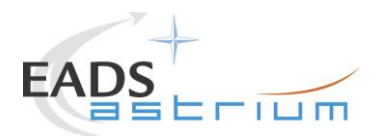

#### Table 3 - SPIRE OBCPs

| SPIRE OBCPs (refer to chapter 7.5) | APID      | тм  | Event<br>ID | type           | trigger                                                      |
|------------------------------------|-----------|-----|-------------|----------------|--------------------------------------------------------------|
| DB_OBCP_H_SPIRE_DRCU_OFF           | 1280/1281 | 5,2 | xC000       |                | SPIRE-OBCPTest-<br>DRCUAnomaly.tcl                           |
| DB_OBCP_H_SPIRE_OPE_STOP           | 1280/1281 | 5,2 | xC100       |                | SPIRE-OBCPTest-<br>ObservationAnomaly.tcl                    |
| DB_OBCP_H_SPIRE_OPE_RESUME         | 1280/1281 | 5,2 | xC110       |                | SPIRE-OBCPTest-<br>ObservationAnomalyCorrected.tcl           |
| DB_OBCP_H_SPIRE_OFF                | 16        | 5,x | 152         | DLL            | jamming                                                      |
| DB_OBCP_H_SPIRE_OFF_CTRL           | 16        | 5,x | 185         | TFL TM<br>FDIR | SPIRE provided TCs to clear HK.<br>SPIRE_OBCPTest_StopHK.tcl |

Note:

DB\_OBCP\_H\_PACS\_BOLC\_OFF has been eliminated from the test because never called by PACS S/W of NC-3981(RD-7 )

DB\_OBCP\_H\_PACS\_IMMEDIATE\_OFF DLL has been replaced by TFL (RD-8).

PACS and SPIRE TFL TM tests (PACS IMMEDIATE\_OFF and SPIRE OFF\_CTRL) will be started with the instrument in STANDBY instead of science (RD-5)

Page 7

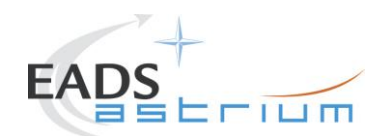

### 1.2 Operational Flow

The overall flow of the Instruments FDIR is shown in the schemas of the following pages.

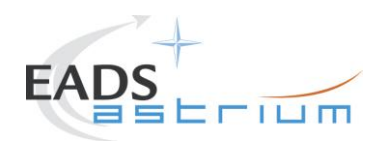

### Herschel

Page

9

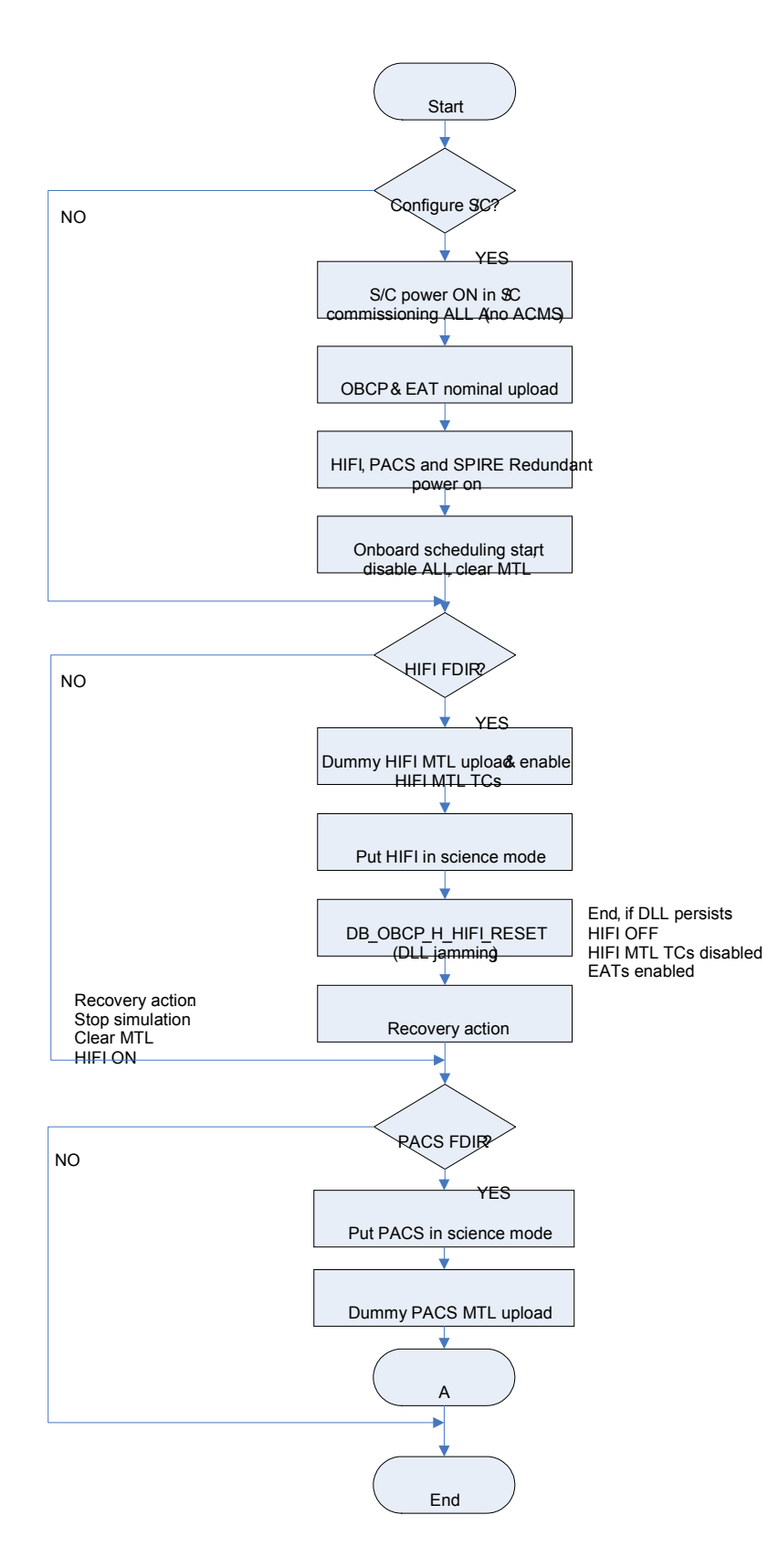

 Doc. No:
 HP-2-ASED-TP-0254

 Issue:
 1

 Date:
 12/01/2009
 File: HP-2-A

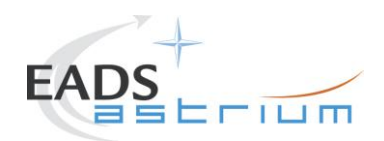

### Herschel

Page

10

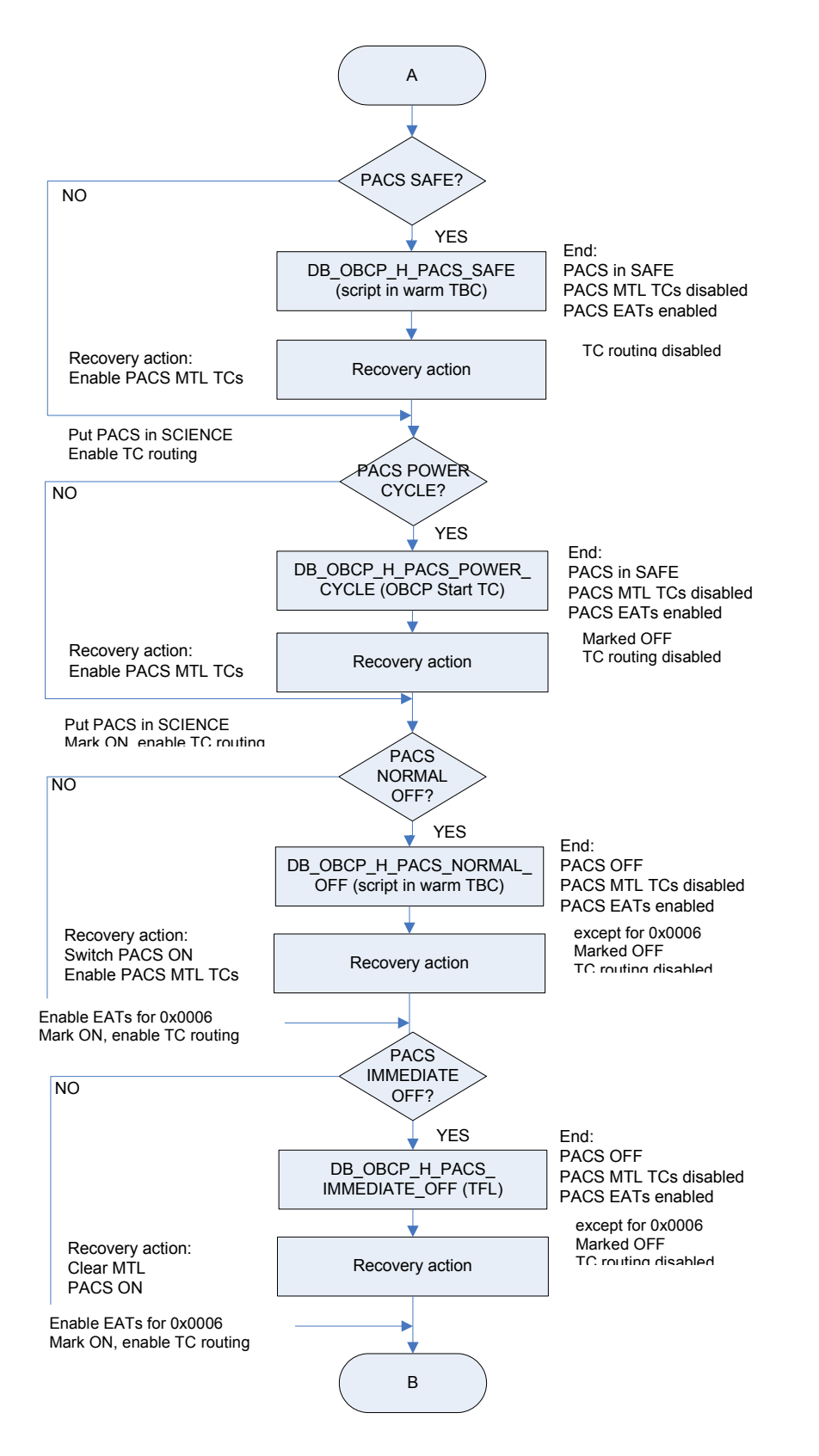

 Doc. No:
 HP-2-ASED-TP-0254

 Issue:
 1

 Date:
 12/01/2009

File: HP-2-ASED-TP-0254\_Herschel IST Redundant Instrument FDIR OBCP.doc

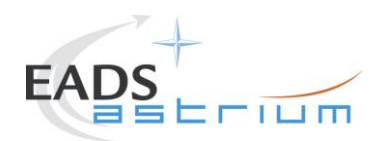

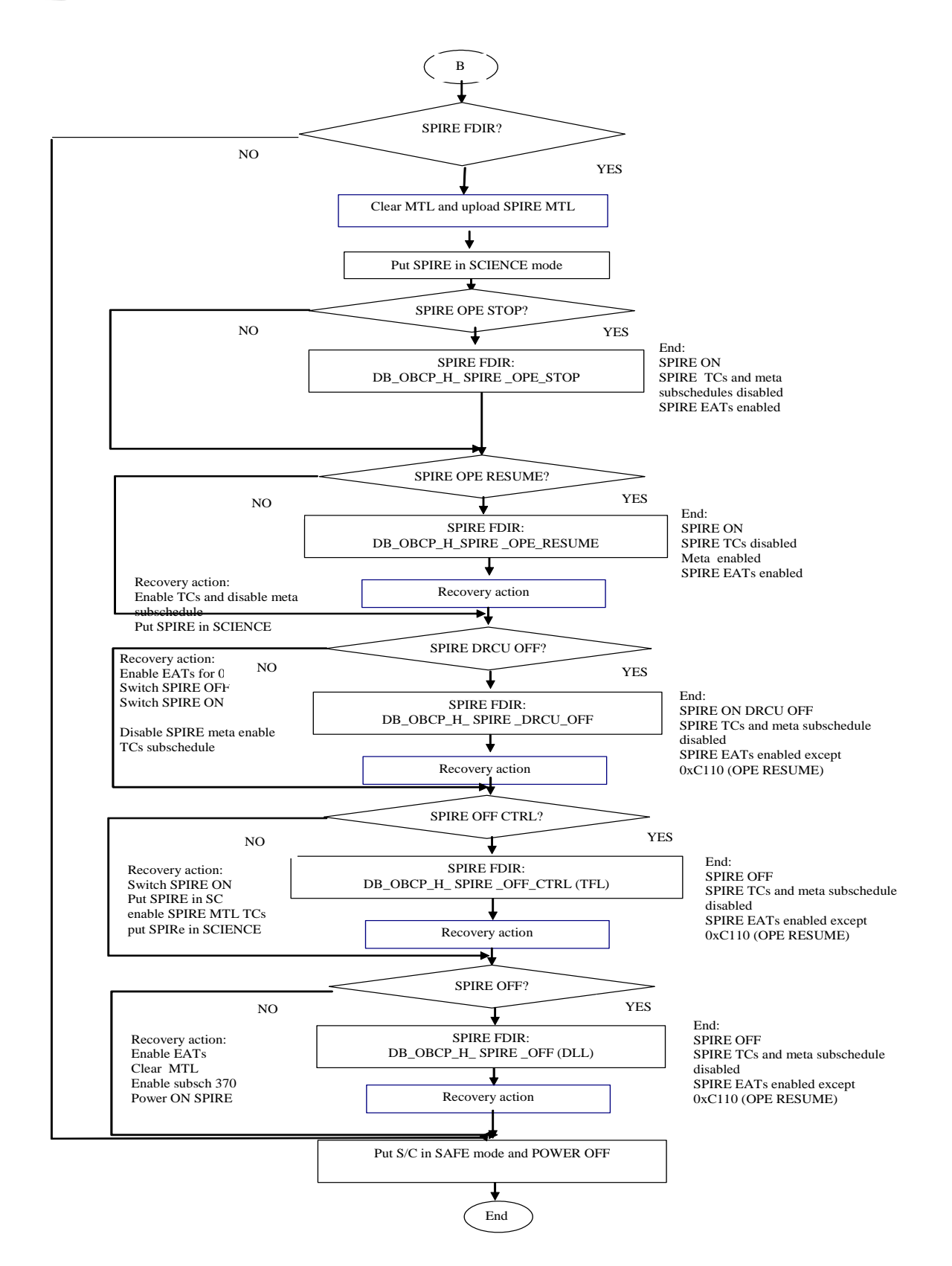

Doc. No: HP-2-ASED-TP-0254 1 Issue:

Page 11

12/01/2009 Date:

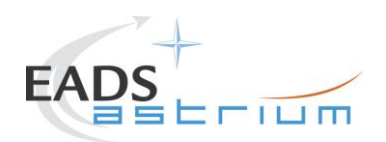

### DB\_OBCP\_H\_HIFI\_RESET DB\_OBCP\_H\_HIFI\_RESET (DLL) Start ( Cause DLL (jamming) by CDMU SCOE simulation ŧ Observe DB\_OBCP\_H\_HIFI\_RESET running ŧ As soon as the OBCP is triggered, stop simulation on CDMU SCOE and put the SCOE off-line Ŧ Wait for end of OBCP (HIFI OFF) ł End ( DB\_OBCP\_H\_PACS\_SAFE DB\_OBCP\_H\_PACS\_SAFE Start ( Execute from Test Sequence console the script: For cold: PACS\_StartAutonomy\_Function\_14\_OBS\_Shell.tcl For warm : TBC ŧ Observe DB\_OBCP\_H\_PACS\_SAFE running - Check that PACS is sending 3 event packets Check that PACS is sending 5 event packets TM(5.2), indicating that the cooler temperature is expired. Check that CDMU reacts to TM(5,2) as specified in AD-1 (SAFE mode transition) - Check that autonomy function BOL\_T\_FPU is disabled again.

in AD-1 (SAFE mode transition) - Check that autonomy function BOL\_T\_FPU is disabled again. Wait for end of OBCP

 Doc. No:
 HP-2-ASED-TP-0254

 Issue:
 1

 Date:
 12/01/2009

 File: HP-2-ASED-TP-0254\_Herschel IST Redundant Instrument FDIR OBCP.doc

Page 12

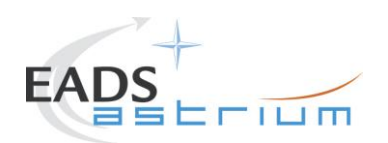

#### DB\_OBCP\_H\_PACS\_POWER\_CYCLE (OBCP Start TC)

DB\_OBCP\_H\_PACS\_POWER\_CYCLE

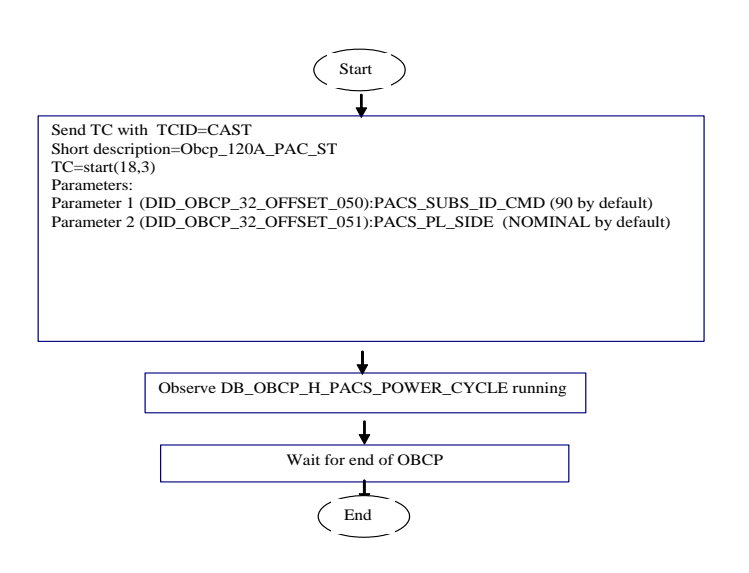

Page 13

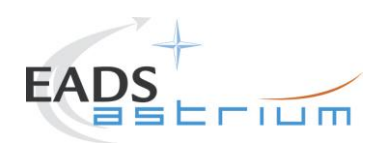

14

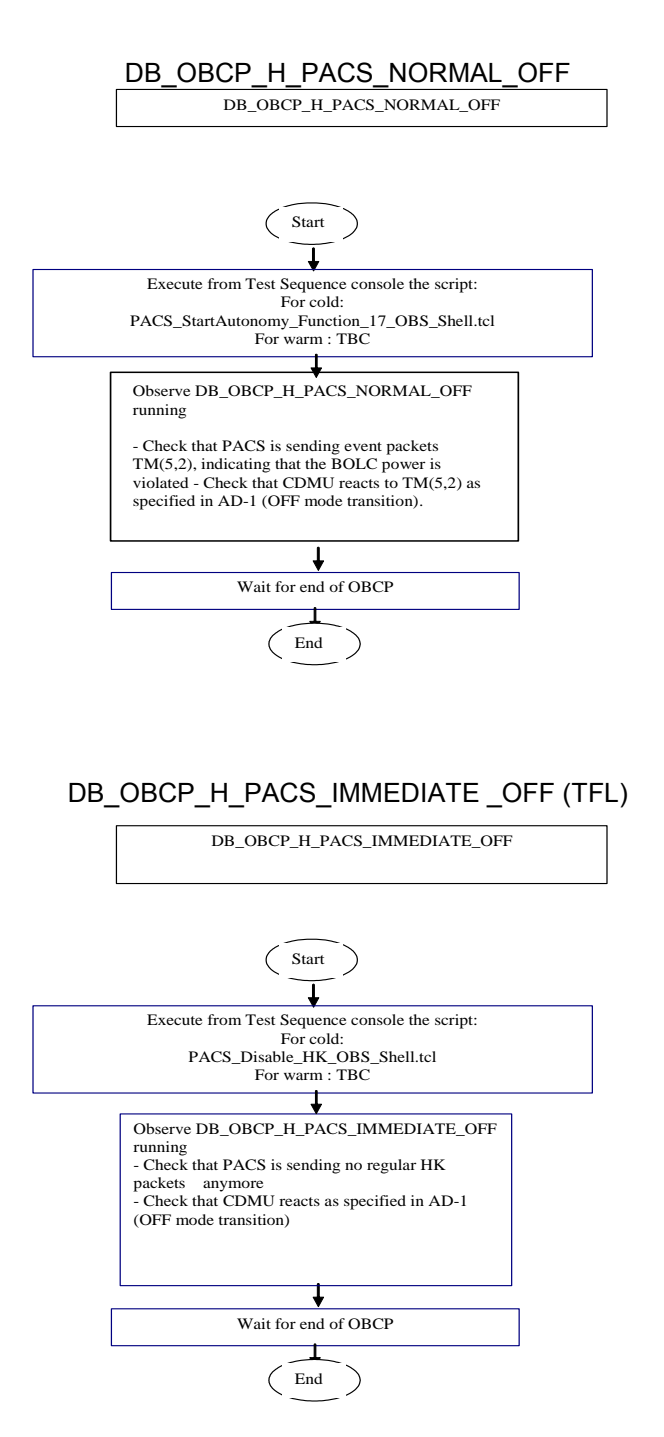

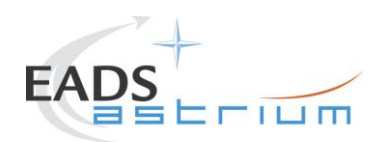

15

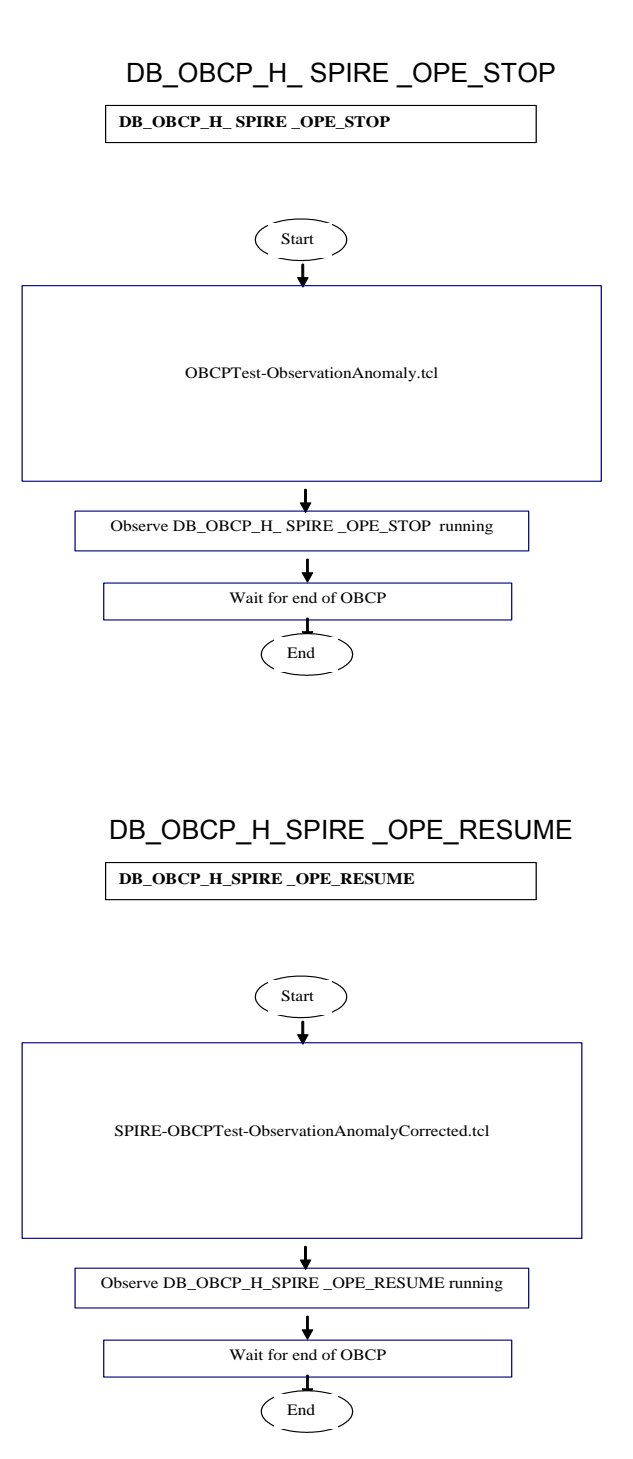

Doc. No:HP-2-ASED-TP-0254PageIssue:1resultresultDate:12/01/2009File: HP-2-ASED-TP-0254\_Herschel IST Redundant Instrument FDIR OBCP.docresult

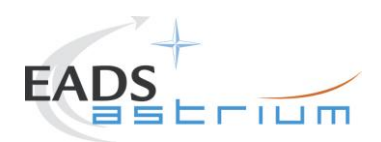

16

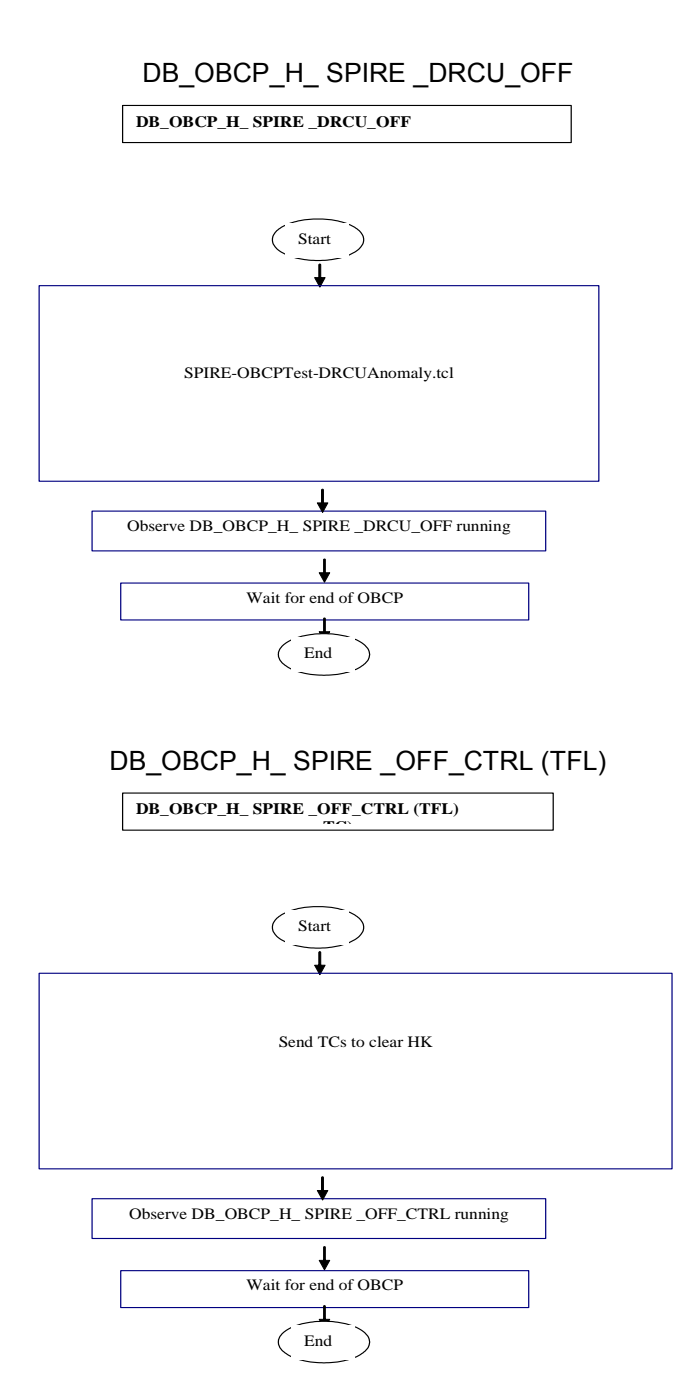

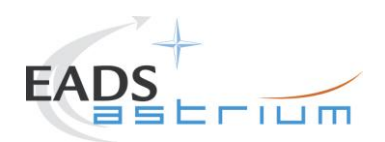

17

Page

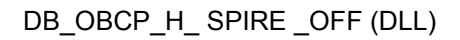

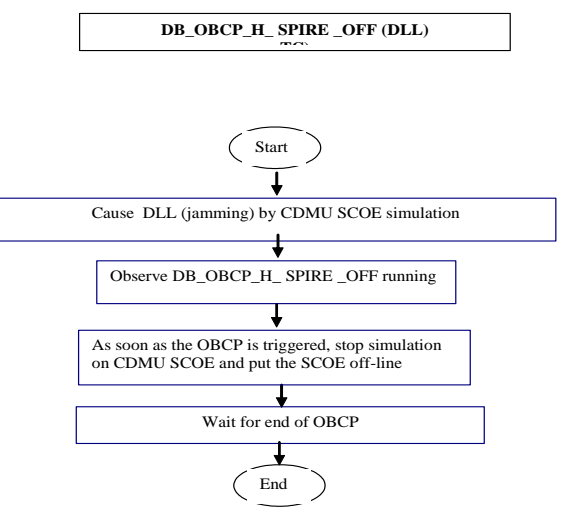

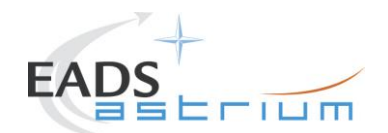

18

### 2 Documents/Drawings

This section contains the list of documents originator of the test procedure, the list of documents filled with the requirement applicable to the activities explained in this procedure, the list of documents used to define the activities on the items (like design reports)

#### 2.1 Applicable Documents

- AD-1 Herschel Integrated Satellite Test Specification H-P-2-ASP-SP-0939, Issue 7
- AD-2 Payload management and OBCP

H-P-ASPI-TN-1072, issue 8

AD-3 Test Specification for Herschel Instruments AVM and FM Tests performed at Satellite Level

HP-2-ASP-TS-1083, issue 2

#### 2.2 Reference Documents

This section contains a list of documents filled with statements necessary to organise and to detail the operative execution of the test activities

- RD-1 Herschel SVM User Manual H-P-MA-AI-0001
- RD-2 Herschel/Planck List of Acronyms
  - H-P-ASP-LI-0077
- RD-3 Herschel Instruments power ON-OFF and Mode Switching Procedure for functional Testing

HP-2-ASED-TP-0206, Issue 3

- RD-4 Leading Procedure for Herschel Integrated Satellite Test 'IST' HP-2-ASED-TP-0134 iss 7
- RD-5 H-P-TASF-MN-10377
- RD-6 H-P-TASF-MN-10378
- RD-7 H-P-TASF-MN-10199
- RD-8 Mail to S. Hamer

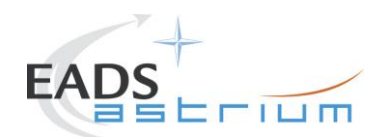

### 2.3 Other Documents

None

#### 2.4 Acronyms

Acronyms are specified in RD-2 and are therefore not listed in this document.

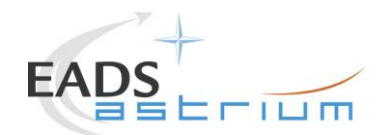

Page

20

### 3 Requirements to be verified

The requirements of AD-1, chapter 5.8.13 "TEST OF INSTRUMENT FDIR", are to be verified for redundant instrument configuration.

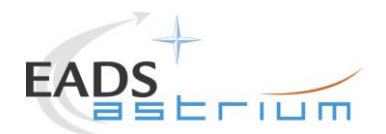

21

Page

### 4 Configuration

#### 4.1 Herschel S/C Configuration

Refer to RD4, for IST specifications chapter 5.8.13 "TEST OF INSTRUMENT FDIR",

#### 4.1.1 Hardware Configuration

Refer to RD4, for IST specifications chapter 5.8.13 "TEST OF INSTRUMENT FDIR",

#### 4.1.2 Software Configuration

Refer to RD4

#### 4.1.3 Test Configuration

Refer to RD4

#### 4.1.4 Simulated Equipments

Refer to RD4

#### 4.2 Set-up

Refer to RD4

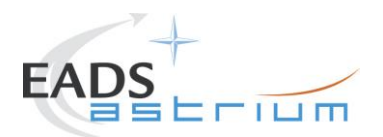

22

### 5 Conditions

#### 5.1 Personnel

Refer to RD4

#### 5.2 Environmental

Refer to RD4

### 5.3 General Precautions and Safety

Refer to RD4

#### 5.3.1 General Safety Requirements, Precautions

Refer to RD4

#### 5.3.2 ESD constraints

Refer to RD4

#### 5.3.3 Special QA Requirements

Refer to RD4

#### 5.4 GSE

Refer to RD4

#### 5.4.1 MGSE

Refer to RD4

| Doc. No: | HP-2-ASED-TP-0254 | 4                                                                       | Page |
|----------|-------------------|-------------------------------------------------------------------------|------|
| Issue:   | 1                 |                                                                         |      |
| Date:    | 12/01/2009        | File: HP-2-ASED-TP-0254_Herschel IST Redundant Instrument FDIR OBCP.doc |      |

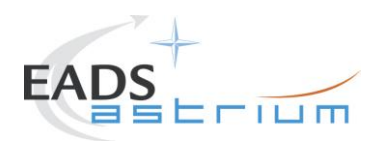

#### 5.4.2 CVSE

Refer to RD4

#### 5.4.3 EGSE

5.4.3.1 EGSE Hardware Configuration

Refer to RD4

NOTE: for HIFI and PACS OBCP tests, IEGSEs shall be running !

5.4.3.2 EGSE User Software

Refer to RD4

5.4.3.3 Grounding Configuration

Refer to RD4

5.4.3.4 Test Equipment

Refer to RD4

5.4.3.5 Data Acquisition System

Refer to RD4

#### 5.4.4 OGSE

Refer to RD4

#### 5.4.5 Special Equipment

Refer to RD4

 Doc. No:
 HP-2-ASED-TP-0254\_Herschel IST Redundant Instrument FDIR OBCP.doc
 Page
 23

 Issue:
 12/01/2009
 File: HP-2-ASED-TP-0254\_Herschel IST Redundant Instrument FDIR OBCP.doc
 Image: Content of the content of the content of

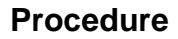

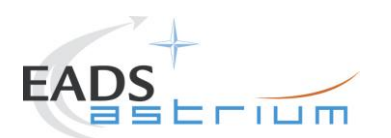

### 6 Verification Requirements and Test Criteria

#### PASS/FAIL CRITERIA

At each test stage completion, the test success is determined comparing the results obtained against the expected values.

If the compliance between obtained and expected values has been met, and authorisation to proceed with the next stage of the test is given, then the actual test stage must be considered satisfactory.

The success of the overall testing activities is determined from the satisfactory completion of all test stages.

Successful criteria to be satisfied in each test stage shall be:

- Test conditions according to specification requirement;
- Complete verification of the requirement aspects according to the test specification [AD-1];
- Fulfilment of test results with respect to required data;
- Verification that all the unexpected TM parameters used to monitor the SVM do not exceed the limit thresholds loaded in the HPSDB (OOL display);
- Verification that the TM(5,2), TM(5,4) and TM(1,8) received event reports are only those ones expected to fulfil the pass test criteria.

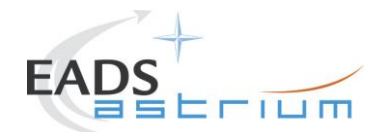

### 7 Test Execution Step-by-Step Procedure

#### 7.1 S/C Initialization

Follow the steps in the power ON procedure of RD4, selecting the Test Case Instruments FDIR (5.8.13).

If the test case is run after the CDMS management (5.8.7), the S/C is already configured for an Autonomy Period and the mastr GUI will already be available:

- on the master GUI, select Test Case Instruments FDIR (5.8.13)
- SKIP the step to launch the IST\_START
- Continue with step 1 §7.2 of this procedure calling the master script Z010999MCVT161\_IST\_INSTR\_FDIR\_R

NOTE: In this sequence, <u>SKIP</u> the step 3 of §7.2 "Configure for Instrument FDIR test", because this is meant to configure the S/C in the Autonomy Period status.

If the test case is run stand-alone (e.g. during debugging), the S/C will be off at the beginning, so it will need to be switched on and then configured as in Autonomy Period.

Steps:

- Follow AD 4 selecting Test Case Instruments FDIR (5.8.13) from the GUI
- PERFORM the IST\_START step
- Continue with step 1 §7.2 of this procedure calling the master script Z010999MCVT161\_IST\_INSTR\_FDIR\_R

NOTE: In this sequence, <u>PERFORM</u> the step "Configure for Instrument FDIR test"

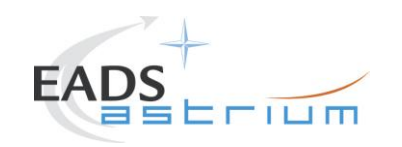

# Herschel

### 7.2 Test Specific Initialization

| Step | Test-Step-Description                                                                     | Nominal | Tolerance | Actual | Remarks                            | Ρ | N |
|------|-------------------------------------------------------------------------------------------|---------|-----------|--------|------------------------------------|---|---|
| No.  |                                                                                           | Value   |           | Value  |                                    |   |   |
| 1.   | Enter the following In the CCS Test Console:                                              |         |           |        |                                    |   |   |
|      | callasync<br>Z010999MCVT161_IST_INSTR_FDIR_R.tcl                                          | PASS    |           |        |                                    |   |   |
| 2.   | During<br>Z010999MCVT161_IST_INSTR_FDIR_R.tcl                                             |         |           |        | If NO, the sequence is terminated. |   |   |
|      | START HERSCHEL INSTRUMENTS FDIR, SECTION 5.8.13                                           | YES     |           |        |                                    |   |   |
|      | ⇒ Click the button "YES" to proceed                                                       |         |           |        |                                    |   |   |
| 3.   | During                                                                                    |         |           |        | If "SKIP" the sequence             |   |   |
|      | Z010999MCVT161_IST_INSTR_FDIR_R.tcl                                                       |         |           |        | continues from step 37.            |   |   |
|      | Configure for Instruments FDIR test? - SKIP if S/C already on and configured by CMDS MGMT | CONFIRM |           |        | NOTE: SKIP this step, if           |   |   |
|      |                                                                                           |         |           |        | test follows cdms                  |   |   |
|      | ⇒ Click the button "Confirm" to proceed                                                   |         |           |        | management and S/C                 |   |   |
|      |                                                                                           |         |           |        | already in A.P.                    |   |   |

| Test location: | Operator | Product-Assurance: | Date: |
|----------------|----------|--------------------|-------|
|                |          |                    |       |

Doc. No: HP-2-ASED-TP-0254

Page 26

Issue: 1

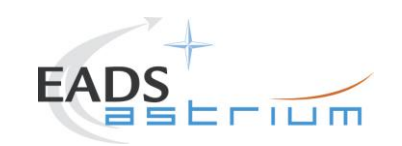

# Herschel

| Step<br>No. | Test-Step-Description                                                                                                    | Nominal<br>Value     | Tolerance | Actual<br>Value | Remarks | Ρ | N | I |
|-------------|----------------------------------------------------------------------------------------------------|----------------------|-----------|-----------------|---------|---|---|---|
| 4.          | During<br>Z010999MCVT161_IST_INSTR_FDIR_R<br>"CDMS setting for separation"<br>⇔ Click the button "Confirm" to proceed                | CONFIRM              |           |                 |         |   |   |   |
| 5.          | During<br>D103159SCVT138_IST_LAUNCH_SUNACQ<br>⇔ Wait, go to scriptACMS_CONFIG25                                                      | PASS                 |           |                 |         |   |   |   |
| 6.          | During A102109SPVT103_ACMS_CONFIG25<br>⇔ enter option 88, to go to Main Menu 3<br>⇔ Click the button "OK"<br>⇔ then press "Continue" | 88<br>OK<br>CONTINUE |           |                 |         |   |   |   |

| Test location: | Operator | Product-Assurance: | Date: |
|----------------|----------|--------------------|-------|
|                |          |                    |       |

Doc. No: HP-2-ASED-TP-0254

Page 27

Issue: 1

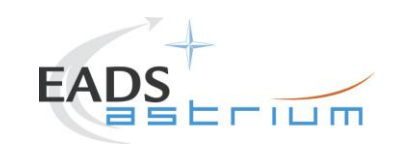

# Herschel

| No.       Value       Value         7.       During A102109SPVT103_ACMS_CONFIG25                                                                                                    | Step | Test-Step-Description                               | Nominal  | Tolerance | Actual | Remarks                 | Ρ | N |   |
|----------------------------------------------------------------------------------------------------|------|-----------------------------------------------------|----------|-----------|--------|-------------------------|---|---|---|
| 7.       During A102109SPVT103_ACMS_CONFIG25         (1,6,4,5,20,99,88)       2         SEPARATION (open separation straps)       OK         Main Menu 3.0: option 2       OK         CONTINUE       CONTINUE         Click the button "OK" and then         Click the button "Continue"         During Z010999MCVT089_ACMS_SAM_MON         Do you want to continue to monitor SAM Sun Pointing mode?         Finter your choice: no and then click OK         P.       At the of of D102159SCVT138_IST_LAUNCH_SUNACQ         ENDTS         Ouring         2010999MCVT161_IST_INSTR_FDIR_R         Transition to Nominal         CONFIRM         CONFIRM         CONFIRM                                                                                                    | No.  |                                                     | Value    |           | Value  |                         |   | L |   |
| (1,6,4,5,20,99,88)       2         SEPARATION (open separation straps)<br>Main Menu 3.0: option 2       OK<br>CONTINUE         ⇒ Click the button "OK" and then<br>⇒ Click the button "Continue"       -         8.       During Z010999MCVT089_ACMS_SAM_MON<br>Do you want to continue to monitor SAM Sun Pointing<br>mode?       NO         9.       At end of<br>D102159SCVT138_IST_LAUNCH_SUNACQ       ENDTS         •       Click the button "End TS!" to proceed       At the end check, from<br>SAT.ilv, that CDMS         10.       During<br>Z010999MCVT161_IST_INSTR_FDIR_R<br>Transition to Nominal       CONFIRM         •       CONFIRM       CONFIRM                                                                                                    | 7.   | During A102109SPVT103_ACMS_CONFIG25                 |          |           |        |                         |   |   |   |
| SEPARATION (open separation straps)<br>Main Menu 3.0: option 2       OK<br>CONTINUE         Cick the button "OK" and then<br>Continue"       Cick the button "Continue"         B.       During Z010999MCVT089_ACMS_SAM_MON         Do you want to continue to monitor SAM Sun Pointing<br>mode?       NO         Senter your choice: no<br>and then click OK       NO         9.       At end of<br>D102159SCVT138_IST_LAUNCH_SUNACQ       ENDTS         Cick the button "End TS!" to proceed       At the end check, from<br>SAT.ilv, that CDMS<br>FDIR mode (DE81D170)<br>is AFO before switching<br>instruments on                                                                                                    |      | (1,6,4,5,20,99,88)                                  | 2        |           |        |                         |   |   |   |
| Main Menu 3.0: option 2       OK         Click the button "OK" and then       CONTINUE         Click the button "Continue"       Continue"         B.       During Z010999MCVT089_ACMS_SAM_MON         Do you want to continue to monitor SAM Sun Pointing mode?       NO         Chef Enter your choice: no and then click OK       NO         9.       At end of D102159SCVT138_IST_LAUNCH_SUNACQ         P.       At end of D102159SCVT138_IST_LAUNCH_SUNACQ         Click the button "End TS!" to proceed         10.       During Z010999MCVT161_IST_INSTR_FDIR_R         Transition to Nominal       CONFIRM         CONFIRM       FDIR mode (DE81D170) is AFO before switching instruments on         CONFIRM       FDIR mode (DE81D170) is AFO before switching instruments on                                                                                                    |      | SEPARATION (open separation straps)                 |          |           |        |                         |   | ł |   |
| ⇒ Click the button "OK" and then       ⇒ Click the button "Continue"         ⊗ During Z010999MCVT089_ACMS_SAM_MON       NO         B.       Do you want to continue to monitor SAM Sun Pointing mode?       NO         ⇒ Enter your choice: no and then click OK       NO         9.       At end of D102159SCVT138_IST_LAUNCH_SUNACQ       ENDTS         ⇒ Click the button "End TS!" to proceed       ENDTS         10.       During Z010999MCVT161_IST_INSTR_FDIR_R         Transition to Nominal       CONFIRM         ⇒ Click the button "Confirm" to proceed       CONFIRM                                                                                                    |      | Main Menu 3.0: option 2                             | CONTINUE |           |        |                         |   |   |   |
| ⇒ Click the button "Continue"       >       >       >       >       >       >       >       >       >       >       >       >       >       >       >       >       >       >       >       >       >       >       >       >       >       >       >       >       >       >       >       >       >       >       >       >       >       >       >       >       >       >       >       >       >       >       >       >       >       >       >       >       >       >       >       >       >       >       >       >       >       >       >       >       >       >       >       >       >       >       >       >       >       >       >       >       >       >       >       >       >       >       >       >       >       >       >       >       >       >       >       >       >       >       >       >       >       >       >       >       >       >       >       >       >       >       >       >       >       >       >       >       >       >       >       >       <                                                                                                    |      | ⇒ Click the button "OK" and then                    |          |           |        |                         |   |   |   |
| 8.       During 2010999MCV1089_ACMS_SAM_MON         Do you want to continue to monitor SAM Sun Pointing mode?       NO         ⇒ Enter your choice: no and then click OK       NO         9.       At end of D102159SCVT138_IST_LAUNCH_SUNACQ       ENDTS         ⇒ Click the button "End TS!" to proceed       At the end check, from SAT.ilv, that CDMS         10.       During Z010999MCVT161_IST_INSTR_FDIR_R       CONFIRM         Transition to Nominal       CONFIRM       FDIR mode (DE81D170) is AFO before switching instruments on                                                                                                    |      | ⇒ Click the button "Continue"                       |          |           |        |                         |   | i |   |
| Do you want to continue to monitor SAM Sun Pointing mode?       NO         → Enter your choice: no and then click OK       NO         9.       At end of D102159SCVT138_IST_LAUNCH_SUNACQ       ENDTS         → Click the button "End TS!" to proceed       ENDTS         10.       During Z010999MCVT161_IST_INSTR_FDIR_R         Transition to Nominal       CONFIRM         → Click the button "Confirm" to proceed       CONFIRM                                                                                                    | 8.   | During Z010999MCVT089_ACMS_SAM_MON                  |          |           |        |                         |   | ł |   |
| Do you want to continue to monitor SAM sun Pointing mode?       NO                                                                                                    |      | Do you want to continue to manitar SAM Sun Dainting |          |           |        |                         |   | ł |   |
| Image /       NO                                                                                                    |      | Do you want to continue to monitor SAM Sun Pointing |          |           |        |                         |   | ł |   |
| ⇔ Enter your choice: no<br>and then click OK           → Enter your choice: no<br>and then click OK               9. At end of<br>D102159SCVT138_IST_LAUNCH_SUNACQ           ENDTS               ⇒ Click the button "End TS!" to proceed           ENDTS           At the end check, from<br>SAT.ilv, that CDMS           At the end check, from<br>SAT.ilv, that CDMS             10. During<br>Z010999MCVT161_IST_INSTR_FDIR_R           CONFIRM           At the end check, from<br>SAT.ilv, that CDMS <i>Transition to Nominal</i> CONFIRM           CONFIRM <i>⇒ Click the button "Confirm" to proceed</i> Lon FIRM                                                                                                    |      | mode?                                               | NO       |           |        |                         |   | ł |   |
| 9.       At end of<br>D102159SCVT138_IST_LAUNCH_SUNACQ       ENDTS         ⇒ Click the button "End TS!" to proceed       ENDTS         10.       During<br>Z010999MCVT161_IST_INSTR_FDIR_R<br>Transition to Nominal       At the end check, from<br>SAT.ilv, that CDMS<br>FDIR mode (DE81D170)<br>is AFO before switching<br>instruments on                                                                                                    |      | ⇔ Enter your choice: no                             |          |           |        |                         |   | ł |   |
| 9.       At end of<br>D102159SCVT138_IST_LAUNCH_SUNACQ       ENDTS         ⇒ Click the button "End TS!" to proceed       At the end check, from<br>SAT.ilv, that CDMS         10.       During<br>Z010999MCVT161_IST_INSTR_FDIR_R       At the end check, from<br>SAT.ilv, that CDMS         Transition to Nominal       CONFIRM       FDIR mode (DE81D170)<br>is AFO before switching<br>instruments on                                                                                                    |      | $\Rightarrow$ Enter your choice. No                 |          |           |        |                         |   | ł |   |
| 9.       Intended<br>D102159SCVT138_IST_LAUNCH_SUNACQ       ENDTS         ⇒ Click the button "End TS!" to proceed       At the end check, from<br>SAT.ilv, that CDMS         10.       During<br>Z010999MCVT161_IST_INSTR_FDIR_R       At the end check, from<br>SAT.ilv, that CDMS         Transition to Nominal       CONFIRM       FDIR mode (DE81D170)<br>is AFO before switching<br>instruments on                                                                                                    | 0    | At end of                                           |          |           |        |                         |   |   | - |
| □ During       Click the button "End TS!" to proceed       ENDTS         10.       During       At the end check, from         Z010999MCVT161_IST_INSTR_FDIR_R       SAT.ilv, that CDMS         Transition to Nominal       FDIR mode (DE81D170)         ▷ Click the button "Confirm" to proceed       instruments on                                                                                                    | 9.   | D102159SCVT138 IST LAUNCH SUNACO                    |          |           |        |                         |   | ł |   |
| ⇒ Click the button "End TS!" to proceed       Image: Click the button "End TS!" to proceed       Image: Click the button "Confirm" to proceed       At the end check, from SAT.ilv, that CDMS       At the end check, from SAT.ilv, that CDMS       FDIR mode (DE81D170) is AFO before switching instruments on       Image: Click the button "Confirm" to proceed       Image: Click the button "Confirm" to proceed       Image: Click the button "Click the button "Click the button "Click the button "Click the b |      | 2/02/00000///00_00/_D0/0000                         | ENDTS    |           |        |                         |   | ł |   |
| 10.       During<br>Z010999MCVT161_IST_INSTR_FDIR_R         Transition to Nominal       CONFIRM         ⇒ Click the button "Confirm" to proceed                                                                                                    |      | ⇒ Click the button "End TS!" to proceed             |          |           |        |                         |   | ł |   |
| Z010999MCVT161_IST_INSTR_FDIR_R       SAT.ilv, that CDMS         Transition to Nominal       FDIR mode (DE81D170)         ⇒ Click the button "Confirm" to proceed       instruments on                                                                                                    | 10.  | During                                              |          |           |        | At the end check, from  |   |   |   |
| Transition to Nominal       CONFIRM       FDIR mode (DE81D170)         ⇒ Click the button "Confirm" to proceed       instruments on                                                                                                    |      | Z010999MCVT161_IST_INSTR_FDIR_R                     |          |           |        | SAT ilv that CDMS       |   | ł |   |
| Transition to Nominal       CONFIRM       Instruments on         ⇒ Click the button "Confirm" to proceed       Instruments on                                                                                                    |      |                                                     | CONFIRM  |           |        | EDIP mode (DE81D170)    |   | ł |   |
| ⇒ Click the button "Confirm" to proceed instruments on                                                                                                    |      | Transition to Nominal                               |          |           |        |                         |   |   |   |
| <i> </i>                                                                                                    |      |                                                     |          |           |        | IS AFO before switching |   |   |   |
|                                                                                                    |      | Click the button "Confirm" to proceed               |          |           |        | instruments on          |   | L |   |

| Test location: | Operator | Product-Assurance: | Date: |
|----------------|----------|--------------------|-------|
|                |          |                    |       |

Doc. No: HP-2-ASED-TP-0254

Page 28

Issue: 1

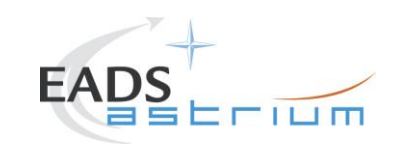

# Herschel

| Step<br>No | Test-Step-Description                                                                                                    | Nominal<br>Value    | Tolerance | Actual<br>Value | Remarks | Ρ | N |
|------------|----------------------------------------------------------------------------------------------------|---------------------|-----------|-----------------|---------|---|---|
| 11.        | During D102159SCVT138_IST_LAUNCH_SUNACQ                                                                                                    | ENDTS               |           |                 |         |   |   |
| 12.        | During Z010999MCVT161_IST_INSTR_FDIR_R<br>At the prompt "Command ACMS (via OCM/Earth) to<br>SCM/Earth"<br>⇒ Click the button "OK" to proceed                                          | ОК                  |           |                 |         |   |   |
| 13.        | During A102109SPVT103_ACMS_CONFIG25<br>Select Transition to OCM.<br>Main Menu 4.0 SAM Phase: Option 6<br>⇔ Click the button "OK" and then<br>⇔ Click the button "Continue" to proceed | 6<br>OK<br>CONTINUE |           |                 |         |   |   |
| 14.        | During A102109SPVT036_ACMS_STR_ON<br>Do you want to change the current STR in use ? Answer<br>no<br>⇔ Click the button "NO" to proceed                                                | NO                  |           |                 |         |   |   |

| Test location: | Operator | Product-Assurance: | Date: |
|----------------|----------|--------------------|-------|
|                |          |                    |       |

Doc. No: HP-2-ASED-TP-0254

Page 29

Issue: 1

Date:

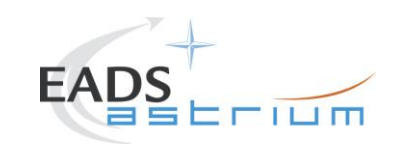

# Herschel

| Step | Test-Step-Description                                                                                                    |                            | Nominal             |                    | Toleranc | e Actual | Remarks                                                                                                 | Ρ | Ν |
|------|----------------------------------------------------------------------------------------------------|----------------------------|---------------------|--------------------|----------|----------|----------------------------------------------------------------------------------------------------|---|---|
| No.  |                                                                                                    |                            | Value               |                    |          | Value    |                                                                                                    |   |   |
| 15.  | During A102109SPVT043_TRANSITION_TO_O<br>Only for info:<br>⇒ Verify after ca.7 min if ACMS mode is<br>= OCM point fine (Earth pointing)<br>⇒ Verify in AND: ZAA00999 if Est Attitude Q<br>close to Target<br>⇒ Verify AESM3002 = OCM point fine or in sync<br>= ACMS = ACC = Mode Nominal | DCM<br>1Q4 is<br>optic SAT | PASS                |                    |          |          |                                                                                                    |   |   |
|      |                                                                                                    |                            |                     |                    |          |          |                                                                                                    |   |   |
| 16.  | During A102109SPVT103_ACMS_CONFIG25                                                                                                    |                            |                     |                    |          |          |                                                                                                    |   |   |
|      | Select Transition to SCM (Science mode).<br>Main Menu 7.0: Option 3<br>⇔ Click the button "OK" and then<br>⇔ Click the button "Continue" to proceed                                                                                                    |                            | 3<br>OK<br>CONTINUE |                    |          |          |                                                                                                    |   |   |
| 17.  | During A102109SPVT038_RWL_ON<br>"Do you want to change actual on-board w<br>selected in the nominal configuration?<br>RWL 1-2-3-4 selected<br>⇔ Click the button "NO" to proceed ?                                                                                                    | /heel set                  | NO                  |                    |          |          | AEW1A002, AEW2A002<br>AEW3A002, AEW4A002<br>LOW expected until<br>wheels are spun up on<br>AND AA01W109 | , |   |
|      | Test location:                                                                                                    | Operator                   |                     | Product-Assurance: | Da       | ate:     |                                                                                                    |   |   |
|      |                                                                                                    |                            |                     |                    |          |          |                                                                                                    |   |   |

Doc. No: HP-2-ASED-TP-0254

Page 30

Issue: 1

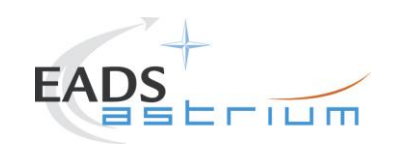

# Herschel

Page 31

| Step<br>No. | Test-Step-Description                                                                                                    | Nominal<br>Value                                                                                                 | Tolerance | Actual<br>Value | Remarks | Ρ | N |
|-------------|----------------------------------------------------------------------------------------------------|----------------------------------------------------------------------------------------------------|-----------|-----------------|---------|---|---|
| 18.         | During A102109SPVT042_RWL_SPINUP<br>"Change actual Angular Momentum (initial values)?"<br>Option: no<br>⇔ click OK and wait for about 10 minutes                                                                                                    | NO<br>RWL-1 ang momentum 10.0<br>RWL-2 ang momentum -10.0<br>RWL-3 ang momentum 10.0<br>RWL-4 ang momentum -10.0 |           |                 |         |   |   |
| 19.         | <ul> <li>Only for info:</li> <li>⇒ Verify RWL speed in plotting window</li> <li>1. Select REALTIME =&gt; DESKTOP =&gt;<br/>MONITORING =&gt; TM Plotting Tool</li> <li>2. Select Directory: Home/heracms/plotting</li> <li>3. Select FILE =&gt; LOAD =&gt;<br/>/home/heracms/plotter/RWLsSPEED.txt</li> </ul> | PASS                                                                                                    |           |                 |         |   |   |

| Test location: | Operator | Product-Assurance: | Date: |
|----------------|----------|--------------------|-------|
|                |          |                    |       |
|                | •        | •                  | •     |

Doc. No: HP-2-ASED-TP-0254

Issue: 1

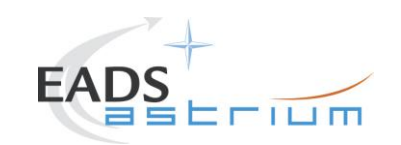

# Herschel

| Step | Test-Step-Description                                                                                                    | Nominal | Tolerance | Actual | Remarks                                                    | Ρ | Ν |
|------|----------------------------------------------------------------------------------------------------|---------|-----------|--------|------------------------------------------------------------|---|---|
| No.  |                                                                                                    | Value   |           | Value  |                                                            |   |   |
| 20.  | Only for info:<br>⇒ Verify 4x RWL momentum parameters are within                                                                                                    |         |           |        |                                                            |   |   |
|      | +/-20%<br>AEWMA002 = 10.0 (RWL1 momentum)<br>AEWMB002 = -10.0 (RWL2 momentum)<br>AEWMC002 = 10.0 (RWL3 momentum)<br>AEWMD002 = -10.0 (RWL4 momentum)<br>⇒ Verify in SAT synoptic SAT – ACMS – ACC – Mode<br>Nominal = OCM Point Fine<br>⇒ Verify in Telemetry window ZAAF0999 (diagnostic TM)<br>As long as the ACMS is switched On the Menu Box has<br>to be present !!! | PASS    |           |        |                                                            |   |   |
| 21.  | During A102109SPVT042_RWL_SPINUP<br>If script SUSPENDs because of reaction wheels spin up<br>time out<br>⇒ Resume sequence from thest conductor console                                                                                                    |         |           |        | ACZ2T109 may timeout<br>because of slew time too<br>short. |   |   |

| Test location: | Operator | Product-Assurance: | Date: |
|----------------|----------|--------------------|-------|
|                |          |                    |       |

Doc. No: HP-2-ASED-TP-0254

Page 32

Issue: 1

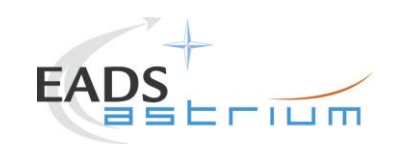

# Herschel

| Step | Test-Step-Description                                                                                                    | Nominal | Tolerance | Actual | Remarks                                                           | Ρ | N |
|------|----------------------------------------------------------------------------------------------------|---------|-----------|--------|-------------------------------------------------------------------|---|---|
| No.  |                                                                                                    | Value   |           | Value  |                                                                   |   |   |
| 22.  | At end of<br>A102109SPVT042_RWL_SPINUP<br>⇔ Click the button "End TS!" to proceed                                                                                 | ENDTS   |           |        | After pressing EndTS<br>wait until AESM3002 is<br>"SCM pnt F rdy" |   |   |
| 23.  | During<br>Z010999MCVT161_IST_INSTR_FDIR_R<br>"Transition from SAS 900W and BS 24V to SAS 1475W<br>and BS full charged"<br>⇒ Click the button "Confirm" to proceed | CONFIRM |           |        |                                                                   |   |   |
| 24.  | During<br>Z010999MCVT161_IST_INSTR_FDIR_R<br>"Switch on SREM and start acquisition service"<br>⇔ Click the button "Confirm" to continue                           | CONFIRM |           |        |                                                                   |   |   |
| 25.  | During Z102999SCVT003_SREM_ACQ_START                                                                                                    | ENDTS   |           |        | SPR-290                                                           |   |   |

| Test location: | Operator | Product-Assurance: | Date: |
|----------------|----------|--------------------|-------|
|                |          |                    |       |

Doc. No: HP-2-ASED-TP-0254

Page 33

Issue: 1

Date:

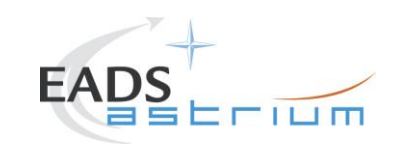

# Herschel

| est-Step-Description                                                                                                    | Nominal                                                                                                 | Tolerance                                                                                               | Actual                                                                                                  | Remarks                                                                                                    | Ρ                                                                                                    | Ν                                                                                                    |
|----------------------------------------------------------------------------------------------------|----------------------------------------------------------------------------------------------------|----------------------------------------------------------------------------------------------------|----------------------------------------------------------------------------------------------------|----------------------------------------------------------------------------------------------------|----------------------------------------------------------------------------------------------------|----------------------------------------------------------------------------------------------------|
|                                                                                                    | Value                                                                                                   |                                                                                                    | Value                                                                                                   |                                                                                                    |                                                                                                    |                                                                                                    |
| onfigure the instruments IEGSEs to support the specific<br>st.<br>or HIFI, perform §7.3.1 of RD3 (mandatory for HIFI<br>ower ON and FDIR test)<br>or PACS, perform §7.1.1 of RD3 (mandatory for PACS<br>DIR test)<br>or SPIRE, perform §7.2.1of RD3 (optional for SPIRE<br>DIR test, mandatory if instruments want to follow the test<br>or IEGSEs)<br>men continue with the next step. | PASS<br>PASS<br>PASS                                                                                    |                                                                                                    |                                                                                                    | If planning to switch HIFI<br>ON, switch the cooling<br>on in cleanroom                                                                                         |                                                                                                    |                                                                                                    |
| uring<br>010999MCVT161_IST_INSTR_FDIR_R<br>POWER ON HIFI (REDUNDANT)"<br>Click the button "Confirm" to continue                                                                                                    | CONFIRM                                                                                                 |                                                                                                    |                                                                                                    | Conditions may change<br>so check on RD-3 §7.3.4<br>for current prompts and<br>expected OOL.<br>At the end of it choose to<br>reset the previous bus<br>profle. |                                                                                                    |                                                                                                    |
| urir<br>010<br>201<br>Ci                                                                                                    | ng<br>)999MCVT161_IST_INSTR_FDIR_R<br>WER ON HIFI (REDUNDANT)"<br>lick the button "Confirm" to continue | ng<br>)999MCVT161_IST_INSTR_FDIR_R<br>WER ON HIFI (REDUNDANT)"<br>lick the button "Confirm" to continue | ng<br>)999MCVT161_IST_INSTR_FDIR_R<br>WER ON HIFI (REDUNDANT)"<br>lick the button "Confirm" to continue | ng<br>)999MCVT161_IST_INSTR_FDIR_R<br>WER ON HIFI (REDUNDANT)"<br>lick the button "Confirm" to continue                                                         | ng       So check on RD-3 §7.3.4         )999MCVT161_IST_INSTR_FDIR_R       For current prompts and expected OOL.         WER ON HIFI (REDUNDANT)"       At the end of it choose to reset the previous bus profle. | ng<br>D999MCVT161_IST_INSTR_FDIR_R<br>WER ON HIFI (REDUNDANT)"<br>lick the button "Confirm" to continue<br>CONFIRM<br>CONFIRM<br>CONFIRM<br>CONFIRM<br>CONFIRM<br>CONFIRM<br>CONFIRM |

| Test location: | Operator | Product-Assurance: | Date: |
|----------------|----------|--------------------|-------|
|                |          |                    |       |

Doc. No: HP-2-ASED-TP-0254

Page 34

Issue: 1

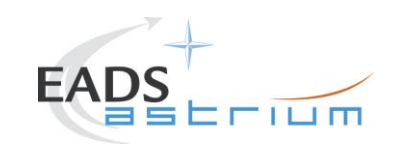

# Herschel

| Step | Test-Step-Description                                 | Nominal | Tolerance | Actual | Remarks                    | Ρ | Ν |
|------|-------------------------------------------------------|---------|-----------|--------|----------------------------|---|---|
| No.  |                                                       | Value   |           | Value  |                            |   |   |
| 28.  |                                                       |         |           |        | Conditions may change      |   |   |
|      | Durina                                                |         |           |        | so check on RD-3 §7.1.4    |   |   |
|      | Z010999MCVT161_IST_INSTR_FDIR_R                       |         |           |        | for current prompts and    |   |   |
|      |                                                       | CONFIRM |           |        | expected OOL.              |   |   |
|      | "POWER ON PACS (REDUNDANT)"                           | CONFIRM |           |        |                            |   |   |
|      | $\Rightarrow$ Click the button " Confirm" to continue |         |           |        | At the end of it choose to |   |   |
|      |                                                       |         |           |        | reset the previous bus     |   |   |
|      |                                                       |         |           |        | profle.                    |   |   |
| 29.  |                                                       |         |           |        | Conditions may change,     |   |   |
|      | During                                                |         |           |        | so check on RD-3 §7.2.4    |   |   |
|      | Z010999MCVT161_IST_INSTR_FDI_RR                       |         |           |        | for current prompts and    |   |   |
|      |                                                       | CONFIRM |           |        | expected OOL.              |   |   |
|      | POWER ON SPIRE (REDUNDANT)                            |         |           |        |                            |   |   |
|      | ⇒ Click the button " confirm" to continue             |         |           |        | At the end of it choose to |   |   |
|      |                                                       |         |           |        | reset the previous bus     |   |   |
|      | During Z010000MCV/T161_IST_INSTR_EDIR_R               |         |           |        | profie.                    |   |   |
| 30.  | Durning 201099910011101_131_11031K_FDIK_K             |         |           |        |                            |   |   |
|      | At the prompt "SET RX2" RATE FROM 4000 to 125         | CONFIDM |           |        |                            |   |   |
|      | BPS?"                                                 |         |           |        |                            |   |   |
|      | $\Rightarrow$ Click the button "Confirm" to continue  |         |           |        |                            |   |   |

| Test location: | Operator | Product-Assurance: | Date: |
|----------------|----------|--------------------|-------|
|                |          |                    |       |

Doc. No: HP-2-ASED-TP-0254

Page 35

Issue: 1

Date:

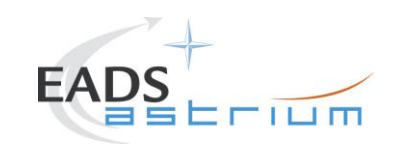

# Herschel

| Step | Test-Step-Description                                                                                                    | Nominal    | Tolerance | Actual | Remarks                                                                                                    | Ρ | N |
|------|----------------------------------------------------------------------------------------------------|------------|-----------|--------|----------------------------------------------------------------------------------------------------|---|---|
| No.  |                                                                                                    | Value      |           | Value  |                                                                                                    |   |   |
| 31.  | During<br>Z010999MCVT161_IST_INSTR_FDIR_R<br>"SAVING ORIGINAL SCBP"<br>⇔ Click the button "Confirm" to continue                                                                   | YES        |           |        |                                                                                                    |   |   |
| 32.  | During<br>Z010999MCVT161_IST_INSTR_FDIR_R<br>"Clear MTL and start ON BOARD SCHEDULING?"<br>⇔ Click the button "Confirm" to proceed                                                | CONFIRM    |           |        | The following TM<br>parameters are related<br>to the MTL and might be<br>of importance in case of<br>problems:<br>- DE82F170<br>- DEA74170<br>- DEH26170<br>Open also the<br>OnBoardQueue |   |   |
| 33.  | During<br>Z010999MCVT161_IST_INSTR_FDIR_R<br>"Check that all subschedules from 1 to 256, plus the 370<br>are enabled"<br>⇒ Perform activity then click the button "OK" to proceed | PASS<br>OK |           |        |                                                                                                    |   |   |

| Test location: | Operator | Product-Assurance: | Date: |
|----------------|----------|--------------------|-------|
|                |          |                    |       |

Doc. No: HP-2-ASED-TP-0254

Page 36

Issue: 1

Date:
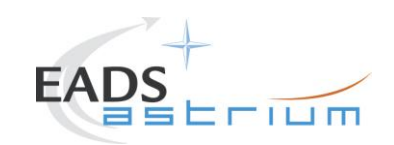

# Herschel

| Step | Test-Step-Description                                      | Nominal                              | Tolerance | Actual | Remarks              | Ρ | Ν |
|------|------------------------------------------------------------|--------------------------------------|-----------|--------|----------------------|---|---|
| No.  |                                                            | Value                                |           | Value  |                      |   |   |
| 34.  |                                                            |                                      |           |        | Note down:           |   | l |
|      |                                                            |                                      |           |        | chapter - time stamp |   | 1 |
|      |                                                            | Callasync proper sequence and        |           |        |                      |   | ĺ |
|      | During                                                     | continue from                        |           |        |                      |   | ĺ |
|      | Z010999MCVT161_IST_INSTR_FDIR_R                            | - chapter 7.3 for HIFI               |           |        |                      |   | 1 |
|      |                                                            | - chapter 7.4 for PACS               |           |        |                      |   | 1 |
|      | "Start the instrument specific FDIR sequence""             | - chapter 7.5 for SPIRE              |           |        |                      |   | l |
|      | ⇒ 'callasync' the specific instrument FDIR sequence from   |                                      |           |        |                      |   | l |
|      | test console and                                           | Sequences can be performed also one  |           |        |                      |   | 1 |
|      | $\Rightarrow$ only at the END of it click the "OK" button. | after the other.                     |           |        |                      |   | 1 |
|      |                                                            | Otherwise continue from §7.6 for end |           |        |                      |   | 1 |
|      |                                                            | of test activities                   |           |        |                      |   | 1 |
|      |                                                            |                                      |           |        |                      |   | ĺ |
|      |                                                            |                                      |           |        |                      |   |   |

| Test location: | Operator | Product-Assurance: | Date: |
|----------------|----------|--------------------|-------|
|                |          |                    |       |

Doc. No: HP-2-ASED-TP-0254

Page 37

Issue: 1

Date:

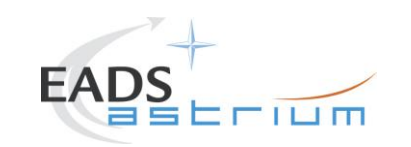

#### Herschel

#### 7.3 HIFI

**Note:** HHIFIEGSEs shall be already running and set up as per step 27!!

|       | Test-Step-Description                                                                                                    | Nominal | Tolerance | Actual | Remarks                      | P | ' / | l |
|-------|----------------------------------------------------------------------------------------------------|---------|-----------|--------|------------------------------|---|-----|---|
| Step- |                                                                                                    | Value   |           | Value  |                              |   |     |   |
| 35.   | Callasync<br>Z010999MCVT162_IST_HIFI_FDIR_R                                                                                   | PASS    |           |        |                              |   |     |   |
| 36.   | During<br>Z010999MCVT162_IST_HIFI_FDIR_R<br>"PERFORM HIFI FDIR TEST (REDUNDANT)?"<br>⇔ Click the button "Confirm" to continue | CONFIRM |           |        | If SKIP, it exits the script |   |     |   |
| 37.   | During<br>Z010999MCVT162_IST_HIFI_FDIR_R<br>"Starting condition check"<br>⇒ Click the button "Confirm" to continue            | CONFIRM |           |        |                              |   |     |   |

| Test location: | Operator | Product-Assurance: | Date: |
|----------------|----------|--------------------|-------|
|                |          |                    |       |

Doc. No: HP-2-ASED-TP-0254

Page 38

Issue: 1

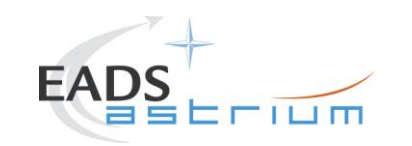

# Herschel

|       | Test-Step-Description                                                     | Nominal | Tolerance | Actual | Remarks              | Ρ | N |
|-------|---------------------------------------------------------------------------|---------|-----------|--------|----------------------|---|---|
| Step- |                                                                           | Value   |           | Value  |                      |   |   |
| 38.   | During                                                                    |         |           |        | RD-3 for details.    |   |   |
|       | Z010999MCVT162_IST_HIFI_FDIR_R                                            |         |           |        |                      |   |   |
|       | "Please check that no instrument is in science. If so, put it in standby" | ок      |           |        |                      |   |   |
|       | ⇔ Click the button "OK" to continue                                       |         |           |        |                      |   |   |
| 39.   | During<br>Z010000MCVT162 IST HIELEDIR R                                   |         |           |        |                      |   |   |
|       |                                                                           |         |           |        |                      |   |   |
|       | "INITIAL S/C STATUS CHECK"                                                | CONFIRM |           |        |                      |   |   |
|       |                                                                           |         |           |        |                      |   |   |
|       | ⇒ Click the button "confirm" to continue                                  |         |           |        |                      |   |   |
| 40.   | During                                                                    |         |           |        |                      |   |   |
|       | Z010999MCVT153_IST_STATUS                                                 |         |           |        |                      |   |   |
|       | "Do you want to stop and notice each failure"                             | NO      |           |        |                      |   |   |
|       | ⇒ Click the button "NO" to continue                                       |         |           |        |                      |   |   |
| 41.   | During                                                                    |         |           |        | Compare with AD-1    |   |   |
|       | Z010999MCVT153_IST_STATUS                                                 |         |           |        | for chapter 5.8.7 of |   |   |
|       | ⇔ Check the Satellite State                                               | OK      |           |        | IST specifications   |   |   |
|       |                                                                           |         |           |        |                      |   |   |
|       | ⇔ Click the button "OK" to continue                                       |         |           |        |                      |   |   |

| Test location: | Operator | Product-Assurance: | Date: |
|----------------|----------|--------------------|-------|
|                |          |                    |       |

Doc. No: HP-2-ASED-TP-0254

Page **39** 

Issue: 1

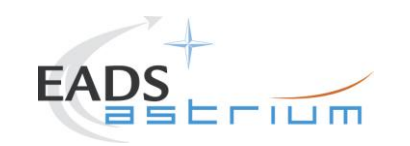

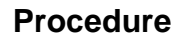

#### Herschel

|       | Test-Step-Description                                                                        | Nominal | Tolerance | Actual | Remarks | Ρ | N |
|-------|----------------------------------------------------------------------------------------------|---------|-----------|--------|---------|---|---|
| Step- |                                                                                              | Value   |           | Value  |         |   |   |
| 42.   | During<br>Z010999MCVT162_IST_HIFI_FDIR_R                                                     |         |           |        |         |   |   |
|       | "Set SCBP to HIFI Prime (2)"                                                                 | CONFIRM |           |        |         |   |   |
|       | ⇒ Click the button " Confirm" to continue                                                    |         |           |        |         |   |   |
| 43.   | During<br>Z010999MCVT162_IST_HIFI_FDIR_R                                                     |         |           |        |         |   |   |
|       | "upload dummy MTL with HIFI connection test in subschedule 70"                               | CONFIRM |           |        |         |   |   |
|       | ⇒ Click the button "Confirm to continue"                                                     |         |           |        |         |   |   |
| 44.   | During<br>D102159SCVT214_IST_HIFI_MTL_PING                                                   |         |           |        |         |   |   |
|       | "Check the parameters"                                                                       | PASS    |           |        |         |   |   |
|       | ⇒ Check that there is 1 HIFI PING TC every 5 minutes starting within 15 minutes for 10 hours | ОК      |           |        |         |   |   |
|       | ⇔ Click the button "OK" to confirm                                                           |         |           |        |         |   |   |
| 45.   | During<br>D102159SCVT214_IST_HIFI_MTL_PING                                                   | ENDTS   |           |        |         |   |   |
|       | Click the button "EndTS!" to continue                                                        |         |           |        |         | 1 |   |

| Test location: | Operator | Product-Assurance: | Date: |
|----------------|----------|--------------------|-------|
|                |          |                    |       |

| DOG. NO. TH LINGED IN GEGI |
|----------------------------|
|----------------------------|

Page 40

Issue: 1

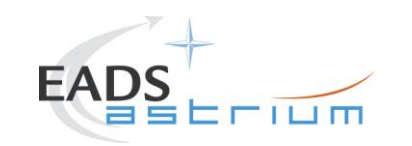

# Herschel

|       | Test-Step-Description                                                                                   | Nominal | Tolerance | Actual | Remarks | P | Ν |
|-------|----------------------------------------------------------------------------------------------------|---------|-----------|--------|---------|---|---|
| Step- |                                                                                                    | Value   |           | Value  |         |   |   |
| 46.   | During<br>Z010999MCVT162_IST_HIFI_FDIR_R                                                                | PASS    |           |        |         |   |   |
|       | enabled, then press OK"                                                                                 | ок      |           |        |         |   |   |
|       | ⇒ Perform activity and then press the button "OK" to proceed                                            |         |           |        |         |   |   |
| 47.   | During<br>Z010999MCVT162_IST_HIFI_FDIR_R                                                                | PASS    |           |        |         |   |   |
|       | "Wait for execution of the first command, then press OK" $\Rightarrow$ Click the button "OK" to confirm | ок      |           |        |         |   |   |
| 40    |                                                                                                    |         |           |        |         | _ |   |
| 48.   | Z010999MCVT162_IST_HIFI_FDIR_R                                                                          |         |           |        |         |   |   |
|       | "Put HIFI in science mode"                                                                              | CONFIRM |           |        |         |   |   |
|       | ⇒ Click the button "Confirm" to continue                                                                |         |           |        |         |   |   |
| 49.   | Check if the downlink rate is set to 1.5 Mbps, if not, send to change DC27F170                          | 1.5Mbps |           |        |         |   |   |

| Test location: | Operator | Product-Assurance: | Date: |
|----------------|----------|--------------------|-------|
|                |          |                    |       |

Doc. No: HP-2-ASED-TP-0254

Page 41

Issue: 1

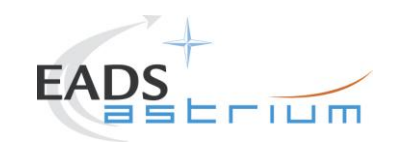

# Herschel

|       | Test-Step-Description                                                                                                    | Nominal                          | Tolerance | Actual | Remarks                                                                                  | Ρ | Ν |
|-------|----------------------------------------------------------------------------------------------------|----------------------------------|-----------|--------|------------------------------------------------------------------------------------------|---|---|
| Step- |                                                                                                    | Value                            |           | Value  |                                                                                          |   |   |
| 50.   | During                                                                                                    | Callasync sequence               |           |        | Note down chapter of RD-3                                                                |   |   |
|       | "Insert call to science mode sequence"                                                                                   | according to RD-3<br>and current |           |        | that has been executed:                                                                  |   |   |
|       | ⇒ Click the button "OK" to confirm                                                                                       | condition.                       |           |        |                                                                                          |   |   |
|       | Execute: Z102999SCVT020_ASDGEN_HIFISTBY_20PS_P.tcl                                                                       | At the end of it,<br>press OK    |           |        |                                                                                          |   |   |
| 51.   | During<br>Z010999MCVT162_IST_HIFI_FDIR_R<br>"Perform HIFI RESET OBCP (DLL)?"<br>⇔ Click the button "Confirm" to continue | CONFIRM                          |           |        | If SKIP, it continues at step<br>70.<br>DB_OBCP_H_HIFI_RESE<br>T is the OBCP under test. |   |   |
| 52.   | During<br>Z010999MCVT162_IST_HIFI_FDIR_R<br>"HIFI RESET DLL FDIR triggering"<br>⇔ Click the button "confirm" to continue | CONFIRM                          |           |        |                                                                                          |   |   |

| Test location: | Operator | Product-Assurance: | Date: |
|----------------|----------|--------------------|-------|
|                |          |                    |       |

Doc. No: HP-2-ASED-TP-0254

Page 42

Issue: 1

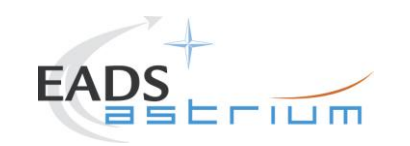

# Herschel

|       | Test-Step-Description                                                                                                    | Nominal | Tolerance | Actual | Remarks                                   | Ρ | Ν |
|-------|----------------------------------------------------------------------------------------------------|---------|-----------|--------|-------------------------------------------|---|---|
| Step- |                                                                                                    | Value   |           | Value  |                                           | 1 |   |
| 53.   | During<br>Z010999MCVT162_IST_HIFI_FDIR_R                                                                                                    | PASS    |           |        |                                           |   |   |
|       | "Please filter one TMPKT History for TM(5,4) and one for TM(5,1)" $\Rightarrow$ Click the button "OK" to continue                                                    | ОК      |           |        |                                           |   |   |
| 54.   | During<br>Z010999MCVT162_IST_HIFI_FDIR_R<br>"Please start the HIFI-B (RT 19) simulation on the CDMU SCOE to create<br>jamming"<br>⇒ Click the button "OK" to proceed | ОК      |           |        | OK, then move to the<br>CDMU SCOE desktop |   |   |
| 55.   | On CDMS SCOE<br>Double-click on the link "StartSCOE.bat" on the desktop to start the CDMU<br>SCOE workstation.                                                       | PASS    |           |        |                                           |   |   |
| 56.   | On CDMS SCOE<br>Select Menu:<br>Mode⇔ Local Mode<br>Password: H-P                                                                                                    | PASS    |           |        |                                           |   |   |
| 57.   | On CDMS SCOE<br>Select from menu:<br>Setup⇔ RTSim Configuration                                                                                                    | PASS    |           |        |                                           |   |   |

| Test location: | Operator | Product-Assurance: | Date: |
|----------------|----------|--------------------|-------|
|                |          |                    |       |

Doc. No: HP-2-ASED-TP-0254

Page 43

Issue: 1

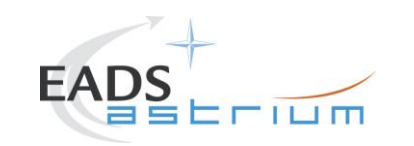

# Herschel

|       | Test-Step-Description                                                                                                    | Nominal | Tolerance | Actual | Remarks                                                                                                    | Ρ | Ν |
|-------|----------------------------------------------------------------------------------------------------|---------|-----------|--------|----------------------------------------------------------------------------------------------------|---|---|
| Step- |                                                                                                    | Value   |           | Value  |                                                                                                    |   |   |
| 58.   | On CDMS SCOE                                                                                                    |         |           |        |                                                                                                    |   |   |
|       | Select file:<br>R:\(192.168.90.32)\Herschel.rtc                                                                                                    | PASS    |           |        |                                                                                                    |   |   |
|       | and then click the button "OK"                                                                                                    |         |           |        |                                                                                                    |   |   |
| 59.   | On CDMS SCOE                                                                                                    |         |           |        |                                                                                                    |   |   |
|       | Select from menu:<br>Mode⇔ On Line                                                                                                    | PASS    |           |        |                                                                                                    |   |   |
| 60.   | On CDMS SCOE<br>In window: "System Control/RT controls"<br>⇔ Select RT 19 (HIFI-B)<br>⇔ Click the button "Enable" for:<br>- control<br>- TM queue<br>- TC queue<br>Within 8 seconds perform next step | PASS    |           |        | JAMMING STARTED!!!!!!<br>Very important to stop<br>within 8 sec, to avoid<br>subsequent<br>reconfigurations!!<br>CAN BE STOPPED AS<br>SOON AS THE OBCP<br>STARTED EVENT IS<br>RECEIVED. |   |   |

| Test location: | Operator | Product-Assurance: | Date: |
|----------------|----------|--------------------|-------|
|                |          |                    |       |

Doc. No: HP-2-ASED-TP-0254

Page 44

Issue: 1

Date:

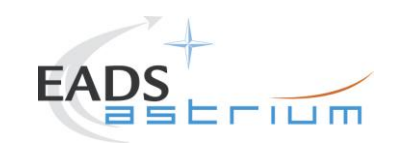

# Herschel

|       | Test-Step-Description                                                                                                    | Nominal    | Tolerance | Actual | Remarks                                                                              | Ρ | Ν |
|-------|----------------------------------------------------------------------------------------------------|------------|-----------|--------|--------------------------------------------------------------------------------------|---|---|
| Step- |                                                                                                    | Value      |           | Value  |                                                                                      |   |   |
| 61.   | On CDMS SCOE<br>In window: "System Control/RT controls"<br>Click the button "Disable" for:<br>- control<br>- TM queue<br>- TC queue                                                                                                    | PASS       |           |        | Very important to stop<br>within 8 sec, to avoid<br>subsequent<br>reconfigurations!! |   |   |
| 62.   | During<br>Z010999MCVT162_IST_HIFI_FDIR_R<br>At the prompt<br>"Wait until the end of the OBCP TM(5,1) with SPID 40145170 procID<br>0x130D"<br>Check that<br>⇔ OBCP HIFI_RESET has been triggered -TM(5,1) with SPID 4014817<br>procID 0x130D<br>⇔ events TM(5,4) have been sent with EvID 0x3001 (SOFT RESET)<br>0x3000 (HARD RESET)<br>⇔ TM(5,1) with SPID 40145170 procID 0x130D has been received<br>⇔ Click the button "OK" to confirm | PASS<br>OK |           |        | If soft reset, HIFI is left ON<br>If hard reset HIFI is left<br>OFF.                 |   |   |
| 63.   | If hard reset happened and you intend to leave HIFI off, switch off the cooling in cleanroom                                                                                                    | PASS       |           |        |                                                                                      |   |   |

| Test location: | Operator | Product-Assurance: | Date: |
|----------------|----------|--------------------|-------|
|                |          |                    |       |

Doc. No: HP-2-ASED-TP-0254

Page 45

Issue: 1

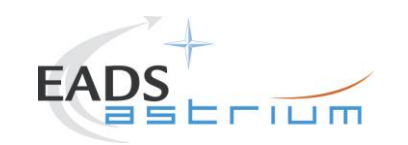

# Herschel

|         | Test-Step-Description                                        | Nominal | Tolerance | Actual | Remarks | Ρ | Ν |
|---------|--------------------------------------------------------------|---------|-----------|--------|---------|---|---|
| Step-   |                                                              | Value   |           | Value  |         |   |   |
| 64.     | During                                                       |         |           |        |         |   |   |
|         | Z010999MCVT162_IST_HIFI_FDIR_R                               |         |           |        |         |   |   |
|         | "RECOVERY ACTION"                                            | CONFIRM |           |        |         |   |   |
|         | ⇒ Click the button "Confirm to continue                      |         |           |        |         |   |   |
| 65.     | During                                                       |         |           |        |         |   |   |
| If HARD | Z010999MCVT162_IST_HIFI_FDIR_R                               | PASS    |           |        |         |   |   |
| RESET   | "please check subschedules 60 and 70 are disabled"           | ОК      |           |        |         |   |   |
|         | ⇒ Perform activity and then click the "OK" button to confirm |         |           |        |         |   |   |
| 66.     | During                                                       |         |           |        |         |   |   |
| If SOFT | Z010999MCVT162_IST_HIFI_FDIR_R                               | PASS    |           |        |         |   |   |
| RESET   | "please check subschedules 60 is disabled and 70 is enabled" | ок      |           |        |         |   |   |
|         | ⇒ Perform activity and then click the "OK" button to confirm |         |           |        |         |   |   |

| Test location: | Operator | Product-Assurance: | Date: |
|----------------|----------|--------------------|-------|
|                |          |                    |       |

Doc. No: HP-2-ASED-TP-0254

Page 46

Issue: 1

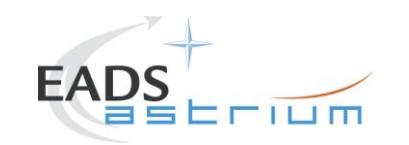

# Herschel

|       | Test-Step-Description                                                                                 | Nominal | Tolerance | Actual | Remarks | Ρ | Ν |
|-------|----------------------------------------------------------------------------------------------------|---------|-----------|--------|---------|---|---|
| Step- |                                                                                                    | Value   |           | Value  |         | 1 |   |
| 67.   | During<br>Z010999MCVT162_IST_HIFI_FDIR_R                                                              |         |           |        |         |   |   |
|       | " Set the CDMU SCOE OFF LINE"                                                                         | PASS    |           |        |         |   |   |
|       | On CDMS SCOE, select from menu:                                                                       |         |           |        |         | 1 |   |
|       | Mode → Off Line                                                                                       | ОК      |           |        |         |   |   |
|       | ⇒ Perform activity and then click the button "OK" to proceed                                          |         |           |        |         |   |   |
| 68.   | During                                                                                                |         |           |        |         |   |   |
|       | "End of HIFI RESET OBCP (DLL)"                                                                        | PASS    |           |        |         |   |   |
|       |                                                                                                    | ок      |           |        |         | 1 |   |
|       | ⇒ Perform activity through D102159SCVT192_GET_EAT_REPORT<br>and then click the "OK" button to confirm |         |           |        |         |   |   |
| 69.   | During<br>D102159SCVT192_GET_EAT_REPORT                                                               | ENDTS   |           |        |         |   |   |
|       | Click the button "EndTS!" to proceed                                                                  |         |           |        |         |   |   |

| Test location: | Operator | Product-Assurance: | Date: |
|----------------|----------|--------------------|-------|
|                |          |                    |       |

Doc. No: HP-2-ASED-TP-0254

Page 47

Issue: 1

Date:

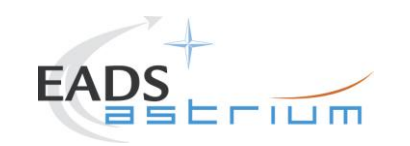

# Herschel

|                            | Test-Step-Description                                                                                                    | Nominal | Tolerance | Actual | Remarks                                                                                                    | Ρ | Ν |
|----------------------------|----------------------------------------------------------------------------------------------------|---------|-----------|--------|----------------------------------------------------------------------------------------------------|---|---|
| Step-                      |                                                                                                    | Value   |           | Value  |                                                                                                    |   |   |
| 70.                        | During<br>Z010999MCVT162_IST_HIFI_FDIR_R<br>"RESET starting conditions"<br>⇒ click the "confirm" to continue                                              | CONFIRM |           |        |                                                                                                    |   |   |
| 71.                        | During<br>Z010999MCVT161_IST_INSTR_FDIR_R<br>"Check that all subschedules from 1 to 256, plus the 370 are enabled"<br>⇒ Click the "OK" button to continue | ок      |           |        |                                                                                                    |   |   |
| 72.<br>If<br>HARD<br>RESET | During<br>Z010999MCVT162_IST_HIFI_FDIR_R<br>"Switching HIFI ON (REDUNDANT)"<br>⇔ click the "CONFIRM" button to confirm                                    | CONFIRM |           |        | Conditions may change, so<br>check on RD-3 §7.3.4 for<br>current prompts and<br>expected OOL.<br>At the end of it choose to<br>reset the previous bus<br>profle. |   |   |

| Test location: | Operator | Product-Assurance: | Date: |
|----------------|----------|--------------------|-------|
|                |          |                    |       |
|                |          |                    |       |

Doc. No: HP-2-ASED-TP-0254

Page 48

Issue: 1

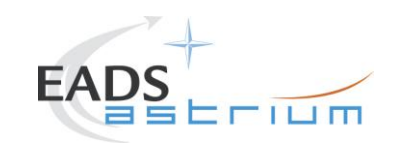

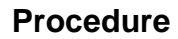

#### Herschel

|       | Test-Step-Description                                                                                 | Nominal    | Tolerance | Actual | Remarks | Ρ | Ν |
|-------|----------------------------------------------------------------------------------------------------|------------|-----------|--------|---------|---|---|
| Step- |                                                                                                    | Value      |           | Value  |         |   |   |
| 73.   | During<br>Z010999MCVT162_IST_HIFI_FDIR_R                                                              |            |           |        |         |   |   |
|       | "End of HIFI Test"<br>"check that all EATs are enabled"                                               | PASS<br>OK |           |        |         |   |   |
|       | ⇒ Perform activity through D102159SCVT192_GET_EAT_REPORT and<br>then click the "OK" button to confirm |            |           |        |         |   |   |
| 74.   | During<br>D102159SCVT192_GET_EAT_REPORT                                                               | ENDTS      |           |        |         |   |   |
|       | Click the button "EndTS!" to proceed                                                                  |            |           |        |         |   |   |
| 75.   | At end of<br>Z010999MCVT162_IST_HIFI_FDIR_R                                                           | ENDTS      |           |        |         |   |   |
|       | ⇒ Click the button "End TS!" to proceed                                                               |            |           |        |         |   |   |

| Test location: | Operator | Product-Assurance: | Date: |
|----------------|----------|--------------------|-------|
|                |          |                    |       |

Doc. No: HP-2-ASED-TP-0254

Page 49

Issue: 1

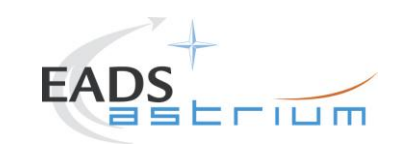

#### Herschel

#### 7.4 PACS

Note: HPACSEGSE shall be already running and set up as per step 27!!

|       | Test-Step-Description                                                                                                    | Nominal | Tolerance | Actual | Remarks                      | Ρ | N |  |
|-------|----------------------------------------------------------------------------------------------------|---------|-----------|--------|------------------------------|---|---|--|
| Step- |                                                                                                    | Value   |           | Value  |                              |   |   |  |
| 76.   | Callasync<br>Z010999MCVT163_IST_PACS_FDIR _R<br>to perform the PACS related part of the Instruments<br>FDIR IST               | PASS    |           |        |                              |   |   |  |
| 77.   | During<br>Z010999MCVT163_IST_PACS_FDIR_R<br>"PERFORM PACS FDIR TEST (REDUNDANT)?"<br>⇔ Click the button "Confirm" to continue | CONFIRM |           |        | If SKIP, it exits the script |   |   |  |
| 78.   | During<br>Z010999MCVT163_IST_PACS_FDIR_R<br>"Starting condition check"<br>⇔ Click the button "Confirm" to proceed             | CONFIRM |           |        |                              |   |   |  |

| Test location: | Operator | Product-Assurance: | Date: |
|----------------|----------|--------------------|-------|
|                |          |                    |       |

Doc. No: HP-2-ASED-TP-0254

Page 50

Issue: 1

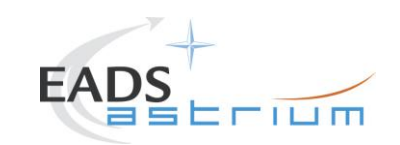

## Herschel

|       | Test-Step-Description                                                    | Nominal | Tolerance | Actual | Remarks                       | Ρ | Ν |  |
|-------|--------------------------------------------------------------------------|---------|-----------|--------|-------------------------------|---|---|--|
| Step- |                                                                          | Value   |           | Value  |                               |   |   |  |
| 79.   | During<br>Z010999MCVT163_IST_PACS_FDIR_R                                 |         |           |        | RD-3 for details.             |   |   |  |
|       | "Please check that no instrument is in science. If so put it in standby" | ОК      |           |        |                               |   |   |  |
|       | ⇒ Perform the activity and then click the button<br>"OK" to confirm      |         |           |        |                               |   |   |  |
| 80.   | During<br>Z010999MCVT163_IST_PACS_FDIR_R                                 |         |           |        |                               |   |   |  |
|       | "INITIAL S/C STATUS CHECK"                                               | PASS    |           |        |                               |   |   |  |
|       | Click the button "Confirm" to continue                                   |         |           |        |                               |   |   |  |
| 81.   | During<br>Z010999MCVT153_IST_STATUS                                      |         |           |        |                               |   |   |  |
|       | "Do you want to stop and notice each failure"                            | NO      |           |        |                               |   |   |  |
|       |                                                                          |         |           |        |                               |   |   |  |
| 82.   | Z010999MCVT153 IST STATUS                                                |         |           |        | Compare with AD-1 for chapter |   |   |  |
|       | 20100001100_101_011100                                                   | PASS    |           |        | 5.8.13 of IST specification   |   |   |  |
|       | ⇒ Check the Satellite State                                              | ОК      |           |        |                               |   |   |  |
|       |                                                                          |         |           |        |                               |   |   |  |

| Test location: | Operator | Product-Assurance: | Date: |
|----------------|----------|--------------------|-------|
|                |          |                    |       |

Doc. No: HP-2-ASED-TP-0254

Page 51

Issue: 1

Date:

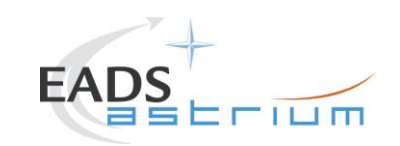

# Herschel

|       | Test-Step-Description                                                     | Nominal | Tolerance | Actual | Remarks                                                      | Ρ | Ν |
|-------|---------------------------------------------------------------------------|---------|-----------|--------|--------------------------------------------------------------|---|---|
| Step- |                                                                           | Value   |           | Value  |                                                              |   |   |
| 83.   | During<br>Z010999MCVT163_IST_PACS_FDIR_R                                  |         |           |        |                                                              |   |   |
|       | "Set SCBP to PACS Prime (4)"                                              | CONFIRM |           |        |                                                              |   |   |
|       |                                                                           |         |           |        |                                                              |   |   |
| 84.   | During<br>Z010999MCVT163_IST_PACS_FDIR_R                                  |         |           |        | Open an On-Board Queue Display for monitoring the MTL status |   |   |
|       | "upload and enable dummy MTL with PACS connection test in subschedule 90" | CONFIRM |           |        |                                                              |   |   |
|       | Click the button "Confirm" to continue                                    |         |           |        |                                                              |   |   |
| 85.   | During<br>D102159SCVT125_IST_PACS_MTL_PING                                |         |           |        |                                                              |   |   |
|       | "Check MTL parameters"                                                    | PASS    |           |        |                                                              |   |   |
|       | ⇒ Check that there is 1 PACS PING TC every 5                              | OK      |           |        |                                                              |   |   |
|       | minutes starting within 15 minutes for 10 hours                           |         |           |        |                                                              |   |   |
|       | ⇔ Click the button "OK" to continue                                       |         |           |        |                                                              |   |   |
| 86.   | During<br>D102159SCVT125_IST_PACS_MTL_PING                                | ENDTS   |           |        |                                                              |   |   |
|       | ⇔ Click the button "EndTS!" to continue                                   |         |           |        |                                                              |   |   |

| Test location: | Operator | Product-Assurance: | Date: |
|----------------|----------|--------------------|-------|
|                |          |                    |       |

Doc. No: HP-2-ASED-TP-0254

Page 52

Issue: 1

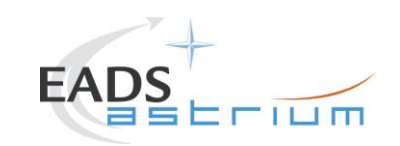

## Herschel

|       | Test-Step-Description                                                                                                    | Nominal    | Tolerance | Actual | Remarks                      | PN |
|-------|----------------------------------------------------------------------------------------------------|------------|-----------|--------|------------------------------|----|
| Step- |                                                                                                    | Value      |           | Value  |                              |    |
| 87.   | During<br>Z010999MCVT163_IST_PACS_FDIR_R                                                                                                    |            |           |        | 120 TC's are put in the MTL. |    |
|       | "Check that the MTL contains one PC023280<br>(DPU_TEST_CONN) every 5 minutes for 10 hours<br>in subshcedule 90"                                                                                                    | PASS<br>OK |           |        |                              |    |
|       | ⇒ Click the button "OK" to continue                                                                                                    |            |           |        |                              |    |
| 88.   | During<br>Z010999MCVT163_IST_PACS_FDIR_R<br>"Check that subschedule 80 (meta-PACS) is<br>disabled and 90 (PACS TCs) is enabled, then press<br>OK"<br>⇒ Perform activity and then click the "OK" button to<br>confirm | ОК         |           |        |                              |    |
| 89.   | During<br>Z010999MCVT163_IST_PACS_FDIR_R<br>"Wait for execution of the first command, then press<br>OK"<br>⇔ Click the button "OK" to continue                                                                       | ок         |           |        |                              |    |

| Test location: | Operator | Product-Assurance: | Date: |
|----------------|----------|--------------------|-------|
|                |          |                    |       |

Doc. No: HP-2-ASED-TP-0254

Page 53

Issue: 1

Date:

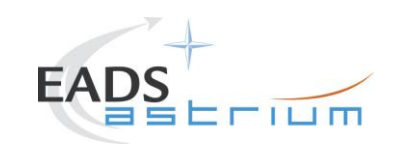

# Herschel

|       | Test-Step-Description                                                                                                    | Nominal | Tolerance | Actual | Remarks                                                                                                    | Ρ | Ν |
|-------|----------------------------------------------------------------------------------------------------|---------|-----------|--------|----------------------------------------------------------------------------------------------------|---|---|
| Step- |                                                                                                    | Value   |           | Value  |                                                                                                    |   |   |
| 90.   | During<br>Z010999MCVT163_IST_PACS_FDIR_R<br>"Put PACS in SCIENCE MODE"<br>⇔ Click the button "Confirm" to continue                             | CONFIRM |           |        | Refer to RD-3 §7.1.6 for current<br>message and expected OOL.<br>When PC012380 is sent proceed to next<br>step<br>Note: TC will remain pending until end<br>of science |   |   |
| 91.   | Check that file in<br>/HPCCS/VARIABLE/RESULTS/<br><test_session>/TMDUMP/<br/>/<date-time>VC1.txt<br/>is increasing.</date-time></test_session> | PASS    |           |        |                                                                                                    |   |   |
| 92.   | During<br>Z010999MCVT163_IST_PACS_FDIR_R<br>"TEST the PACS SAFE FDIR?"<br>⇔ Click the button "Confirm to continue                              | CONFIRM |           |        | If SKIP, it continues at step 108.<br>DB_OBCP_H_PACS_SAFE is the<br>OBCP under test.                                                                                   |   |   |

| Test location: | Operator | Product-Assurance: | Date: |
|----------------|----------|--------------------|-------|
|                |          |                    |       |

Doc. No: HP-2-ASED-TP-0254

Page 54

Issue: 1

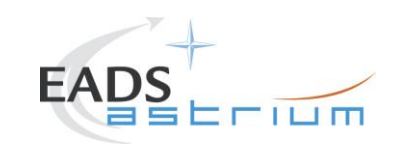

# Herschel

|       | Test-Step-Description                                                                                                    | Nominal                                     | Tolerance | Actual | Remarks                                           | PN |
|-------|----------------------------------------------------------------------------------------------------|---------------------------------------------|-----------|--------|---------------------------------------------------|----|
| Step- |                                                                                                    | Value                                       |           | Value  |                                                   |    |
| 93.   | During<br>Z010999MCVT163_IST_PACS_FDIR_R                                                                                                    |                                             |           |        |                                                   |    |
|       | "Execute PACS SCRIPT FOR AUTONOMY<br>FUNCTION 14?"                                                                                                    | CONFIRM                                     |           |        |                                                   |    |
|       | ⇔ Click the button "Confirm" to continue                                                                                                    |                                             |           |        |                                                   |    |
| 94.   | During<br>Z010999MCVT163_IST_PACS_FDIR_R<br>"Filter a TMPKT history for TM(5,2) and one for<br>TM(5,1)"<br>⇔ Check the script name and click the "OK" button<br>to confirm | ок                                          |           |        |                                                   |    |
| 95.   | During<br>Z010999MCVT163_IST_PACS_FDIR_R<br>"check that BOL_T_FPU is disabled"<br>⇔ Perform activity and then click the "OK" button to<br>confirm                          | PM165380<br>(DP_EV_BOL_T_FPU) =<br>Disabled |           |        | Leave TQD of PM165380 open to monitor during OBCP |    |

| Test location: | Operator | Product-Assurance: | Date: |
|----------------|----------|--------------------|-------|
|                |          |                    |       |

Doc. No: HP-2-ASED-TP-0254

Page 55

Issue: 1

Date:

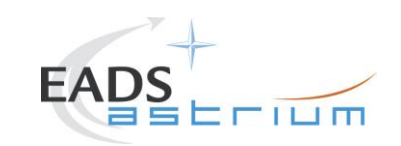

# Herschel

|                  | Test-Step-Description                                                                                                    | Nominal                        | Tolerance | Actual | Remarks                                                                                                    | Ρ | Ν |
|------------------|----------------------------------------------------------------------------------------------------|--------------------------------|-----------|--------|----------------------------------------------------------------------------------------------------|---|---|
| Step-            |                                                                                                    | Value                          |           | Value  |                                                                                                    |   |   |
| <u>Step-</u> 96. | During         Z010999MCVT163_IST_PACS_FDIR_R         At the prompt:         "Wait until the end of the OBCP TM(5,1) with SPID         40145170 procID 0x1208"         Check that:         ⇒ PACS-B (APID=1153) is sending 3 event         packets TM(5,2) EXCEPTION_REPORT_04 before         OBCP Started event         ⇒ 2x TM(1,8) from APID 16 prior to OBCP start         ⇒ OBCP PACS_SAFE has been triggered –         TM(5,1) with SPID 40148170 procID 0x1208         ⇒ PM165380 (DP_EV_BOL_T_FPU) BOL_T_FPU         is disabled again | Nominal<br>Value<br>PASS<br>OK | Tolerance | Value  | Apart from checking the OBCP start and<br>end events against the Proc ID, the<br>other checks can be done off-line. |   |   |
|                  | $\Rightarrow$ OBCP is OVER: TM(5,1) with SPID 40145170 procID 0x1208                                                                                                    |                                |           |        |                                                                                                    |   |   |
|                  | ⇔ Click the "OK" button to confirm                                                                                                    |                                |           |        |                                                                                                    |   |   |

| Test location: | Operator | Product-Assurance: | Date: |
|----------------|----------|--------------------|-------|
|                |          |                    |       |

Doc. No: HP-2-ASED-TP-0254

Page 56

Issue: 1

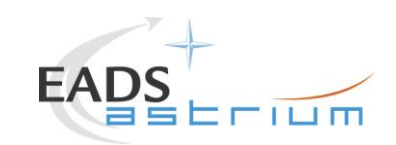

## Herschel

|       | Test-Step-Description                                                                                                    | Nominal                         | Tolerance | Actual | Remarks | Ρ | Ν |
|-------|----------------------------------------------------------------------------------------------------|---------------------------------|-----------|--------|---------|---|---|
| Step- |                                                                                                    | Value                           |           | Value  |         |   |   |
| 97.   | During<br>Z010999MCVT163_IST_PACS_FDIR_R<br>"please check that PACS is in SAFE mode and that<br>its MTL commands have been disabled"                                                                                                    | Subschedule<br>80 OFF<br>90 OFF |           |        |         |   |   |
|       | ⇒ Perform activity and then click the "OK" button to confirm                                                                                                    | ОК                              |           |        |         |   |   |
| 98.   | During<br>Z010999MCVT163_IST_PACS_FDIR_R<br>"RECOVERY ACTION"                                                                                                    | CONFIRM                         |           |        |         |   |   |
| 99.   | <ul> <li>⇒ Click the button "Confirm" to continue</li> <li>During</li> <li>Z010999MCVT163_IST_PACS_FDIR_R</li> <li>"If still running, please terminate the sequence that keeps PACS in SCIENCE"</li> <li>⇒ Perform activity and then click the "OK" button to confirm</li> </ul> | PASS<br>OK                      |           |        |         |   |   |

| Test location: | Operator | Product-Assurance: | Date: |
|----------------|----------|--------------------|-------|
|                |          |                    |       |

Doc. No: HP-2-ASED-TP-0254

Page 57

Issue: 1

Date:

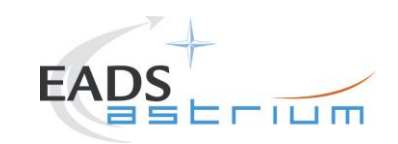

# Herschel

|       | Test-Step-Description                                                                                                    | Nominal                        | Tolerance | Actual | Remarks | Ρ | Ν |
|-------|----------------------------------------------------------------------------------------------------|--------------------------------|-----------|--------|---------|---|---|
| Step- |                                                                                                    | Value                          |           | Value  |         |   |   |
| 100.  | During<br>Z010999MCVT163_IST_PACS_FDIR_R                                                                                                    | PASS                           |           |        |         |   |   |
|       | <ul> <li>Please filter TMPKT History for TM(8,6)<sup>™</sup></li> <li>⇒ Perform activity and then click the "OK" button to confirm</li> </ul>                                   | ОК                             |           |        |         |   |   |
| 101.  | During<br>Z010999MCVT163_IST_PACS_FDIR_R<br>"Please check in the report that PACS TC Routing<br>is disabled"<br>⇒ Perform activity and then click the "OK" button to<br>confirm | PACS<br>Gnd-LoPrio<br>DISABLED |           |        |         |   |   |
| 102.  | During<br>Z010999MCVT163_IST_PACS_FDIR_R<br>"Please filter TMPKT History for TM(8,6)"<br>⇔ Perform activity and then click the "OK" button to<br>confirm                        | PASS                           |           |        |         |   |   |

| Test location: | Operator | Product-Assurance: | Date: |
|----------------|----------|--------------------|-------|
|                |          |                    |       |

Doc. No: HP-2-ASED-TP-0254

Page 58

Issue: 1

Date:

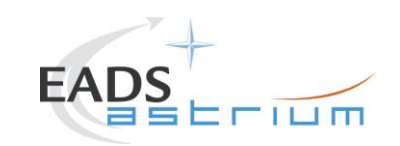

# Herschel

|       | Test-Step-Description                                                                                    | Nominal                         | Tolerance | Actual | Remarks | Ρ | Ν |
|-------|----------------------------------------------------------------------------------------------------|---------------------------------|-----------|--------|---------|---|---|
| Step- |                                                                                                    | Value                           |           | Value  |         |   |   |
| 103.  | During<br>Z010999MCVT163_IST_PACS_FDIR_R                                                                 | DACS                            |           |        |         |   |   |
|       | "Please check in the report that PACS TC Routing is enabled"                                             | Gnd-LoPrio<br>ENABLED           |           |        |         |   |   |
|       | ⇒ Perform activity and then click the "OK" button to confirm                                             |                                 |           |        |         |   |   |
| 104.  | During<br>Z010999MCVT163_IST_PACS_FDIR_R                                                                 |                                 |           |        |         |   |   |
|       | "Check that subschedule 80 (meta-PACS) is disabled and 90 (PACS TCs) is enabled, then press OK"          | subschedules<br>80 OFF<br>90 ON |           |        |         |   |   |
|       | ⇒ Perform activity and then click the "OK" button to confirm                                             |                                 |           |        |         |   |   |
| 105.  | During<br>Z010999MCVT163_IST_PACS_FDIR_R                                                                 |                                 |           |        |         |   |   |
|       | "End of PACS SAFE OBCP TEST"<br>"check that all EATs are enabled"                                        | PASS                            |           |        |         |   |   |
|       | ⇒ Perform activity through<br>D102159SCVT192_GET_EAT_REPORT and then<br>click the "OK" button to confirm | ОК                              |           |        |         |   |   |

| Test location: | Operator | Product-Assurance: | Date: |
|----------------|----------|--------------------|-------|
|                |          |                    |       |

Doc. No: HP-2-ASED-TP-0254

Page 59

Issue: 1

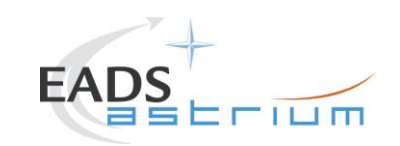

# Herschel

|       | Test-Step-Description                                                                                                    | Nominal | Tolerance | Actual | Remarks                                                                                                    | PN |
|-------|----------------------------------------------------------------------------------------------------|---------|-----------|--------|----------------------------------------------------------------------------------------------------|----|
| Step- |                                                                                                    | Value   |           | Value  |                                                                                                    |    |
| 106.  | During<br>D102159SCVT192_GET_EAT_REPORT                                                                                                    | ENDTS   |           |        |                                                                                                    |    |
| 107.  | During<br>P102999SCVT904_ASDGENPACS_NomSpect<br>(called asynchronously by the master) PACS will be<br>put in prime mode.<br>Check that file in<br>/HPCCS/VARIABLE/RESULTS/<br><test_session>/TMDUMP/<br/>/<date-time>VC1.txt is increasing.</date-time></test_session> | YES     |           |        | Refer to RD-3 §7.1.6 for current<br>message and expected OOL.<br>When PC012380 is sent proceed to next<br>step<br>Note: TC will remain pending until end<br>of science |    |
| 108.  | During<br>Z010999MCVT163_IST_PACS_FDIR_R<br>"TEST the PACS POWER CYCLE OBCP?"<br>⇒ Click the button "Confirm" to continue                                                                                                    | CONFIRM |           |        | If SKIP, it continues at step 124.<br>DB_OBCP_H_PACS_POWER_CYCLE<br>is the OBCP under test.                                                                            |    |

| Test location: | Operator | Product-Assurance: | Date: |
|----------------|----------|--------------------|-------|
|                |          |                    |       |

Doc. No: HP-2-ASED-TP-0254

Page 60

Issue: 1

Date:

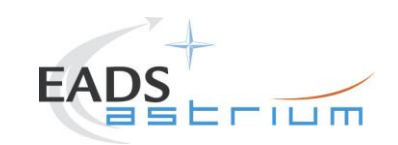

## Herschel

|       | Test-Step-Description                                                  | Nominal | Tolerance | Actual | Remarks | Ρ | Ν |
|-------|------------------------------------------------------------------------|---------|-----------|--------|---------|---|---|
| Step- |                                                                        | Value   |           | Value  |         |   |   |
| 109.  | During<br>Z010999MCVT163_IST_PACS_FDIR_R                               |         |           |        |         |   |   |
|       | "TRIGGER OBCP WITH START TC"                                           | CONFIRM |           |        |         |   |   |
|       | Click the button "Confirm to continue                                  |         |           |        |         |   |   |
| 110.  | Z010999MCVT163_IST_PACS_FDIR_R                                         |         |           |        |         |   |   |
|       | "Filter a TMPKT history for TM(5,1)"                                   | PASS    |           |        |         |   |   |
|       | ⇒ Check script name and then click the button "OK" to confirm          | ОК      |           |        |         |   |   |
| 111.  | During<br>Z010999MCVT163_IST_PACS_FDIR_R                               |         |           |        |         |   |   |
|       | "sending EGSE_tcsend_CEV DCAST185 {<br>DPV32185 90 }<br>{ DPV32185 0}" | ок      |           |        |         |   |   |
|       | ⇒ click the "OK" button to confirm                                     |         |           |        |         |   |   |

| Test location: | Operator | Product-Assurance: | Date: |
|----------------|----------|--------------------|-------|
|                |          |                    |       |

Doc. No: HP-2-ASED-TP-0254

Page 61

Issue: 1

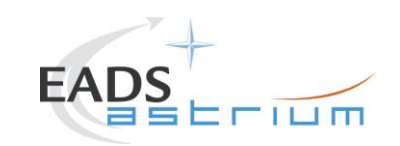

# Herschel

|       | Test-Step-Description                                                                                                    | Nominal    | Tolerance | Actual | Remarks                                                                                                    | Ρ | ' | N |
|-------|----------------------------------------------------------------------------------------------------|------------|-----------|--------|----------------------------------------------------------------------------------------------------|---|---|---|
| Step- |                                                                                                    | Value      |           | Value  |                                                                                                    |   |   |   |
| 112.  | During         Z010999MCVT163_IST_PACS_FDIR_R         At the prompt:         "Wait until the end of the OBCP TM(5,1) with SPID         40145170 procID 0x120A"         Check that:         ⇒ OBCP PACS_POWER_CYCLE has been         triggered – TM(5,1) with SPID 40148170 procID         0x120A         ⇒ TM(5,4) with Event ID = 0x2001, SID = 0 (as a         result of the called-up "PACS normal off" OBCP)         ⇒ TM(5,4) with Event ID = 0x2000, SID = 0 (as a         result of the called-up "PACS normal off" OBCP)         ⇒ TM(5,4) with Event ID = 0x2002, SID = 0 (as a         ⇒ TM(5,4) with Event ID = 0x2002, SID = 0         ⇒ TM(5,4) with Event ID = 0x2002, SID = 0         ⇒ OBCP is OVER: TM(5,1) with SPID 40145170         procID 0x120A         ⇒ click the "OK" button to continue | PASS<br>OK |           |        | Please note that the execution time of<br>the OBCP takes about 9 minutes and<br>that after OK there will be another<br>waiting time of 5 minutes for safety |   |   |   |

| Test location: | Operator | Product-Assurance: | Date: |
|----------------|----------|--------------------|-------|
|                |          |                    |       |

Doc. No: HP-2-ASED-TP-0254

Page 62

Issue: 1

Date:

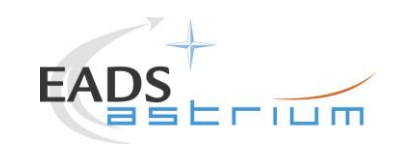

# Herschel

|       | Test-Step-Description                                                                                                    | Nominal                                                | Tolerance | Actual | Remarks | Ρ | Ν |
|-------|----------------------------------------------------------------------------------------------------|--------------------------------------------------------|-----------|--------|---------|---|---|
| Step- |                                                                                                    | Value                                                  |           | Value  |         |   |   |
| 113.  | During<br>Z010999MCVT163_IST_PACS_FDIR_R<br>"please check that PACS is in SAFE mode and that<br>its MTL commands have been disabled" | Subschedule<br>80 (meta-PACS) OFF<br>90 (PACS TCs) OFF |           |        |         |   |   |
|       | ⇒ Perform activity and then click the "OK" button to confirm                                                                         | ОК                                                     |           |        |         |   |   |
| 114.  | During<br>Z010999MCVT163_IST_PACS_FDIR_R                                                                                             |                                                        |           |        |         |   |   |
|       | "RECOVERY ACTION"                                                                                                    | CONFIRM                                                |           |        |         |   |   |
|       | ⇒ Click the button "Confirm to continue                                                                                              |                                                        |           |        |         |   |   |
| 115.  | During<br>Z010999MCVT163_IST_PACS_FDIR_R                                                                                             |                                                        |           |        |         |   |   |
|       | "if still running, please terminate the sequence that keeps PACS in SCIENCE"                                                         | PASS                                                   |           |        |         |   |   |
|       | ⇒ Perform activity and then click the "OK" button to confirm                                                                         |                                                        |           |        |         |   |   |

| Test location: | Operator | Product-Assurance: | Date: |
|----------------|----------|--------------------|-------|
|                |          |                    |       |

Doc. No: HP-2-ASED-TP-0254

Page 63

Issue: 1

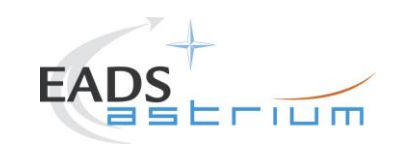

# Herschel

|       | Test-Step-Description                                         | Nominal                | Tolerance | Actual | Remarks | Ρ | Ν |
|-------|---------------------------------------------------------------|------------------------|-----------|--------|---------|---|---|
| Step- |                                                               | Value                  |           | Value  |         |   |   |
| 116.  | During<br>Z010999MCVT163_IST_PACS_FDIR_R                      | PASS                   |           |        |         |   |   |
|       | "Please filter TMPKT History for TM(8,6)"                     |                        |           |        |         |   |   |
|       | ⇒ Perform activity and then click the "OK" button to confirm  | ОК                     |           |        |         |   |   |
| 117.  | During<br>Z010999MCVT163_IST_PACS_FDIR_R                      | PACS                   |           |        |         |   |   |
|       | "Please check in the report that PACS TC Routing is disabled" | Gnd-LoPrio<br>DISABLED |           |        |         |   |   |
|       | ⇒ Perform activity and then click the "OK" button to confirm  | ОК                     |           |        |         |   |   |
| 118.  | During<br>Z010999MCVT163_IST_PACS_FDIR_R                      | PASS                   |           |        |         |   |   |
|       | "Please filter TMPKT History for TM(8,6)"                     |                        |           |        |         |   |   |
|       | ⇒ Perform activity and then click the "OK" button to confirm  | ОК                     |           |        |         |   |   |

| Test location: | Operator | Product-Assurance: | Date: |
|----------------|----------|--------------------|-------|
|                |          |                    |       |

Doc. No: HP-2-ASED-TP-0254

Page 64

Issue: 1

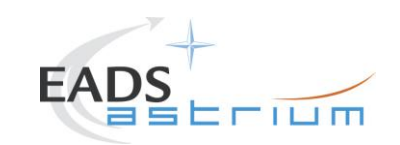

# Herschel

|       | Test-Step-Description                                                                                                    | Nominal                               | Tolerance | Actual | Remarks | Ρ | Ν |
|-------|----------------------------------------------------------------------------------------------------|---------------------------------------|-----------|--------|---------|---|---|
| Step- |                                                                                                    | Value                                 |           | Value  |         |   |   |
| 119.  | During<br>Z010999MCVT163_IST_PACS_FDIR_R<br>"Please check in the report that PACS TC Routing<br>is enabled"<br>⇒ Perform activity and then click the "OK" button to<br>confirm                                             | PACS<br>Gnd-LoPrio<br>ENABLED<br>OK   |           |        |         |   |   |
| 120.  | During<br>Z010999MCVT163_IST_PACS_FDIR_R<br>"Check that subschedule 80 (meta-PACS) is<br>disabled and 90 (PACS TCs) is enabled, then press<br>OK"<br>⇒ Perform activity and then click the "OK" button to<br>confirm       | Subschedules<br>80 OFF<br>90 ON<br>OK |           |        |         |   |   |
| 121.  | During<br>Z010999MCVT163_IST_PACS_FDIR_R<br>"End of PACS POWER CYCLE TEST.<br>check that all EATs are enabled"<br>⇒ Perform activity through<br>D102159SCVT192_GET_EAT_REPORT<br>and then click the "OK" button to confirm | PASS<br>OK                            |           |        |         |   |   |

 Test location:
 Operator
 Product-Assurance:
 Date:

Doc. No: HP-2-ASED-TP-0254

Page 65

Issue: 1

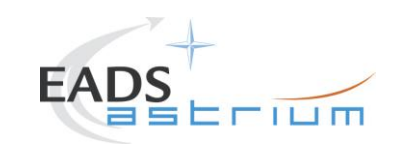

# Herschel

|       | Test-Step-Description                                                                                                    | Nominal | Tolerance | Actual | Remarks                                                                                                    | Ρ | Ν |
|-------|----------------------------------------------------------------------------------------------------|---------|-----------|--------|----------------------------------------------------------------------------------------------------|---|---|
| Step- |                                                                                                    | Value   |           | Value  |                                                                                                    |   |   |
| 122.  | During<br>D102159SCVT192_GET_EAT_REPORT<br>⇔ Click the button "EndTS!" to proceed                                                                                                    | ENDTS   |           |        |                                                                                                    |   |   |
| 123.  | During<br>P102999SCVT904_ASDGENPACS_NomSpect<br>(called asynchronously by the master) PACS will be<br>put in prime mode.<br>Check that file in<br>/HPCCS/VARIABLE/RESULTS/<br><test_session>/TMDUMP/<br/>/<date-time>VC1.txt is increasing.</date-time></test_session> | PASS    |           |        | Refer to RD-3 §7.1.6 for current<br>message and expected OOL.<br>When PC012380 is sent proceed to next<br>step<br>Note: TC will remain pending until end<br>of science |   |   |
| 124.  | During<br>Z010999MCVT163_IST_PACS_FDIR_R<br>"PACS NORMAL OFF OBCP"<br>⇔ Click the button "Confirm" to continue                                                                                                    | CONFIRM |           |        | If SKIP, it continues at step 143.<br>DB_OBCP_H_PACS_NORMAL_OFF is<br>the OBCP under test.                                                                             |   |   |

| Test location: | Operator | Product-Assurance: | Date: |
|----------------|----------|--------------------|-------|
|                |          |                    |       |

Doc. No: HP-2-ASED-TP-0254

Page 66

Issue: 1

Date:

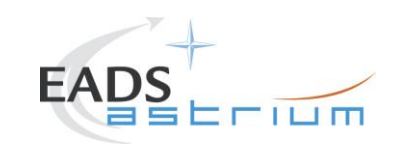

## Herschel

|       | Test-Step-Description                                            | Nominal | Tolerance | Actual | Remarks                                           | Ρ | Ν |
|-------|------------------------------------------------------------------|---------|-----------|--------|---------------------------------------------------|---|---|
| Step- |                                                                  | Value   |           | Value  |                                                   |   |   |
| 125.  | During<br>Z010999MCVT163_IST_PACS_FDIR_R                         |         |           |        |                                                   |   |   |
|       | "Execute PACS SCRIPT FOR AUTONOMY<br>FUNCTION 17?"               | CONFIRM |           |        |                                                   |   |   |
|       | Click the button "Confirm" to continue                           |         |           |        |                                                   |   |   |
| 126.  | During<br>Z010999MCVT163_IST_PACS_FDIR_R                         |         |           |        | If script is not correct, abort the test sequence |   |   |
|       | "Calling script<br>PACS_StartAutonomy_Function_17_OBS_Shell.tcl" | ОК      |           |        |                                                   |   |   |
|       | ⇒ Perform activity and then click the "OK" button to<br>confirm  |         |           |        |                                                   |   |   |

| operate | ct-Assurance: D | Jate: |
|---------|-----------------|-------|
|         |                 |       |

Doc. No: HP-2-ASED-TP-0254

Page 67

Issue: 1

Date:

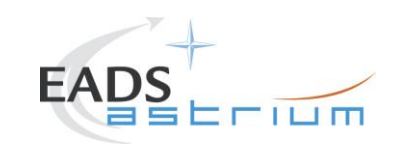

# Herschel

|       | Test-Step-Description                                                                       | Nominal | Tolerance | Actual | Remarks                                                                | Ρ | Ν |
|-------|---------------------------------------------------------------------------------------------|---------|-----------|--------|------------------------------------------------------------------------|---|---|
| Step- |                                                                                             | Value   |           | Value  |                                                                        |   |   |
| 127.  | During<br>Z010999MCVT163_IST_PACS_FDIR_R<br>At the prompt:                                  |         |           |        | Apart from start and end events checks, the other can be done offline. |   |   |
|       | "Wait until the end of the OBCP TM(5,1) with SPID<br>40145170 procID 0x120C"<br>Check that: |         |           |        |                                                                        |   |   |
|       | ⇒ PACS is sending event packets TM(5,2) - BOLC power violated EXCEPTION_REPORT_0_25         |         |           |        |                                                                        |   |   |
|       | ⇒ OBCP PACS_NORMAL_OFF has been triggered<br>TM(5,1) with SPID 40148170 procID 0x120C       | PASS    |           |        |                                                                        |   |   |
|       | $\Rightarrow$ TM(5,4) with Event ID = 0x2001, SID = 0                                       | ОК      |           |        |                                                                        |   |   |
|       | $\Rightarrow$ TM(5,4) with Event ID = 0x2000, SID = 0                                       |         |           |        |                                                                        |   |   |
|       | ⇒ PACS goes OFF                                                                             |         |           |        |                                                                        |   |   |
|       | ⇒ OBCP is OVER: TM(5,1) with SPID 40145170<br>procID 0x120C                                 |         |           |        |                                                                        |   |   |
|       | ⇒ then click the "OK" button to confirm                                                     |         |           |        |                                                                        |   |   |

| Ĩ | Test location: | Operator | Product-Assurance: | Date: |
|---|----------------|----------|--------------------|-------|
|   |                |          |                    |       |

Doc. No: HP-2-ASED-TP-0254

Page 68

Issue: 1

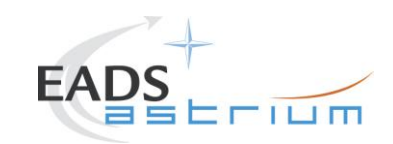

# Herschel

|       | Test-Step-Description                                                         | Nominal            | Tolerance | Actual | Remarks                     | P | Ν |
|-------|-------------------------------------------------------------------------------|--------------------|-----------|--------|-----------------------------|---|---|
| Step- |                                                                               | Value              |           | Value  |                             |   |   |
| 128.  |                                                                               |                    |           |        | LCL 28 = BOLC               |   |   |
|       | During                                                                        | Subschedules       |           |        | LCL 42 = DPU                |   |   |
|       | Z010999MCVT163_IST_PACS_FDIR_R                                                | 80 OFF             |           |        | LCL 36 = SPU                |   |   |
|       | Wohash that BAOD is OFF and MTL TOS and                                       | 90 OFF             |           |        | LCL 69 = DECMEC             |   |   |
|       | "Check that PACS is OFF and MIL ICS are disabled"                             | All PACS-B LCLs    |           |        |                             |   |   |
|       | usableu                                                                       | (28, 42,36,69) OFF |           |        |                             |   |   |
|       | ⇒ Perform activity and then click the "OK" button to                          |                    |           |        |                             |   |   |
|       | confirm                                                                       | ок                 |           |        |                             |   |   |
|       |                                                                               |                    |           |        |                             |   |   |
| 129.  | During                                                                        |                    |           |        | APID 0x0480 = 1152 (PACS-A) |   |   |
|       | Z010999MCVT163_IST_PACS_FDIR_R                                                |                    |           |        | APID 0x0481 = 1152 (PACS-B) |   |   |
|       | "Check that all EATS are enabled except 0x006 for<br>APIDs 0x0480 and 0x0481" | PASS               |           |        | · · · · · ·                 |   |   |
|       |                                                                               |                    |           |        |                             |   |   |
|       |                                                                               | ОК                 |           |        |                             |   |   |
|       | D102159SCVT192_GET_EAT_REPORT                                                 |                    |           |        |                             |   |   |
|       | Then press OK                                                                 |                    |           |        |                             | + |   |
| 130.  | During                                                                        |                    |           |        |                             |   |   |
|       | DIV213336VIII32_GEI_EAI_REFORI                                                | ENDTS              |           |        |                             |   |   |
|       | ⇔ Click EndTS to continue                                                     |                    |           |        |                             |   |   |

| Test location: | Operator | Product-Assurance: | Date: |
|----------------|----------|--------------------|-------|
|                |          |                    |       |

Doc. No: HP-2-ASED-TP-0254

Page 69

Issue: 1

Date:

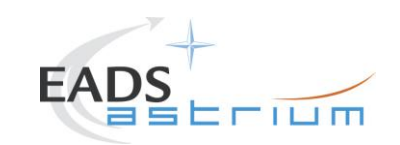

# Herschel

|       | Test-Step-Description                                                                                                    | Nominal    | Tolerance | Actual | Remarks | Ρ | Ν |
|-------|----------------------------------------------------------------------------------------------------|------------|-----------|--------|---------|---|---|
| Step- |                                                                                                    | Value      |           | Value  |         |   |   |
| 131.  | During<br>Z010999MCVT163_IST_PACS_FDIR_R                                                                                                    |            |           |        |         |   |   |
|       | "RECOVERY ACTION"                                                                                                    | CONFIRM    |           |        |         |   |   |
|       | ⇔ Click the "Confirm" button to continue                                                                                                    |            |           |        |         |   |   |
| 132.  | During<br>Z010999MCVT163_IST_PACS_FDIR_R<br>"If still running, please terminate the sequence to<br>keep PACS in SCIENCE"<br>⇒ Perform activity and then click the "OK" button to<br>confirm | ок         |           |        |         |   |   |
| 133.  | During<br>Z010999MCVT163_IST_PACS_FDIR_R<br>"Please filter TMPKT History for TM(8,6)"<br>⇔ Perform activity and then click the "OK" button to                                               | PASS<br>OK |           |        |         |   |   |

| Test location: | Operator | Product-Assurance: | Date: |
|----------------|----------|--------------------|-------|
|                |          |                    |       |

Doc. No: HP-2-ASED-TP-0254

Page 70

Issue: 1

Date:

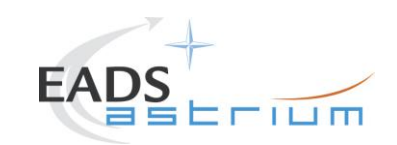

# Herschel

|       | Test-Step-Description                                                                                                    | Nominal                             | Tolerance | Actual | Remarks | P | Ν |
|-------|----------------------------------------------------------------------------------------------------|-------------------------------------|-----------|--------|---------|---|---|
| Step- |                                                                                                    | Value                               |           | Value  |         |   |   |
| 134.  | During<br>Z010999MCVT163_IST_PACS_FDIR_R                                                                                                    | PACS                                |           |        |         |   |   |
|       | "Please check in the report that PACS TC Routing is disabled"                                                                                                    | DISABLED                            |           |        |         |   |   |
|       | ⇒ Perform activity and then click the "OK" button to confirm                                                                                                    | ОК                                  |           |        |         |   |   |
| 135.  | During<br>Z010999MCVT163_IST_PACS_FDIR_R<br>"Please filter TMPKT History for TM(8,6)"<br>⇒ Perform activity and then click the "OK" button to<br>confirm                       | PASS<br>OK                          |           |        |         |   |   |
| 136.  | During<br>Z010999MCVT163_IST_PACS_FDIR_R<br>"Please check in the report that PACS TC Routing<br>is enabled"<br>⇔ Perform activity and then click the "OK" button to<br>confirm | PACS<br>Gnd-LoPrio<br>ENABLED<br>OK |           |        |         |   |   |

| Test location: | Operator | Product-Assurance: | Date: |
|----------------|----------|--------------------|-------|
|                |          |                    |       |

Doc. No: HP-2-ASED-TP-0254

Page 71

Issue: 1

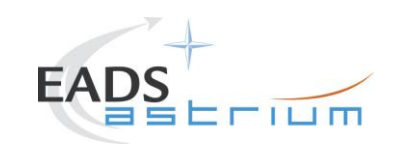

# Herschel

|       | Test-Step-Description                                                                                                    | Nominal    | Tolerance | Actual | Remarks                                                                                                    | Ρ | N |
|-------|----------------------------------------------------------------------------------------------------|------------|-----------|--------|----------------------------------------------------------------------------------------------------|---|---|
| Step- |                                                                                                    | Value      |           | Value  |                                                                                                    |   |   |
| 137.  | During<br>Z010999MCVT163_IST_PACS_FDIR_R<br>"check that all EATs are enabled"<br>⇔ Perform activity from<br>D102159SCVT192_GET_EAT_REPORT<br>Then press OK | PASS<br>OK |           |        |                                                                                                    |   |   |
| 138.  | During<br>D102159SCVT192_GET_EAT_REPORT                                                                                                    | ENDTS      |           |        |                                                                                                    |   |   |
| 139.  | During<br>Z010999MCVT163_IST_PACS_FDIR_R<br>"Switching PACS ON (REDUNDANT)"<br>⇔ Click the "OK" button to confirm                                          | ОК         |           |        | Conditions may change, so check on<br>RD-3 §7.1.4 for current prompts and<br>expected OOL.<br>At the end of it choose to reset the<br>previous bus profle. |   |   |
| 140.  | During<br>P102999SCVT918_ASDISTPACS_MarkON<br>"Mark PACS Units ON?"<br>⇔ click "confirm" to continue                                                       | CONFIRM    |           |        |                                                                                                    |   |   |

| Test location: | Operator | Product-Assurance: | Date: |
|----------------|----------|--------------------|-------|
|                |          |                    |       |

Doc. No: HP-2-ASED-TP-0254

Page **72** 

Issue: 1

Date:
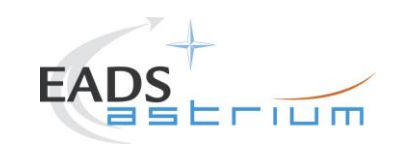

# Herschel

|       | Test-Step-Description                                                                                                    | Nominal                               | Tolerance | Actual | Remarks                                                                                       | Ρ | N |
|-------|----------------------------------------------------------------------------------------------------|---------------------------------------|-----------|--------|-----------------------------------------------------------------------------------------------|---|---|
| Step- |                                                                                                    | Value                                 |           | Value  |                                                                                               |   |   |
| 141.  | During<br>Z010999MCVT163_IST_PACS_FDIR_R<br>"Please check that subschedule 80 (meta-PACS) is<br>disabled and 90 (PACS TCs) is enabled Then<br>press OK" | Subschedules<br>80 OFF<br>90 ON<br>OK |           |        |                                                                                               |   |   |
| 142.  | During<br>Z010999MCVT163_IST_PACS_FDIR_R<br>"End of PACS NORMAL OFF TEST.<br>⇔ click the "OK" button to confirm                                         | ОК                                    |           |        |                                                                                               |   |   |
| 143.  | During<br>Z010999MCVT163_IST_PACS_FDIR_R<br>"PACS IMMEDIATE OFF OBCP?"<br>⇔ Click the button "Confirm" to continue                                      | CONFIRM                               |           |        | If SKIP, it continues at step 165.<br>DB_OBCP_H_PACS_IMMEDIATE_OFF<br>is the OBCP under test. |   |   |

| Test location: | Operator | Product-Assurance: | Date: |
|----------------|----------|--------------------|-------|
|                |          |                    |       |

Doc. No: HP-2-ASED-TP-0254

Page 73

Issue: 1

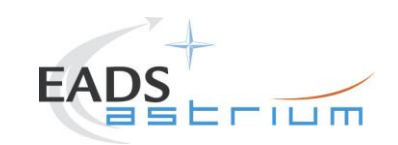

# Herschel

|       | Test-Step-Description                                        | Nominal    | Tolerance | Actual | Remarks             | Ρ | Ν |
|-------|--------------------------------------------------------------|------------|-----------|--------|---------------------|---|---|
| Step- |                                                              | Value      |           | Value  |                     |   |   |
| 144.  | During<br>Z010999MCVT163_IST_PACS_FDIR_R                     |            |           |        |                     |   |   |
|       | "Execute PACS script for clearing HK?"                       | CONFIRM    |           |        |                     |   |   |
|       | ⇔ click the "Confirm" button to continue                     |            |           |        |                     |   |   |
| 145.  | During<br>Z010999MCVT163_IST_PACS_FDIR_R                     |            |           |        | PACS APID 1153/1155 |   |   |
|       | "Filter one TMPKT History for PACS HK and one for TM(5,1)"   | PASS<br>OK |           |        |                     |   |   |
|       | ⇒ Perform activity and then click the "OK" button to confirm |            |           |        |                     |   |   |
| 146.  | During<br>Z010999MCVT163_IST_PACS_FDIR_R                     |            |           |        |                     |   |   |
|       | "check that PACS is sending no regular packets               | PASS       |           |        |                     |   |   |
|       | any more                                                     | ок         |           |        |                     |   |   |
|       | ⇒ Perform activity and then click the "OK" button to confirm |            |           |        |                     |   |   |

| Test location: | Operator | Product-Assurance: | Date: |
|----------------|----------|--------------------|-------|
|                |          |                    |       |

Doc. No: HP-2-ASED-TP-0254

Page 74

Issue: 1

Date:

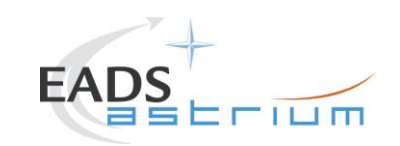

# Herschel

|       | Test-Step-Description                                                                                                    | Nominal                                | Tolerance | Actual | Remarks                                                                                                    | Ρ | ^ | Ī |
|-------|----------------------------------------------------------------------------------------------------|----------------------------------------|-----------|--------|----------------------------------------------------------------------------------------------------|---|---|---|
| Step- |                                                                                                    | Value                                  |           | Value  |                                                                                                    |   |   |   |
| 147.  | During<br>Z010999MCVT163_IST_PACS_FDIR_R<br>At the prompt:<br>"Wait until the end of the OBCP - TM(5,1) with SPID<br>40145170 procID 0x120B<br>Check that:<br>⇒ OBCP PACS IMMEDIATE OFF has been<br>triggered - TM(5,1) with SPID 40148170 procID<br>0x120B<br>⇒ PACS goes OFF<br>⇒ OBCP is OVER: TM(5,1) with SPID 40145170<br>procID 0x120B<br>⇒ then click the "OK" button to confirm | PASS<br>OK                             |           |        | NC3958 (evt Hifi Off)<br>Expected:<br>TM(5,1)-0579 SDB PACS failed TM<br>TM(5,2)-0586 SDB PACS non vital RT<br>Sick TM<br>TM(5,1) OBCP Started<br>TM(5,1)-48 subschedule status changed<br>3x TM(5,1) Unit already marked OFF<br>TM(5,1) OBCP ended |   |   |   |
| 148.  | During<br>Z010999MCVT163_IST_PACS_FDIR_R<br>"Check that subschedule 80 (meta-PACS) and 90<br>(PACS TCs)are disabledd Then press OK"<br>⇒ Perform activity and then click the "OK" button to<br>confirm                                                                                                    | Subschedules<br>80 OFF<br>90 OFF<br>OK |           |        |                                                                                                    |   |   |   |

| Test location: | Operator | Product-Assurance: | Date: |
|----------------|----------|--------------------|-------|
|                |          |                    |       |

Doc. No: HP-2-ASED-TP-0254

Page 75

Issue: 1

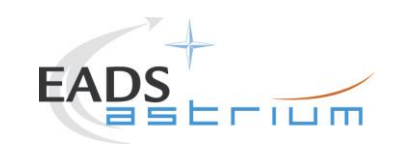

#### Herschel

|       | Test-Step-Description                                                     | Nominal | Tolerance | Actual | Remarks                                                    | Ρ | Ν |
|-------|---------------------------------------------------------------------------|---------|-----------|--------|------------------------------------------------------------|---|---|
| Step- |                                                                           | Value   |           | Value  |                                                            |   |   |
| 149.  | During<br>Z010999MCVT163_IST_PACS_FDIR_R                                  |         |           |        | APID 0x0480 = 1152 (PACS-A)<br>APID 0x0481 = 1152 (PACS-B) |   |   |
|       | APIDs 0x0480 and 0x0481"                                                  | PASS    |           |        |                                                            |   |   |
|       | ⇒ Perform activity from<br>D102159SCVT192_GET_EAT_REPORT                  | ОК      |           |        |                                                            |   |   |
|       | Then press OK                                                             |         |           |        |                                                            |   |   |
| 150.  | During                                                                    |         |           |        |                                                            |   |   |
|       | D102159SCVT192_GET_EAT_REPORT                                             | ENDTS   |           |        |                                                            |   |   |
|       | ⇔ Click EndTS to continue                                                 |         |           |        |                                                            |   |   |
| 151.  | During                                                                    |         |           |        |                                                            |   |   |
|       | 2010999MCV1103_131_PACS_FDIR_R                                            |         |           |        |                                                            |   |   |
|       | "RECOVERY ACTION"                                                         | CONFIRM |           |        |                                                            |   |   |
|       | ⇔ click Confim to continue                                                |         |           |        |                                                            |   |   |
| 152.  | During                                                                    |         |           |        | PACS SHOULD NOT BE IN SCIENCE                              |   |   |
|       | Z010999MCV1163_IST_PACS_FDIR_R                                            |         |           |        |                                                            |   |   |
|       | "If still running, please terminate the sequence to keep PACS in SCIENCE" | ок      |           |        |                                                            |   |   |
|       | ⇒ Perform activity and then click the "OK" button to confirm              |         |           |        |                                                            |   |   |

| Test location: | Operator | Product-Assurance: | Date: |
|----------------|----------|--------------------|-------|
|                |          |                    |       |

Doc. No: HP-2-ASED-TP-0254

Page 76

Issue: 1

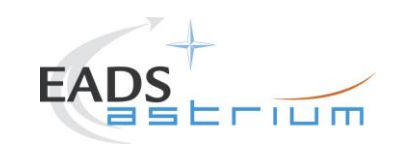

# Herschel

|       | Test-Step-Description                                                                                                    | Nominal                              | Tolerance | Actual | Remarks | Ρ | Ν          |
|-------|----------------------------------------------------------------------------------------------------|--------------------------------------|-----------|--------|---------|---|------------|
| Step- |                                                                                                    | Value                                |           | Value  |         |   | . <u> </u> |
| 153.  | During<br>Z010999MCVT163_IST_PACS_FDIR_r<br>"Please filter TMPKT History for TM(8,6)"                                                                                           | PASS                                 |           |        |         |   |            |
|       | ⇒ Perform activity and then click the "OK" button to confirm                                                                                                    | ОК                                   |           |        |         |   | I          |
| 154.  | During<br>Z010999MCVT163_IST_PACS_FDIR_R<br>"Please check in the report that PACS TC Routing<br>is disabled"<br>⇒ Perform activity and then click the "OK" button to<br>confirm | PACS<br>Gnd-LoPrio<br>DISABLED<br>OK |           |        |         |   |            |
| 155.  | During<br>Z010999MCVT163_IST_PACS_FDIR_R<br>"Please filter TMPKT History for TM(8,6)"<br>⇔ Perform activity and then click the "OK" button to<br>confirm                        | PASS                                 |           |        |         |   |            |

| Test location: | Operator | Product-Assurance: | Date: |
|----------------|----------|--------------------|-------|
|                |          |                    |       |

Doc. No: HP-2-ASED-TP-0254

Page 77

Issue: 1

Date:

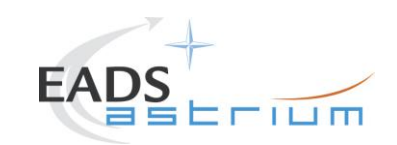

# Herschel

|       | Test-Step-Description                                                                                             | Nominal                     | Tolerance          | Actual | Remarks                                                                                                    | Ρ | Ν | Ī |
|-------|----------------------------------------------------------------------------------------------------|-----------------------------|--------------------|--------|----------------------------------------------------------------------------------------------------|---|---|---|
| Step- |                                                                                                    | Value                       |                    | Value  |                                                                                                    |   |   |   |
| 156.  | During<br>Z010999MCVT163_IST_PACS_FDIR_R<br>"Please check in the report that PACS TC Routin<br>is enabled"        | ng<br>Gnd-LoPrio<br>ENABLED |                    |        |                                                                                                    |   |   |   |
|       | ⇒ Perform activity and then click the "OK" button confirm                                                         | to OK                       |                    |        |                                                                                                    |   |   |   |
| 157.  | During<br>Z010999MCVT163_IST_PACS_FDIR_R<br>"check that all EATs are enabled"                                     | PASS<br>OK                  |                    |        |                                                                                                    |   |   |   |
| 158.  | During<br>D102159SCVT192_GET_EAT_REPORT<br>⇔ Click EndTS to continue                                              | ENDTS                       |                    |        |                                                                                                    |   |   |   |
| 159.  | During<br>Z010999MCVT163_IST_PACS_FDIR_R<br>"Switching PACS ON (REDUNDANT)"<br>⇔ Click the "OK" button to confirm | ок                          |                    |        | Conditions may change, so check on<br>RD-3 §7.1.4 or current prompts and<br>expected OOL.<br>At the end of it choose to reset the<br>previous bus profle. |   |   | _ |
|       | Test location: O                                                                                                  | perator                     | Product-Assurance: |        | Date:                                                                                                    |   |   |   |

Doc. No: HP-2-ASED-TP-0254

Page 78

Issue: 1

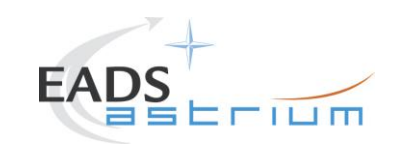

# Herschel

|       | Test-Step-Description                                            | Nominal | Tolerance | Actual | Remarks          | P | Ν        |
|-------|------------------------------------------------------------------|---------|-----------|--------|------------------|---|----------|
| Step- |                                                                  | Value   |           | Value  |                  |   |          |
| 160.  |                                                                  |         |           |        | Monitor ZAD1E999 |   |          |
|       | During                                                           |         |           |        |                  |   |          |
|       | P102999SCV1918_ASDISTPACS_MarkON                                 |         |           |        |                  |   |          |
|       | "Mark PACS Units ON?"                                            | CONFIRM |           |        |                  |   |          |
|       | ⇔ click "confirm" to continue                                    |         |           |        |                  |   |          |
|       |                                                                  |         |           |        |                  | _ | <u> </u> |
| 161.  | DURING<br>ZO10000MCVT163 IST PACS EDIR R                         |         |           |        |                  |   |          |
|       |                                                                  | 80 OEE  |           |        |                  |   |          |
|       | "Please check that subschedule 80 (meta-PACS) is                 |         |           |        |                  |   |          |
|       | disabled and 90 (PACS TCs) is enabled Then                       | 90 010  |           |        |                  |   |          |
|       | press OK"                                                        | OK      |           |        |                  |   |          |
|       | $\Rightarrow$ Perform activity and then click the "OK" button to | OK      |           |        |                  |   |          |
|       | confirm                                                          |         |           |        |                  |   |          |
| 162.  | During                                                           |         |           |        |                  |   | -        |
|       | Z010999MCVT163_IST_PACS_FDIR_R                                   |         |           |        |                  |   |          |
|       |                                                                  |         |           |        |                  |   |          |
|       | ENU UL PAUS INIVIEDIATE UFF TEST                                 | OK      |           |        |                  |   |          |
|       |                                                                  |         |           |        |                  |   |          |
|       | ⇔ click the "OK" button to confirm                               |         |           |        |                  |   |          |

| Test location: | Operator | Product-Assurance: | Date: |
|----------------|----------|--------------------|-------|
|                |          |                    |       |

Doc. No: HP-2-ASED-TP-0254

Page 79

Issue: 1

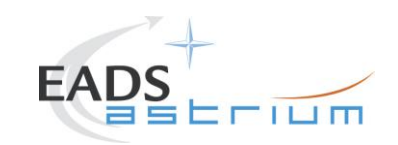

# Herschel

|       | Test-Step-Description                                                  | Nominal | Tolerance | Actual | Remarks | Ρ            | Ν |
|-------|------------------------------------------------------------------------|---------|-----------|--------|---------|--------------|---|
| Step- |                                                                        | Value   |           | Value  |         |              |   |
| 163.  | During<br>Z010999MCVT163_IST_PACS_FDIR_R                               |         |           |        |         |              |   |
|       | "End of PACS FDIR TEST (REDUNDANT)<br>check that all EATs are enabled" | PASS    |           |        |         |              |   |
|       |                                                                        | ОК      |           |        |         |              |   |
| 164.  | During<br>D102159SCVT192_GET_EAT_REPORT                                | ENDTS   |           |        |         |              |   |
|       | ⇒ Click the button "EndTS!" to proceed                                 |         |           |        |         | $\downarrow$ |   |
| 165.  | During<br>Z010999MCVT163_IST_PACS_FDIR_R                               |         |           |        |         |              |   |
|       | "RESET the starting condition"                                         | CONFIRM |           |        |         |              |   |
|       | ⇒ Click the button "Confirm" to continue                               |         |           |        |         |              |   |
| 166.  | During<br>Z010999MCVT163_IST_PACS_FDIR_R                               | PASS    |           |        |         |              |   |
|       | " Terminate ALL_SubscribeParams.tcl"                                   |         |           |        |         |              |   |
|       | ⇒ perform §7.1.9 of RD3 then click the "OK" button to confirm          | ОК      |           |        |         |              |   |

 Test location:
 Operator
 Product-Assurance:
 Date:

Doc. No: HP-2-ASED-TP-0254

Page 80

Issue: 1

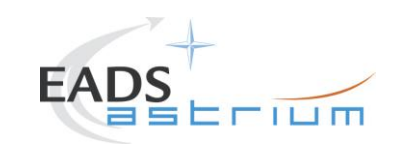

# Herschel

|       | Test-Step-Description                                                                        | Nominal | Tolerance | Actual | Remarks | Ρ | Ν |
|-------|----------------------------------------------------------------------------------------------|---------|-----------|--------|---------|---|---|
| Step- |                                                                                              | Value   |           | Value  |         |   |   |
| 167.  | During<br>Z010999MCVT163_IST_PACS_FDIR_R                                                     | PASS    |           |        |         |   |   |
|       | "Check that PACS is ON but in no prime (STDBY)"                                              | ок      |           |        |         |   |   |
|       | ⇒ Click the "OK" button to confirm                                                           |         |           |        |         |   |   |
| 168.  | During<br>Z010999MCVT163_IST_PACS_FDIR_R<br>"Check that all subschedules from 1 to 256, plus | PASS    |           |        |         |   |   |
|       | 370 are enabled"                                                                             | ОК      |           |        |         |   |   |
| 169.  | At end of<br>Z010999MCVT163_IST_PACS_FDIR_R                                                  |         |           |        |         |   |   |
|       | ⇔ Click the button "End TS!" to proceed                                                      | ENDTS   |           |        |         |   |   |

| Test location: | Operator | Product-Assurance: | Date: |
|----------------|----------|--------------------|-------|
|                |          |                    |       |

Doc. No: HP-2-ASED-TP-0254

Page 81

Issue: 1

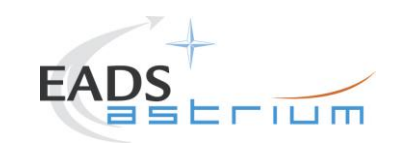

# Herschel

#### 7.5 SPIRE

| Step | Test-Step-Description                                         | Nominal | Tolerance | Actual | Remarks                      | Ρ | Ν |
|------|---------------------------------------------------------------|---------|-----------|--------|------------------------------|---|---|
| -No. |                                                               | Value   |           | Value  |                              |   |   |
| 170. | Callasync                                                     |         |           |        |                              |   |   |
|      | Z010999MCVT164_IST_SPIRE_FDIR_R_formal                        | PASS    |           |        |                              |   |   |
|      | to perform the SPIRE related part of the Instruments FDIR IST |         |           |        |                              |   |   |
| 171. | During<br>Z010999MCVT164_IST_SPIRE_FDIR_R_formal              |         |           |        | If SKIP, it exits the script |   |   |
|      | "PERFORM SPIRE FDIR TEST (REDUNDANT)?"                        | CONFIRM |           |        |                              |   |   |
|      | ⇒ Click the button "Confirm" to continue                      |         |           |        |                              |   |   |
| 172. | During<br>Z010999MCVT164_IST_SPIRE_FDIR_R_formal              |         |           |        |                              |   |   |
|      | "Starting condition check"                                    | CONFIRM |           |        |                              |   |   |
|      | ⇒ Click the button "Confirm" to continue                      |         |           |        |                              |   |   |

| Test location: | Operator | Product-Assurance: | Date: |
|----------------|----------|--------------------|-------|
|                |          |                    |       |

Doc. No: HP-2-ASED-TP-0254

Page 82

Issue: 1

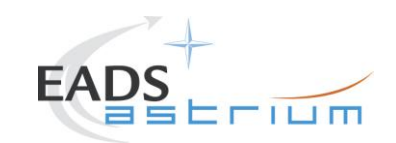

# Herschel

| Step | Test-Step-Description                             | Nominal | Tolerance | Actual | Remarks                       | Ρ | Ν |
|------|---------------------------------------------------|---------|-----------|--------|-------------------------------|---|---|
| -No. |                                                   | Value   |           | Value  |                               |   |   |
| 173. | During                                            |         |           |        | RD-3 for details              | Í |   |
|      | Z010999MCVT164_IST_SPIRE_FDIR_R_formal            | DASS    |           |        |                               | l |   |
|      | Please check that no instrument is in science. If | FA35    |           |        |                               | 1 |   |
|      | so put it in standby"                             | or      |           |        |                               | 1 |   |
|      |                                                   | OK      |           |        |                               | l |   |
|      | ⇔ Click the button "OK" to confirm                |         |           |        |                               | l |   |
| 174. | During                                            |         |           |        |                               | 1 |   |
|      | Z010999MCVT164_IST_SPIRE_FDIR_R_formal            |         |           |        |                               | l |   |
|      |                                                   |         |           |        |                               | l |   |
|      | INITIAL 3/C STATUS CHECK                          | CONFIRM |           |        |                               | 1 |   |
|      |                                                   |         |           |        |                               | 1 |   |
| 175. | During                                            |         |           |        |                               |   |   |
|      | Z010999MCVT153_IST_STATUS                         |         |           |        |                               | 1 |   |
|      |                                                   | NO      |           |        |                               | l |   |
|      | "Do you want to stop and notice each failure"     |         |           |        |                               | l |   |
|      | $\Rightarrow$ Click the button "NO" to continue   |         |           |        |                               | 1 |   |
| 176  | During                                            |         |           |        | Compare with AD-1 for chapter |   |   |
| 170. | Z010999MCVT153_IST_STATUS                         | PASS    |           |        | 5.8.13 of IST specification   | 1 |   |
|      |                                                   | 17.00   |           |        |                               | l |   |
|      |                                                   | OK      |           |        |                               | l |   |
|      | $\rightarrow$ Click the button "OK" to continue   |         |           |        |                               | l |   |
| I    |                                                   |         |           |        |                               | 1 | 1 |

| Test location: | Operator | Product-Assurance: | Date: |
|----------------|----------|--------------------|-------|
|                |          |                    |       |

Doc. No: HP-2-ASED-TP-0254

Page 83

Issue: 1

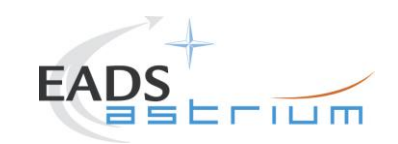

# Herschel

| Step | Test-Step-Description                                                                                                    | Nominal<br>Value | Tolerance | Actual<br>Value | Remarks               | Ρ | N |
|------|----------------------------------------------------------------------------------------------------|------------------|-----------|-----------------|-----------------------|---|---|
| 177. | During<br>Z010999MCVT164_IST_SPIRE_FDIR_R_formal<br>"Set SCBP to SPIRE Prime (3)"                                                                                              | CONFIRM          |           | Value           |                       |   |   |
| 178. | During<br>Z010999MCVT164_IST_SPIRE_FDIR_R_formal<br>"Upload and enable dummy MTL with SPIRE<br>connection test in subschedule 370"<br>⇒ Click the button "Confirm" to continue | CONFIRM          |           |                 |                       |   |   |
| 179. | During<br>D102159SCVT218_IST_SPIRE_MTL_PING<br>"Check the parameters"                                                                                                    | PASS<br>OK       |           |                 | 120 TCs are expected. |   |   |
| 180. | During<br>D102159SCVT218_IST_SPIRE_MTL_PING                                                                                                    | ENDTS            |           |                 |                       |   |   |

| Test location: | Operator | Product-Assurance: | Date: |
|----------------|----------|--------------------|-------|
|                |          |                    |       |

Doc. No: HP-2-ASED-TP-0254

Page 84

Issue: 1

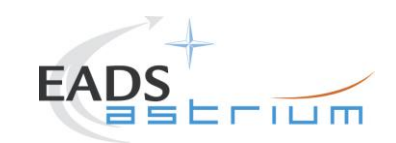

# Herschel

| Step | Test-Step-Description                                                                | Nominal      | Tolerance | Actual | Remarks                                            | Ρ | Ν |
|------|--------------------------------------------------------------------------------------|--------------|-----------|--------|----------------------------------------------------|---|---|
| -No. |                                                                                      | Value        |           | Value  |                                                    |   |   |
| 181. | Check that the MTL contains one SCL00500<br>(TEST CONNECTION) every 5 minutes for 10 | PASS         |           |        |                                                    |   |   |
|      | hours in subschedule 370                                                             | ОК           |           |        |                                                    |   |   |
| 182. | During<br>Z010999MCVT164_IST_SPIRE_FDIR_R_formal                                     | Subschedules |           |        |                                                    |   |   |
|      | "Check that subschedule 100 (meta-SPIRE) is                                          | 100 OFF      |           |        |                                                    |   |   |
|      | disabled and 370 (SPIRE TCs) is enabled, then press OK"                              | 370 ON       |           |        |                                                    |   |   |
|      | ⇒ Perform activity and then click the "OK" button to confirm                         | ОК           |           |        |                                                    |   |   |
| 183. | During<br>Z010999MCVT164_IST_SPIRE_FDIR_R_formal                                     | PASS         |           |        |                                                    |   |   |
|      | "Wait for execution of the first command then                                        |              |           |        |                                                    | ĺ |   |
|      | press OK"                                                                            | ОК           |           |        |                                                    |   |   |
|      | ⇔ Click the button "OK" to continue                                                  |              |           |        |                                                    | 1 |   |
| 184. | During<br>Z010999MCVT164_IST_SPIRE_FDIR_R_formal                                     |              |           |        | Refer to RD3 §7.2.6 for prompts and expected OOLs. |   |   |
|      | "Put SPIRE in SCIENCE MODE"                                                          | CONFIRM      |           |        |                                                    |   |   |
|      | ⇔ Click the button "Confirm" to continue                                             |              |           |        |                                                    |   |   |

| Test location: | Operator | Product-Assurance: | Date: |
|----------------|----------|--------------------|-------|
|                |          |                    |       |

Doc. No: HP-2-ASED-TP-0254

Page 85

Issue: 1

Date:

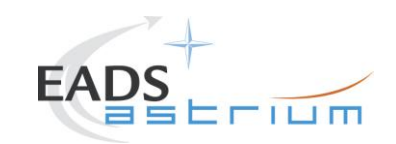

# Herschel

| Step | Test-Step-Description                           | Nominal | Tolerance | Actual | Remarks                                         | Ρ | Ν |
|------|-------------------------------------------------|---------|-----------|--------|-------------------------------------------------|---|---|
| -No. |                                                 | Value   |           | Value  |                                                 |   |   |
| 185. | During                                          |         |           |        | Check that file in                              |   |   |
|      | Z010999MCVT164_IST_SPIRE_FDIR_R_formal          | PASS    |           |        | /HPCCS/VARIABLE/RESULTS/                        |   |   |
|      | "Chock that SDIPE is producing science packate" |         |           |        | <test session="">/TMDUMP/</test>                |   |   |
|      | Check that SPINE is producing science packets   | ОК      |           |        | / <date-time>VC1.txt is increasing.</date-time> |   |   |
|      | ⇔ Click the button "OK" to continue             |         |           |        | With TM from APID 1284                          |   |   |
| 186. |                                                 |         |           |        | If SKIP, it continues at step 194.              |   |   |
|      |                                                 |         |           |        |                                                 |   |   |
|      | Durina                                          |         |           |        | DB_OBCP_H_SPIRE_OPE_STOP is                     |   |   |
|      | Z010999MCVT164 IST SPIRE FDIR R formal          |         |           |        | the OBCP under test.                            |   |   |
|      |                                                 | CONFIDM |           |        |                                                 |   |   |
|      | "TEST the SPIRE OPE STOP FDIR?"                 | CONFIRM |           |        | IMPORTANT NOTE:                                 |   |   |
|      | Click the button "Confirm" to continue          |         |           |        | If the test of the SPIRE OPE STOP is            |   |   |
|      |                                                 |         |           |        | executed then the SPIRE RESUME                  |   |   |
|      |                                                 |         |           |        | OBCP MUST be executed after-                    |   |   |
|      |                                                 |         |           |        | wards, too.                                     |   |   |
| 187. | During                                          |         |           |        |                                                 |   |   |
|      | Z010999MCV1164_IST_SPIRE_FDIR_R_formal          |         |           |        |                                                 |   |   |
|      | "TRIGGER OBCP WITH SPIRE SCRIPT"                | CONFIRM |           |        |                                                 |   |   |
|      |                                                 |         |           |        |                                                 |   |   |

| Test location: | Operator | Product-Assurance: | Date: |
|----------------|----------|--------------------|-------|
|                |          |                    |       |

Doc. No: HP-2-ASED-TP-0254

Page 86

Issue: 1

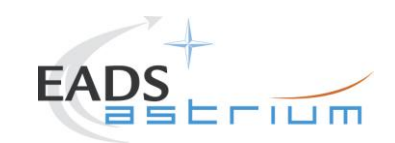

# Herschel

| Step | Test-Step-Description                                                                 | Nominal | Tolerance | Actual | Remarks | Ρ | Ν |
|------|---------------------------------------------------------------------------------------|---------|-----------|--------|---------|---|---|
| -No. |                                                                                       | Value   |           | Value  |         |   |   |
| 188. | During<br>Z010999MCVT164_IST_SPIRE_FDIR_R_formal                                      | PASS    |           |        |         |   |   |
|      | "Please filter one TMPKT History for APID 16 and type 5 and one for APID 1281 Type 5" | ОК      |           |        |         |   |   |
|      | ⇔ Click the button "OK" to continue                                                   |         |           |        |         |   |   |
| 189. | During<br>Z010999MCVT164_IST_SPIRE_FDIR_R_formal                                      |         |           |        |         |   |   |
|      | "executing script SPIRE-OBCPTest-<br>ObservationAnomaly.tcl"                          | ОК      |           |        |         |   |   |
|      | ⇒ Click the button "OK" to confirm                                                    |         |           |        |         |   |   |

| Test location: | Operator | Product-Assurance: | Date: |
|----------------|----------|--------------------|-------|
|                |          |                    |       |

Doc. No: HP-2-ASED-TP-0254

Page 87

Issue: 1

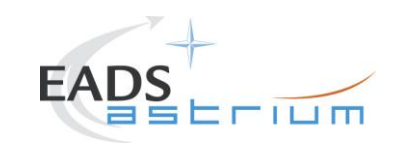

# Herschel

| Step | Test-Step-Description                                                                                               | Nominal | Tolerance | Actual | Remarks | Ρ | Ν |
|------|----------------------------------------------------------------------------------------------------|---------|-----------|--------|---------|---|---|
| -No. |                                                                                                    | Value   |           | Value  |         |   |   |
| 190. | During<br>Z010999MCVT164_IST_SPIRE_FDIR_R_formal                                                                    |         |           |        |         |   |   |
|      | at the prompt:<br>"Wait until the end of the OBCP TM(5,1) with<br>SPID 40145170 procID 0x1106"                      |         |           |        |         |   |   |
|      | ⇒ Wait for ~5 seconds for the reception of<br>TM(5,2) event report with APID 1281 Event ID<br>0xC100 and SID 0x5200 | PASS    |           |        |         |   |   |
|      | ⇒ check that OBCP SPIRE OPE STOP has been<br>triggered - TM(5,1) with APID 16, SPID 40148170<br>procID 0x1106       | ОК      |           |        |         |   |   |
|      | ⇒ TM(5,4) with APID 16 EvID 0x1003 SPIRE<br>Operations Stopped" is received                                         |         |           |        |         |   |   |
|      | ⇔ check that TM(5,1) with APID 16, SPID 40145170 procID 0x1106 is received                                          |         |           |        |         |   |   |
|      | ⇔ Click the "OK" button to confirm                                                                                  |         |           |        |         |   | 1 |

| Test location: | Operator | Product-Assurance: | Date: |
|----------------|----------|--------------------|-------|
|                |          |                    |       |
|                | L        | L                  | l .   |

Doc. No: HP-2-ASED-TP-0254

Page 88

Issue: 1

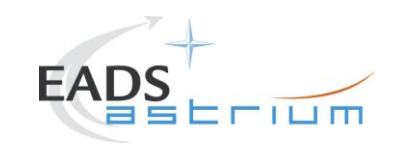

# Herschel

| Step | Test-Step-Description                                                                                                    | Nominal                                                                            | Tolerance | Actual | Remarks | Ρ | Ν |
|------|----------------------------------------------------------------------------------------------------|------------------------------------------------------------------------------------|-----------|--------|---------|---|---|
| -No. |                                                                                                    | Value                                                                              |           | Value  |         |   |   |
| 191. | During         Z010999MCVT164_IST_SPIRE_FDIR_R_formal         At the prompt:         "please check SPIRE status and that subschedule         370 (SPIRE TCs) and 100 (meta-SPIRE) are         disabled":         ⇒ check that SPIRE DRCU is ON         ⇒ check that SPIRE DPU is ON and generating         nominal and critical HK         ⇒ check that subschedule 370 (SPIRE TCs) and         100 (meta-SPIRE) are disabled | LCL12 ON<br>LCL52 ON<br>TM (3,25) with APID<br>1281= CRIT HK<br>1283= NOM HK<br>OK |           |        |         |   |   |
|      | $\Rightarrow$ Click the "OK" button to confirm                                                                                                    |                                                                                    |           |        |         |   |   |
| 192. | During<br>Z010999MCVT164_IST_SPIRE_FDIR_R_formal<br>"End of SPIRE OPE STOP TEST"<br>"check that all EATs are enabled"<br>⇔ Perform activity through<br>D102159SCVT192 GET_FAT_REPORT                                                                                                    | PASS<br>OK                                                                         |           |        |         |   |   |
|      | and click the "OK" button to confirm                                                                                                    |                                                                                    |           |        |         |   |   |

| Test location: | Operator | Product-Assurance: | Date: |
|----------------|----------|--------------------|-------|
|                |          |                    |       |

Doc. No: HP-2-ASED-TP-0254

Page 89

Issue: 1

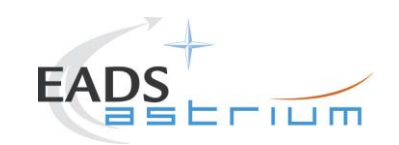

# Herschel

| Step | Test-Step-Description                                                                                                    | Nominal | Tolerance | Actual | Remarks                                                                                                    | Ρ | Ν |
|------|----------------------------------------------------------------------------------------------------|---------|-----------|--------|----------------------------------------------------------------------------------------------------|---|---|
| -No. |                                                                                                    | Value   |           | Value  |                                                                                                    |   |   |
| 193. | During<br>D102159SCVT192_GET_EAT_REPORT                                                                                          | ENDTS   |           |        |                                                                                                    |   |   |
| 194. |                                                                                                    |         |           |        | If SKIP, it continues at step 204.                                                                                                    |   |   |
|      | During<br>Z010999MCVT164_IST_SPIRE_FDIR_R_formal<br>"Test SPIRE OPE RESUME OBCP?"<br>⇔ Click the button "Confirm" to continue    | CONFIRM |           |        | DB_OBCP_H_SPIRE_OPE_RESUME is<br>the OBCP under test.<br>WARNING: if OPE STOP is performed,<br>OPE RESUME MUST be performed<br>before carrying on. |   |   |
| 195. | During<br>Z010999MCVT164_IST_SPIRE_FDIR_R_formal<br>"Trigger OBCP with SPIRE script"<br>⇔ click the button "Confirm" to continue | CONFIRM |           |        |                                                                                                    |   |   |

| Test location: | Operator | Product-Assurance: | Date: |
|----------------|----------|--------------------|-------|
|                |          |                    |       |

Doc. No: HP-2-ASED-TP-0254

Page 90

Issue: 1

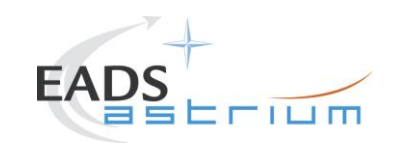

# Herschel

| Step | Test-Step-Description                                                  | Nominal | Tolerance | Actual | Remarks | Ρ | Ν |
|------|------------------------------------------------------------------------|---------|-----------|--------|---------|---|---|
| -No. |                                                                        | Value   |           | Value  |         |   |   |
| 196. | During<br>Z010999MCVT164_IST_SPIRE_FDIR_R_formal                       | PASS    |           |        |         |   |   |
|      | "Please filter one TMPKT History for TM type 5"                        |         |           |        |         |   |   |
|      | ⇒ Perform activity then click the button "OK" to continue              | ОК      |           |        |         |   |   |
| 197. | During<br>Z010999MCVT164_IST_SPIRE_FDIR_R_formal                       |         |           |        |         |   |   |
|      | "executing script SPIRE-OBCPTest-<br>ObservationAnomalyCorrected.tcl " | ок      |           |        |         |   |   |
|      | ⇔ Click the button "OK" to confirm                                     |         |           |        |         |   |   |

| Test location: | Operator | Product-Assurance: | Date: |
|----------------|----------|--------------------|-------|
|                |          |                    |       |

Doc. No: HP-2-ASED-TP-0254

Page 91

Issue: 1

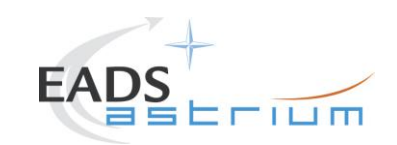

# Herschel

| Step | Test-Step-Description                                                                                           | Nominal | Tolerance | Actual | Remarks | Ρ | Ν |
|------|----------------------------------------------------------------------------------------------------|---------|-----------|--------|---------|---|---|
| -No. |                                                                                                    | Value   |           | Value  |         |   | ł |
| 198. | During<br>Z010999MCVT164_IST_SPIRE_FDIR_R_formal                                                                |         |           |        |         |   |   |
|      | At the prompt:<br>"Wait until the end of the OBCP TM(5,1) with<br>SPID 40145170 procID 0x1107"                  |         |           |        |         |   |   |
|      | ⇒ Wait for ~5 seconds for the reception of<br>TM(5,2) event report with Event ID 0xC110 and<br>SID 0x5200       | PASS    |           |        |         |   |   |
|      | ⇔ check that OBCP SPIRE OPE RESUME has<br>been triggered - TM(5,1) with APID 16, SPID<br>40148170 procID 0x1107 | ОК      |           |        |         |   |   |
|      | ➡ TM(5,4) with EvID 0x1004 "SPIRE Operations<br>Resumed" is received                                            |         |           |        |         |   |   |
|      | ⇔ check that TM(5,1) with APID 16, SPID 40145170 procID 0x1107 is received "                                    |         |           |        |         |   |   |
|      | ⇔ Perform activities and then click the "OK"     button to confirm                                              |         |           |        |         |   |   |

| Test location: | Operator | Product-Assurance: | Date: |
|----------------|----------|--------------------|-------|
|                |          |                    |       |

Doc. No: HP-2-ASED-TP-0254

Page 92

Issue: 1

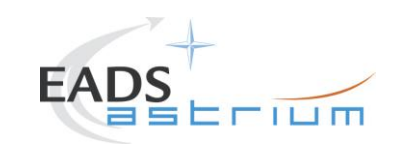

# Herschel

| Step | Test-Step-Description                                                                                                    | Nominal                                                                                                    | Tolerance | Actual | Remarks | Ρ | N |
|------|----------------------------------------------------------------------------------------------------|----------------------------------------------------------------------------------------------------|-----------|--------|---------|---|---|
| -No. |                                                                                                    | Value                                                                                                    |           | Value  |         |   |   |
| 199. | During<br>Z010999MCVT164_IST_SPIRE_FDIR_R_formal                                                                                                    |                                                                                                    |           |        |         |   |   |
|      | At the prompt:<br>"please check the SPIRE status and that<br>subschedule 370 (SPIRE TCs) is DISABLED and<br>100 (meta-SPIRE) is ENABLED"<br>⇔ check that SPIRE DRCLL is ON | LCL12 ON<br>LCL52 OFF<br>File in<br>/HPCCS/VARIABLE/RESULTS/                                                            |           |        |         |   |   |
|      | <ul> <li>⇒ check that SPIRE DPU is ON and generating<br/>nominal and critical HK</li> </ul>                                                                                | <test_session>/TMDUMP/<br/>/<date-time>VC1.txt<br/>is increasing.<br/>With TM from APID 1284</date-time></test_session> |           |        |         |   |   |
|      | <ul> <li>⇒ check that SPIRE is in PHOTOPS mode</li> <li>⇒ check that Photometer science data are being</li> </ul>                                                          | Subschedules<br>370 OFF                                                                                                 |           |        |         |   |   |
|      | generated $\Rightarrow$ check that subschedule 370 (SPIRE TCs) is                                                                                                    | 100 ON                                                                                                    |           |        |         |   |   |
|      | disabled and 100 (meta-SPIRE) is enabled "<br>⇒ Click the "OK" button to confirm                                                                                           | ОК                                                                                                    |           |        |         |   |   |
|      |                                                                                                    |                                                                                                    |           |        |         |   |   |

| Test location: | Operator | Product-Assurance: | Date: |
|----------------|----------|--------------------|-------|
|                |          |                    |       |

Doc. No: HP-2-ASED-TP-0254

Page 93

Issue: 1

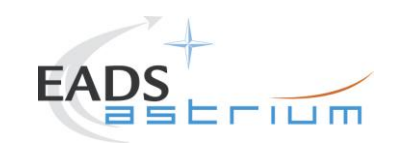

# Herschel

| Step | Test-Step-Description                                                                                                    | Nominal                                 | Tolerance | Actual | Remarks | Ρ | Ν |
|------|----------------------------------------------------------------------------------------------------|-----------------------------------------|-----------|--------|---------|---|---|
| -No. |                                                                                                    | Value                                   |           | Value  |         |   |   |
| 200. | During<br>Z010999MCVT164_IST_SPIRE_FDIR_R_formal<br>"RECOVERY ACTION"<br>⇔ Click Confirm to continue                                                                                                    | CONFIRM                                 |           |        |         |   |   |
| 201. | During<br>Z010999MCVT164_IST_SPIRE_FDIR_R_formal<br>At the prompt:<br>"please check status of SPIRE, that subschedule<br>370 (SPIRE TCs) is enabled and 100 (meta-<br>SPIRE) is disabled"<br>⇔ perform activity and then click the "OK" button<br>to confirm | Subschedules<br>370 ON<br>100 OFF<br>OK |           |        |         |   |   |

| Test location: | Operator | Product-Assurance: | Date: |
|----------------|----------|--------------------|-------|
|                |          |                    |       |
|                | •        |                    |       |

Doc. No: HP-2-ASED-TP-0254

Page 94

Issue: 1

Date:

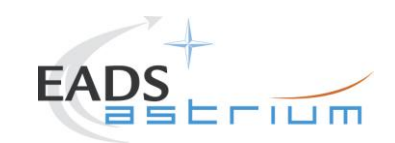

# Herschel

| Step | Test-Step-Description                                                                                | Nominal | Tolerance | Actual | Remarks                                                                                   | Ρ | Ν |
|------|----------------------------------------------------------------------------------------------------|---------|-----------|--------|-------------------------------------------------------------------------------------------|---|---|
| -No. |                                                                                                    | Value   |           | Value  |                                                                                           |   |   |
| 202. | During<br>Z010999MCVT164_IST_SPIRE_FDIR_R_formal                                                     |         |           |        |                                                                                           |   |   |
|      | "End of SPIRE OPE RESUME TEST"<br>"check that all EATs are enabled"                                  | PASS    |           |        |                                                                                           |   |   |
|      | ⇒ Perform activity through<br>D102159SCVT192_GET_EAT_REPORT<br>then click the "OK" button to confirm | ОК      |           |        |                                                                                           |   |   |
| 203. | During<br>D102159SCVT192_GET_EAT_REPORT                                                              | ENDTS   |           |        |                                                                                           |   |   |
|      | $\Rightarrow$ Click the button "End I S!" to proceed                                                 |         |           |        |                                                                                           |   |   |
| 204. | During<br>Z010999MCVT164_IST_SPIRE_FDIR_R_formal<br>"TEST the SPIRE DRCU OFF OBCP?"                  | CONFIRM |           |        | If SKIP, it continues at step 219.<br>DB_OBCP_H_SPIRE_DRCU_OFF is<br>the OBCP under test. |   |   |
|      | Suck the button "Contirm" to continue                                                                |         |           |        |                                                                                           |   |   |

| Test location: | Operator | Product-Assurance: | Date: |
|----------------|----------|--------------------|-------|
|                |          |                    |       |
|                | •        | ·                  | •     |

Doc. No: HP-2-ASED-TP-0254

Page 95

Issue: 1

Date:

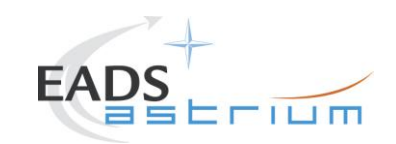

# Herschel

| Step<br>-No. | Test-Step-Description                                                                                                    | Nominal<br>Value | Tolerance | Actual<br>Value | Remarks | Ρ | N |
|--------------|----------------------------------------------------------------------------------------------------|------------------|-----------|-----------------|---------|---|---|
| 205.         | During<br>Z010999MCVT164_IST_SPIRE_FDIR_R_formal<br>"TRIGGER OBCP WITH SPIRE SCRIPT"<br>⇔ Click the button "confirm" to continue                                                              | CONFIRM          |           |                 |         |   |   |
| 206.         | During<br>Z010999MCVT164_IST_SPIRE_FDIR_R_formal<br>"Please filter one TMPKT History for APID 16 and<br>type 5 and one for APID 1281 Type 5 subtype 2"<br>⇔ Click the button "OK" to continue | PASS<br>OK       |           |                 |         |   |   |
| 207.         | During<br>Z010999MCVT164_IST_SPIRE_FDIR_R_formal<br>"executing script SPIRE-OBCPTest-<br>DRCUAnomaly.tcl "                                                                                    | ок               |           |                 |         |   |   |

| Test location: | Operator | Product-Assurance: | Date: |
|----------------|----------|--------------------|-------|
|                |          |                    |       |

Doc. No: HP-2-ASED-TP-0254

Page 96

Issue: 1

Date:

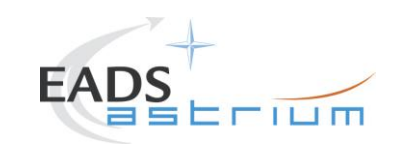

# Herschel

| Step | Test-Step-Description                                                                                                    | Nominal    | Tolerance | Actual | Remarks                                                                                                    | Ρ | Ν |
|------|----------------------------------------------------------------------------------------------------|------------|-----------|--------|----------------------------------------------------------------------------------------------------|---|---|
| -No. |                                                                                                    | Value      |           | Value  |                                                                                                    |   |   |
| 208. | During         Z010999MCVT164_IST_SPIRE_FDIR_R_formal         At the prompt:         "Wait until the end of the OBCP TM(5,1) with<br>SPID 40145170 procID 0x1102" | PASS<br>OK |           |        | Expected :<br>TM(5,4) for<br>o MCU<br>o SCU<br>o DCU<br>At DRCU OFF, also TM(5,4) with SID<br>5420.<br>SVMCOPYTBLFAULT TM(5,1) and<br>many OOLs also expected (TBD) |   |   |

| Test location: | Operator | Product-Assurance: | Date: |
|----------------|----------|--------------------|-------|
|                |          |                    |       |

Doc. No: HP-2-ASED-TP-0254

Page 97

Issue: 1

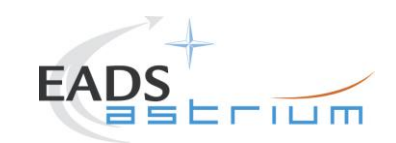

# Herschel

| Step | Test-Step-Description                                                                                                    | Nominal                                                                                                    | Tolerance | Actual | Remarks | Ρ | Ν |
|------|----------------------------------------------------------------------------------------------------|----------------------------------------------------------------------------------------------------|-----------|--------|---------|---|---|
| -No. |                                                                                                    | Value                                                                                                    |           | Value  |         |   |   |
| 209. | During<br>Z010999MCVT164_IST_SPIRE_FDIR_R_formal                                                                                                    |                                                                                                    |           |        |         |   |   |
|      | At the prompt:<br>"please check SPIRE status and that<br>subschedules 370 (SPIRE TCs) and 100 (meta-<br>SPIRE) are disabled"<br>⇒ Check that the DRCU has been powered off<br>⇒ Check that the DPU is on and generating<br>nominal and critical HK | LCL52 OFF<br>LCL12 ON<br>1283 producing NOMHK<br>1281 producing CRITHK<br>Subschedules<br>370 OFF<br>100 OFF |           |        |         |   |   |
|      | ⇒ subschedules 370 (SPIRE TCs) and 100 (meta-SPIRE) are disabled"                                                                                                    | ОК                                                                                                    |           |        |         |   |   |
|      | ⇒ Click the "OK" button to confirm                                                                                                    |                                                                                                    |           |        |         |   |   |

| Test location: | Operator | Product-Assurance: | Date: |
|----------------|----------|--------------------|-------|
|                |          |                    |       |

Doc. No: HP-2-ASED-TP-0254

Page 98

Issue: 1

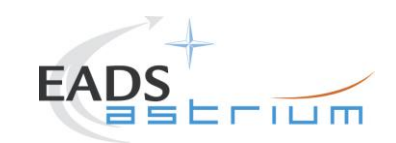

# Herschel

| Step | Test-Step-Description                                                                                                    | Nominal    | Toleranc           | Actual | Remarks                                                      | Ρ | Ν |
|------|----------------------------------------------------------------------------------------------------|------------|--------------------|--------|--------------------------------------------------------------|---|---|
| -No. |                                                                                                    | Value      |                    | Value  |                                                              |   |   |
| 210. | During<br>Z010999MCVT164_IST_SPIRE_FDIR_R_formal<br>At the prompt:<br>"check that all EATs are enabled except 0xC110<br>for APIDs 0x0500 and 0x0501"<br>⇒ Perform activity through<br>D102159SCVT192_GET_EAT_REPORT<br>then click the "OK" button to confirm | PASS<br>OK |                    |        | APID 0x0500 = 1280 (SPIRE-A)<br>APID 0x0501 = 1281 (SPIRE-B) |   |   |
| 211. | During<br>D102159SCVT192_GET_EAT_REPORT                                                                                                    | ENDTS      |                    |        |                                                              |   |   |
| 212. | During<br>Z010999MCVT164_IST_SPIRE_FDIR_R_formal<br>"RECOVERY ACTION"<br>⇔ Click the button "confirm" to continue                                                                                                    | CONFIRM    |                    |        |                                                              |   |   |
|      | Test location: O                                                                                                    | perator    | Product-Assurance: |        | Date:                                                        |   |   |

Doc. No: HP-2-ASED-TP-0254

Page 99

Issue: 1

Date:

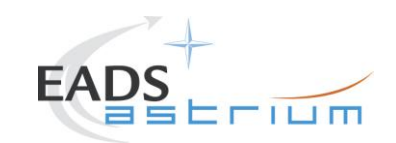

# Herschel

| Step | Test-Step-Description                                                                                                    | Nominal | Tolerance | Actual | Remarks                                               | Ρ | N |
|------|----------------------------------------------------------------------------------------------------|---------|-----------|--------|-------------------------------------------------------|---|---|
| 213. | During<br>Z010999MCVT164_IST_SPIRE_FDIR_R_formal                                                                            |         |           | value  |                                                       |   |   |
|      | At the prompt:<br>"check that all EATs are enabled"                                                                         | PASS    |           |        |                                                       |   |   |
|      | Perform activity through D102159SCVT192_GET_EAT_REPORT then click the "OK" button to confirm                                | ОК      |           |        |                                                       |   |   |
| 214. | During<br>D102159SCVT192_GET_EAT_REPORT                                                                                     | ENDTS   |           |        |                                                       |   |   |
| 215. | During<br>Z010999MCVT164_IST_SPIRE_FDIR_R_formal<br>"Switching SPIRE OFF (REDUNDANT)"<br>⇔ Click the button "OK" to confirm | ок      |           |        | See RD-3 §7.2.5 for exact messages and expected OOLs. |   |   |

| Test location: | Operator | Product-Assurance: | Date: |
|----------------|----------|--------------------|-------|
|                |          |                    |       |

Doc. No: HP-2-ASED-TP-0254

Page 100

Issue: 1

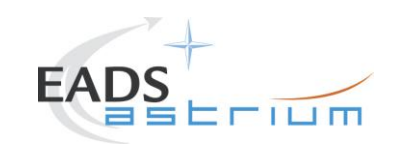

# Herschel

| Step | Test-Step-Description                                                                                                    | Nominal                                 | Tolerance | Actual | Remarks                                                                                                    | Ρ | Ν |
|------|----------------------------------------------------------------------------------------------------|-----------------------------------------|-----------|--------|----------------------------------------------------------------------------------------------------|---|---|
| -No. |                                                                                                    | Value                                   |           | Value  |                                                                                                    |   |   |
| 216. | During<br>Z010999MCVT164_IST_SPIRE_FDIR_R_formal<br>"Switching SPIRE ON (REDUNDANT)"<br>⇔ Click the button "OK" to confirm                                                                                            | ОК                                      |           |        | Conditions may change, so check on<br>RD-3 §7.2.4 for current prompts and<br>expected OOL.<br>At the end of it choose to reset the<br>previous bus profle. |   |   |
| 217. | During<br>Z010999MCVT164_IST_SPIRE_FDIR_R_formal<br>"Please check that subschedule 370 (SPIRE TCs)<br>is enabled and 100 (meta-SPIRE) is disabled"<br>⇒ Perform activity and then click the "OK" button<br>to confirm | Subschedules<br>370 ON<br>100 OFF<br>OK |           |        |                                                                                                    |   |   |
| 218. | During<br>Z010999MCVT164_IST_SPIRE_FDIR_R_formal<br>"End of SPIRE DRCU OFF TEST "<br>⇔ click the "OK" button to confirm                                                                                               | ОК                                      |           |        |                                                                                                    |   |   |

| Test location: | Operator | Product-Assurance: | Date: |
|----------------|----------|--------------------|-------|
|                |          |                    |       |

Doc. No: HP-2-ASED-TP-0254

Page 101

Issue: 1

Date:

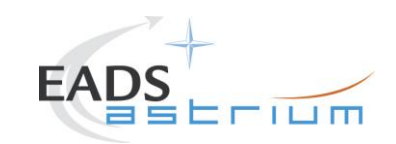

# Herschel

| Step | Test-Step-Description                                                                                       | Nominal  | Tolerance | Actual | Remarks                                          | Ρ | N |
|------|----------------------------------------------------------------------------------------------------|----------|-----------|--------|--------------------------------------------------|---|---|
| -No. |                                                                                                    | Value    |           | Value  |                                                  |   |   |
| 219. | During<br>Z010999MCVT164_IST_SPIRE_FDIR_R_formal                                                            |          |           |        | If SKIP, it continues at step 235.               |   |   |
|      | "TEST the SPIRE OFF CONTROLLED OBCP?"                                                                       | CONFIRM  |           |        | DB_OBCP_H_SPIRE_OFF_CTRL is the OBCP under test. |   |   |
|      | ⇒ Click the button "Confirm to continue                                                                     |          |           |        |                                                  |   |   |
| 220. | During<br>Z010999MCVT164_IST_SPIRE_FDIR_R_formal                                                            | 00151714 |           |        |                                                  |   |   |
|      | "TRIGGER OBCP "                                                                                             | CONFIRM  |           |        |                                                  |   |   |
|      | ⇒ Click the button "Confirm" to continue                                                                    |          |           |        |                                                  |   |   |
| 221. | During<br>Z010999MCVT164_IST_SPIRE_FDIR_R_formal                                                            | PASS     |           |        |                                                  |   |   |
|      | "Please filter one TMPKT History for TM(5,1) and<br>one for TM(5,4)"<br>⇒ Click the button "OK" to continue | ОК       |           |        |                                                  |   |   |
| 222  | Durina                                                                                                    |          |           |        | Callasyng SPIRE ORCREast StanHK                  |   | + |
| 222. | Z010999MCVT164_IST_SPIRE_FDIR_R_formal                                                                      | PASS     |           |        | And wait for end of NOM and CRIT                 |   |   |
|      | "Please callasync the sequence to trigger SPIRE<br>OFF CONTROLLED"                                          | ок       |           |        |                                                  |   |   |
|      | $\Rightarrow$ Click the button "OK" to confirm                                                              |          |           |        |                                                  |   |   |

| Test location: | Operator | Product-Assurance: | Date: |
|----------------|----------|--------------------|-------|
|                |          |                    |       |

Doc. No: HP-2-ASED-TP-0254

Page 102

Issue: 1

Date:

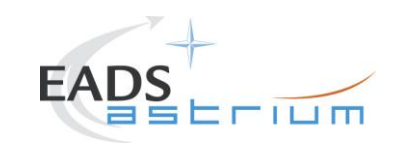

# Herschel

| Step | Test-Step-Description                                                                                                    | Nominal    | Tolerance | Actual | Remarks                                                                                                    | Ρ | Ν |
|------|----------------------------------------------------------------------------------------------------|------------|-----------|--------|----------------------------------------------------------------------------------------------------|---|---|
| -No. | · ·                                                                                                    | Value      |           | Value  |                                                                                                    |   |   |
| 223. | During<br>Z010999MCVT164_IST_SPIRE_FDIR_R_formal<br>At the prompt:<br>"Wait until the end of the OBCP -TM(5,1) with<br>SPID 40145170 procID 0x1104"<br>⇔ check that OBCP SPIRE OFF CONTROLLED<br>has been triggered - TM(5,1) with SPID 40148170<br>procID 0x1104,<br>⇔ TM(5,4) EvID0x1002 SPIRE Shutdown" is<br>received<br>⇔ check that TM(5,1) with SPID 40145170 procID<br>0x1104 is received<br>⇔ Click the "OK" button to confirm | PASS<br>OK |           |        | Expected:<br>TM(5,1)-0578 SDB SPIRE Failed TM<br>TM(5,2)-0585 SDB SPIRE nom RT<br>sick TM<br>TM(5,1) – subschedule status<br>changed |   |   |

| Test location: | Operator | Product-Assurance: | Date: |
|----------------|----------|--------------------|-------|
|                |          |                    |       |

Doc. No: HP-2-ASED-TP-0254

Page 103

Issue: 1

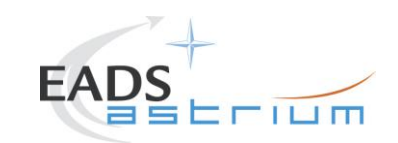

# Herschel

| Step | Test-Step-Description                                                                                                    | Nominal                                                 | Tolerance | Actual | Remarks                                                      | Ρ | Ν |
|------|----------------------------------------------------------------------------------------------------|---------------------------------------------------------|-----------|--------|--------------------------------------------------------------|---|---|
| -No. |                                                                                                    | Value                                                   |           | Value  |                                                              |   |   |
| 224. | During<br>Z010999MCVT164_IST_SPIRE_FDIR_R_formal                                                                             |                                                         |           |        |                                                              |   |   |
|      | At the prompt:<br>"Please check SPIRE status and that<br>subschedules 370 (SPIRE TCs) and 100 (meta-<br>SPIRE) are disabled" | LCL 52 and 12 OFF<br>Subschedules<br>370 OFF<br>100 OFF |           |        |                                                              |   |   |
|      | have been switched off                                                                                                    | ОК                                                      |           |        |                                                              |   |   |
|      | ⇒ Check that subschedules 370 (SPIRE TCs) and 100 (meta-SPIRE) are disabled                                                  |                                                         |           |        |                                                              |   |   |
|      | ⇔ Click the "OK" button to confirm                                                                                           |                                                         |           |        |                                                              |   |   |
| 225. | During<br>Z010999MCVT164_IST_SPIRE_FDIR_R_formal                                                                             |                                                         |           |        | APID 0x0500 = 1280 (SPIRE-A)<br>APID 0x0501 = 1281 (SPIRE-B) |   |   |
|      | At the prompt:<br>"check that all EATs are enabled except 0xC110<br>for APIDs 0x0500 and 0x0501"                             | PASS                                                    |           |        |                                                              |   |   |
|      | Perform activity through D102159SCVT192_GET_EAT_REPORT then click the "OK" button to confirm                                 | UK                                                      |           |        |                                                              |   |   |

| Test location: | Operator | Product-Assurance: | Date: |
|----------------|----------|--------------------|-------|
|                |          |                    |       |

Doc. No: HP-2-ASED-TP-0254

Page 104

Issue: 1

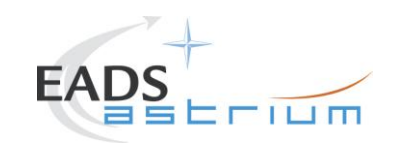

# Herschel

| Step<br>-No. | Test-Step-Description                                                                                                    | Nominal<br>Value | Tolerance | Actual<br>Value | Remarks | Р | N |
|--------------|----------------------------------------------------------------------------------------------------|------------------|-----------|-----------------|---------|---|---|
| 226.         | During<br>D102159SCVT192_GET_EAT_REPORT                                                                                                    | ENDTS            |           |                 |         |   |   |
| 227.         | During<br>Z010999MCVT164_IST_SPIRE_FDIR_R_formal<br>"RECOVERY ACTION"<br>⇔ Click the button "Confirm" to continue                                                                                               | CONFIRM          |           |                 |         |   |   |
| 228.         | During<br>Z010999MCVT164_IST_SPIRE_FDIR_R_formal<br>At the prompt:<br>"check that all EATs are enabled"<br>⇔ Perform activity through<br>D102159SCVT192_GET_EAT_REPORT<br>then click the "OK" button to confirm | PASS<br>OK       |           |                 |         |   |   |

 Test location:
 Operator
 Product-Assurance:
 Date:

Doc. No: HP-2-ASED-TP-0254

Page 105

Issue: 1

Date:

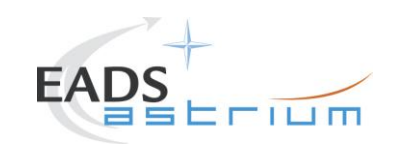

# Herschel

| Step | Test-Step-Description                                                                                                    | Nominal                                 | Tolerance | Actual | Remarks                                                                                                    | Ρ | Ν |
|------|----------------------------------------------------------------------------------------------------|-----------------------------------------|-----------|--------|----------------------------------------------------------------------------------------------------|---|---|
| -No. |                                                                                                    | Value                                   |           | Value  |                                                                                                    |   |   |
| 229. | During<br>D102159SCVT192_GET_EAT_REPORT<br>⇔ click the "EndTS" button to continue                                                                                                    | ENDTS                                   |           |        |                                                                                                    |   |   |
| 230. | During<br>Z010999MCVT164_IST_SPIRE_FDIR_R_formal<br>"Switching SPIRE ON (REDUNDANT)"<br>⇔ click "OK" to confirm                                                                                                    | ок                                      |           |        | Conditions may change, so check on<br>RD-3 §7.2.4 for current prompts and<br>expected OOL.<br>At the end of it choose to reset the<br>previous bus profle. |   |   |
| 231. | During<br>Z010999MCVT164_IST_SPIRE_FDIR_R_formal<br>"Please check that subschedule 370 (SPIRE TCs)<br>is enabled and 100 (meta-SPIRE) is disabled and<br>then press OK"<br>⇒ Perform activity and then click the "OK" button<br>to confirm | Subschedules<br>370 ON<br>100 OFF<br>OK |           |        |                                                                                                    |   |   |

| Test location: | Operator | Product-Assurance: | Date: |
|----------------|----------|--------------------|-------|
|                |          |                    |       |

Doc. No: HP-2-ASED-TP-0254

Page 106

Issue: 1

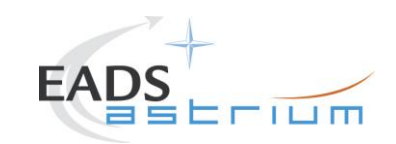

# Herschel

| Step | Test-Step-Description                                                                                                    | Nominal    | Tolerance | Actual | Remarks                                                                                                    | Ρ | N |
|------|----------------------------------------------------------------------------------------------------|------------|-----------|--------|----------------------------------------------------------------------------------------------------|---|---|
| -No. |                                                                                                    | Value      |           | Value  |                                                                                                    |   |   |
| 232. | During<br>Z102999SCVT008_ASDGEN_SPIRESTBY2OPS<br>(called asynchronously by the master) SPIRE will<br>be put into simulated science.<br>⇒ perform §7.2.6 of RD3 then go to next step | YES        |           |        |                                                                                                    |   |   |
| 233. | During<br>Z010999MCVT164_IST_SPIRE_FDIR_R_formal<br>"Check that SPIRE is producing Science packets"<br>⇒ Perform the activity and click the button "OK" to<br>continue              | PASS<br>OK |           |        | Check that file in<br>/HPCCS/VARIABLE/RESULTS/<br><test_session>/TMDUMP/<br/>/<date-time>VC1.txt is increasing.<br/>With TM from APID 1284</date-time></test_session> |   |   |
| 234. | During<br>Z010999MCVT164_IST_SPIRE_FDIR_R_formal<br>"End of SPIRE OFF CONTROL TEST "<br>⇔ click the "OK" button to confirm                                                          | ОК         |           |        |                                                                                                    |   |   |

| Test location: | Operator | Product-Assurance: | Date: |
|----------------|----------|--------------------|-------|
|                |          |                    |       |

Doc. No: HP-2-ASED-TP-0254

Page 107

Issue: 1

Date:

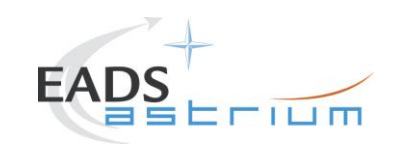

# Herschel

| Step | Test-Step-Description                                                              | Nominal | Tolerance | Actual<br>Value | Remarks                                        | Ρ | N |
|------|------------------------------------------------------------------------------------|---------|-----------|-----------------|------------------------------------------------|---|---|
| 235. | During<br>Z010999MCVT164_IST_SPIRE_FDIR_R_formal                                   |         |           | value           | If SKIP, it continues at step 258.             |   |   |
|      | "TEST the SPIRE OFF (DLL) OBCP?"                                                   | CONFIRM |           |                 | DB_OBCP_H_SPIRE_OFF is the<br>OBCP under test. |   |   |
|      | Click the button "Confirm" to continue                                             |         |           |                 |                                                |   |   |
| 236. | During<br>Z010999MCVT164_IST_SPIRE_FDIR_R_formal<br>"SPIRE OFF DLL FDIR triggering | CONFIRM |           |                 |                                                |   |   |
| 237  | Durina                                                                             |         |           |                 |                                                |   |   |
| 237. | Z010999MCVT164_IST_SPIRE_FDIR_R_formal                                             |         |           |                 |                                                |   |   |
|      | "Please filter one TMPKT History for TM(5,1) and one for TM(5,4)"                  | PASS    |           |                 |                                                |   |   |
|      | ⇒ Perform activity, then click the button "OK" to continue                         |         |           |                 |                                                |   |   |

| Test location: | Operator | Product-Assurance: | Date: |
|----------------|----------|--------------------|-------|
|                |          |                    |       |
|                |          |                    |       |

Doc. No: HP-2-ASED-TP-0254

Page 108

Issue: 1
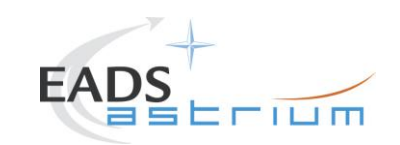

# Herschel

| Step | Test-Step-Description                            | Nominal | Tolerance | Actual | Remarks | Ρ | N |
|------|--------------------------------------------------|---------|-----------|--------|---------|---|---|
| -NO. | Durán                                            | Value   |           | Value  |         |   |   |
| 238. | During<br>Z010999MCVT164_IST_SPIRE_EDIR_R_formal |         |           |        |         |   |   |
|      |                                                  |         |           |        |         |   |   |
|      | "start the SPIRE (RT 21) simulation on the CDMU  | ок      |           |        |         |   |   |
|      | SCOE to create jamming"                          |         |           |        |         |   |   |
|      |                                                  |         |           |        |         |   |   |
|      | Click the button "UK" to proceed                 |         |           |        |         |   |   |
| 239. | ON CDMS SCOE                                     |         |           |        |         |   |   |
|      | Double-click on the link "StartSCOE bat" on the  | PASS    |           |        |         |   |   |
|      | desktop to start the CDMU SCOE application.      |         |           |        |         |   |   |
| 240  | On CDMS SCOE                                     |         |           |        |         |   |   |
|      |                                                  |         |           |        |         |   |   |
|      | Select Menu:                                     | PASS    |           |        |         |   |   |
|      | Mode⇒ Local Mode                                 |         |           |        |         |   |   |
|      | Password: H-P                                    |         |           |        |         |   |   |
| 241. | ON CDWS SCOE                                     |         |           |        |         |   |   |
|      | Select from menu:                                | PASS    |           |        |         |   |   |
|      | Setup⇒ RTSim Configuration                       |         |           |        |         |   |   |
| 242  | On CDMS SCOE                                     |         |           |        |         |   |   |
|      |                                                  |         |           |        |         |   |   |
|      | Select file:                                     | PASS    |           |        |         |   |   |
|      | R:\(192.168.90.32)\Herschel.rtc                  |         |           |        |         |   |   |
|      | and then click the button $"OK"$                 |         |           |        |         |   |   |
| L    |                                                  |         |           |        |         |   | L |

| Test location: | Operator | Product-Assurance: | Date: |
|----------------|----------|--------------------|-------|
|                |          |                    |       |

Doc. No: HP-2-ASED-TP-0254

Page 109

Issue: 1

Date:

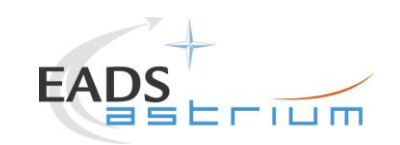

## Herschel

| Step          | Test-Step-Description                                                                                                    | Nominal | Tolerance | Actual | Remarks                                                                                                    | Ρ | N |
|---------------|----------------------------------------------------------------------------------------------------|---------|-----------|--------|----------------------------------------------------------------------------------------------------|---|---|
| -/NO.<br>243. | On CDMS SCOE                                                                                                    |         |           | value  |                                                                                                    |   |   |
|               | Select from menu:<br>Mode <i>⇔</i> On Line                                                                                                    | PASS    |           |        |                                                                                                    |   |   |
| 244.          | On CDMS SCOE<br>In window: "System Control/RT controls":<br>⇔ Select RT22 (SPIRE-B)<br>⇔ Click the button "Enable" for:<br>- control<br>- TM queue<br>- TC queue<br>Within 8 seconds proceed immediately with<br>next step | PASS    |           |        | Don't stay longer than 8 seconds,<br>since the FDIR might keep on<br>triggering and reconfigure the<br>spacecraft.<br>Can be stopped as soon as the<br>OBCP started TM is received |   |   |
| 245.          | On CDMS SCOE<br>In window: "System Control/RT controls"<br>Click the button "DISABLE" for:<br>- control<br>- TM queue<br>- TC queue                                                                                        | PASS    |           |        | To be performed within 8 seconds!!!                                                                                                    |   |   |

| Test location: | Operator | Product-Assurance: | Date: |
|----------------|----------|--------------------|-------|
|                |          |                    |       |

Doc. No: HP-2-ASED-TP-0254

Page 110

Issue: 1

Date:

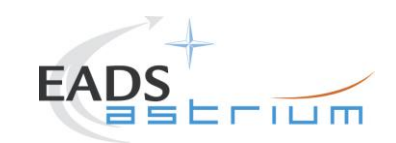

## Herschel

| Step | Test-Step-Description                                                                                                    | Nominal    | Tolerance | Actual | Remarks                                                                                                    | Ρ | Ν |
|------|----------------------------------------------------------------------------------------------------|------------|-----------|--------|----------------------------------------------------------------------------------------------------|---|---|
| -No. |                                                                                                    | Value      |           | Value  |                                                                                                    |   |   |
| 246. | During         Z010999MCVT164_IST_SPIRE_FDIR_R_formal         At the prompt:         "Wait until the end of the OBCP -TM(5,1) with         SPID 40145170 procID 0x1103"         ⇒ check that OBCP SPIRE OFF has been         triggered - TM(5,1) with SPID 40148170 procID         0x1103,         ⇒ TM(5,4) EvID 0x1001 SPIRE Switched OFF" is         received         ⇒ check that TM(5,1) with SPID 40145170 procID         ⇒ check that TM(5,1) with SPID 40145170 procID | PASS<br>OK |           |        | Expected:<br>TM(5,1) SDB unhealthy<br>TM(5,2)-0552 SPIRE non vital RT<br>Invalid<br>TM(5,1) subschedule status changed |   |   |
|      | ⇔ Click the "OK" button to confirm                                                                                                    |            |           |        |                                                                                                    |   |   |

| Test location: | Operator | Product-Assurance: | Date: |
|----------------|----------|--------------------|-------|
|                |          |                    |       |

Doc. No: HP-2-ASED-TP-0254

Page 111

Issue: 1

Date:

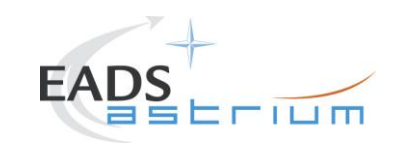

## Herschel

| Step | Test-Step-Description                                                                                                    | Nominal                                                       | Tolerance | Actual | Remarks                                                      | Ρ | Ν |
|------|----------------------------------------------------------------------------------------------------|---------------------------------------------------------------|-----------|--------|--------------------------------------------------------------|---|---|
| -No. |                                                                                                    | Value                                                         |           | Value  |                                                              |   |   |
| 247. | During<br>Z010999MCVT164_IST_SPIRE_FDIR_R_formal                                                                                                    |                                                               |           |        |                                                              |   |   |
|      | At the prompt:<br>"Please check SPIRE status and that<br>subschedules 370 (SPIRE TCs) and 100 (meta-<br>SPIRE) are disabled"<br>⇒ check that SPIRE is OFF<br>⇒ check that subschedules 370 (SPIRE TCs) and<br>100 (meta-SPIRE) are disabled | LCL 52 and 12 OFF<br>Subschedules<br>370 OFF<br>100 OFF<br>OK |           |        |                                                              |   |   |
|      |                                                                                                    |                                                               |           |        |                                                              |   |   |
| 248. | During<br>Z010999MCVT164_IST_SPIRE_FDIR_R_formal                                                                                                    |                                                               |           |        | APID 0x0500 = 1280 (SPIRE-A)<br>APID 0x0501 = 1281 (SPIRE-B) |   |   |
|      | At the prompt:<br>"check that all EATs are enabled except 0xC110<br>for APIDs 0x0500 and 0x0501"                                                                                                    | PASS                                                          |           |        |                                                              |   |   |
|      | ⇒ Perform activity through<br>D102159SCVT192_GET_EAT_REPORT<br>then click the "OK" button to confirm                                                                                                    |                                                               |           |        |                                                              |   |   |

| Test location: | Operator | Product-Assurance: | Date: |
|----------------|----------|--------------------|-------|
|                |          |                    |       |

Doc. No: HP-2-ASED-TP-0254

Page 112

Issue: 1

Date:

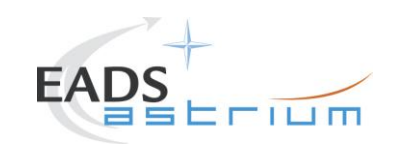

# Herschel

| Step<br>-No. | Test-Step-Description                                                                                                    | Nominal<br>Value | Tolerance | Actual<br>Value | Remarks | Ρ | N |
|--------------|----------------------------------------------------------------------------------------------------|------------------|-----------|-----------------|---------|---|---|
| 249.         | During<br>D102159SCVT192_GET_EAT_REPORT                                                                                                    | ENDTS            |           |                 |         |   |   |
| 250.         | During<br>Z010999MCVT164_IST_SPIRE_FDIR_R_formal<br>"RECOVERY ACTION"<br>⇔ Click the button " confirm" to continue                                                                                              |                  |           |                 |         |   |   |
| 251.         | During<br>Z010999MCVT164_IST_SPIRE_FDIR_R_formal<br>At the prompt:<br>"check that all EATs are enabled"<br>⇒ Perform activity through<br>D102159SCVT192_GET_EAT_REPORT<br>then click the "OK" button to confirm | PASS<br>OK       |           |                 |         |   |   |

 Test location:
 Operator
 Product-Assurance:
 Date:

Doc. No: HP-2-ASED-TP-0254

Page 113

Issue: 1

Date:

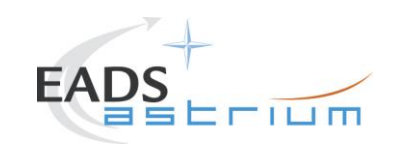

## Herschel

| Step<br>-No. | Test-Step-Description                                                                                                    | Nominal<br>Value | Tolerance | Actual<br>Value | Remarks | Ρ | Ν |
|--------------|----------------------------------------------------------------------------------------------------|------------------|-----------|-----------------|---------|---|---|
| 252.         | During<br>D102159SCVT192_GET_EAT_REPORT                                                                                                    | ENDTS            |           |                 |         |   |   |
| 253.         | During<br>Z010999MCVT164_IST_SPIRE_FDIR_R_formal<br>"set the CDMS SCOE OFF LINE"<br>⇒ Perform the activities of the next step, then<br>click the button "OK" | PASS<br>OK       |           |                 |         |   |   |
| 254.         | On CDMS SCOE<br>Select from menu:<br>Mode⇔ Off Line                                                                                                    | PASS             |           |                 |         |   |   |

| Test location: | Operator | Product-Assurance: | Date: |
|----------------|----------|--------------------|-------|
|                |          |                    |       |

Doc. No: HP-2-ASED-TP-0254

Page 114

Issue: 1

Date:

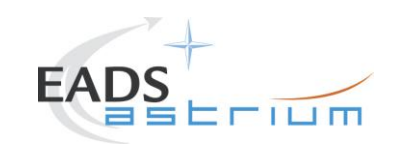

# Herschel

| Step | Test-Step-Description                                                                                                    | Nominal                                 | Tolerance | Actual | Remarks                                                                                                    | Ρ | N |
|------|----------------------------------------------------------------------------------------------------|-----------------------------------------|-----------|--------|----------------------------------------------------------------------------------------------------|---|---|
| -No. |                                                                                                    | Value                                   |           | Value  |                                                                                                    |   |   |
| 255. | During<br>Z010999MCVT164_IST_SPIRE_FDIR_R_formal<br>"Switching SPIRE ON (REDUNDANT)"<br>⇔ Click the button "OK" to continue                                                                                                    | ОК                                      |           |        | Conditions may change, so check on<br>RD-3 §7.2.4 for current prompts and<br>expected OOL.<br>At the end of it choose to reset the<br>previous bus profle. |   |   |
| 256. | During<br>Z010999MCVT164_IST_SPIRE_FDIR_R_formal<br>"Please check that subschedule 370 (SPIRE TCs)<br>is enabled and 100 (meta-SPIRE) is disabled and<br>then press OK"<br>⇒ Perform activity and then click the "OK" button<br>to confirm | Subschedules<br>370 ON<br>100 OFF<br>OK |           |        |                                                                                                    |   |   |
| 257. | During<br>Z010999MCVT164_IST_SPIRE_FDIR_R_formal<br>"End of SPIRE FDIR TEST "<br>⇔ click the "OK" button to continue                                                                                                    | ОК                                      |           |        |                                                                                                    |   |   |

| Test location: | Operator | Product-Assurance: | Date: |
|----------------|----------|--------------------|-------|
|                |          |                    |       |

Doc. No: HP-2-ASED-TP-0254

Page 115

Issue: 1

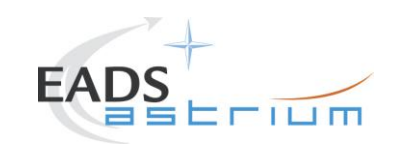

# Herschel

| Step | Test-Step-Description                                                                                                    | Nominal                                                | Tolerance | Actual | Remarks | Ρ | N |
|------|----------------------------------------------------------------------------------------------------|--------------------------------------------------------|-----------|--------|---------|---|---|
| -No. |                                                                                                    | Value                                                  |           | Value  |         |   |   |
| 258. | During<br>Z010999MCVT164_IST_SPIRE_FDIR_R_formal<br>"RESET the STARTING CONDITION"<br>⇔ Click the button "Confirm" to continue                                    | CONFIRM                                                |           |        |         |   |   |
| 259. | During<br>Z010999MCVT164_IST_SPIRE_FDIR_R_formal<br>"Check that all subschedules from 1 to 256 plus<br>the 370 are enabled<br>⇔ Click the button "OK" to continue | Subschedules<br>1-256 ON<br>370 ON<br>Others OFF<br>OK |           |        |         |   |   |

| Test location: | Operator | Product-Assurance: | Date: |
|----------------|----------|--------------------|-------|
|                |          |                    |       |
|                |          |                    |       |

Doc. No: HP-2-ASED-TP-0254

Page 116

Issue: 1

Date:

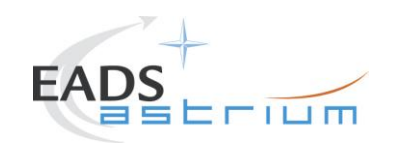

## Herschel

### 7.6 Specific Post-Test Activities

| Step- | Test-Step-Description                                                                                | Nominal | Tolerance | Actual | Remarks                                                     | Ρ | Ν |
|-------|----------------------------------------------------------------------------------------------------|---------|-----------|--------|-------------------------------------------------------------|---|---|
| No.   |                                                                                                    | Value   |           | Value  |                                                             |   |   |
|       | During<br>Z010999MCVT161_IST_INSTR_FDIR_R                                                            |         |           |        |                                                             |   |   |
| 260.  | "Start the instrument specific FDIR sequence"                                                        | ОК      |           |        |                                                             |   |   |
|       | $\Rightarrow$ click the "OK" button to proceed                                                       |         |           |        |                                                             |   |   |
| 261.  | During<br>Z010999MCVT161_IST_INSTR_FDIR_R                                                            |         |           |        | Perform this test step AFTER<br>ALL the relevant FDIR tests |   |   |
|       | "End of INSTRUMENTS FDIR Tests. Select OK to switch off"                                             | ОК      |           |        | have been performed                                         |   |   |
|       | ⇔ click the "OK" button to proceed                                                                   |         |           |        |                                                             |   |   |
| 262.  | During<br>Z010999MCVT161_IST_INSTR_FDIR_R                                                            |         |           |        |                                                             |   |   |
|       | "Check that all EATs are enabled""                                                                   | PASS    |           |        |                                                             |   |   |
|       | ⇒ perform activity through<br>D102159SCVT192_GET_EAT_REPORT then<br>click the "OK" button to proceed | ОК      |           |        |                                                             |   |   |

| Test location: | Operator | Product-Assurance: | Date: |
|----------------|----------|--------------------|-------|
|                |          |                    |       |

Doc. No: HP-2-ASED-TP-0254

Page 117

Issue: 1

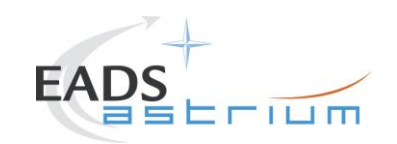

# Herschel

| Step-<br>No. | Test-Step-Description                                                                                                 | Nominal<br>Value |                   | Tolerance | Actual<br>Value | Remarks                                                                                                    | PN |
|--------------|----------------------------------------------------------------------------------------------------|------------------|-------------------|-----------|-----------------|----------------------------------------------------------------------------------------------------|----|
| 263.         | During<br>D102159SCVT192_GET_EAT_REPORT<br>⇔ Click the button "EndTS!" to proceed                                     | ENDTS            |                   |           |                 |                                                                                                    |    |
| 264.         | During<br>Z010999MCVT161_IST_INSTR_FDIR_R<br>"RESET to the original SCBP?"                                            | CONFIRM          |                   |           |                 |                                                                                                    |    |
| 265.         | During<br>Z010999MCVT161_IST_INSTR_FDIR_R<br>"POWER OFF HIFI (REDUNDANT)"<br>⇔ Click the button "Confirm" to continue | CONFIRM          |                   |           |                 | Conditions may change, so<br>check on RD-3 \$7.3.5 for<br>current prompts and expected<br>OOL.<br>At the end of it choose to reset<br>the previous bus profle. |    |
| 266.         | During<br>Z010999MCVT161_IST_INSTR_FDIR_R<br>"POWER OFF PACS (REDUNDANT)"<br>⇔ Click the button "Confirm" to continue | CONFIRM          |                   |           |                 | Conditions may change, so<br>check on RD-3 § 7.1.5 for<br>current prompts and expected<br>OOL.<br>At the end of it choose to reset                             |    |
|              | Test location:                                                                                                    | Operator         | Product-Assurance | e:        | Date:           |                                                                                                    |    |

Doc. No: HP-2-ASED-TP-0254

Page 118

Issue: 1

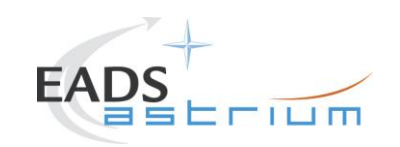

# Herschel

| Step- | Test-Step-Description                                                                                                    | Nominal | Tolerance | Actual Remarks                                                                                         | P N |
|-------|----------------------------------------------------------------------------------------------------|---------|-----------|----------------------------------------------------------------------------------------------------|-----|
| NO.   |                                                                                                    | value   |           | value                                                                                                  |     |
|       |                                                                                                    |         |           | the previous bus profle.                                                                               |     |
| 267.  | During<br>Z010999MCVT161_IST_INSTR_FDIR_R<br>"POWER OFF SPIRE (REDUNDANT)"                                                                                                    |         |           | Conditions may change, so<br>check on RD-3 §7.2.5 for<br>current prompts and expected<br>OOL.          |     |
|       | ⇔ Click the button "Confirm" to continue                                                                                                    |         |           | At the end of it choose to reset the previous bus profle.                                              |     |
| 268.  | Reset to initial conditions the IEGSEs to revert what<br>done at step 27.<br>For HIFI, perform §7.3.8 of RD3<br>For PACS, perform §7.1.9 of RD3<br>For SPIRE, perform §7.2.8 of RD3 |         |           | If HIFI cooling is ON, and HIFI is OFF, switch the cooling off in cleanroom                            |     |
| 269.  | During<br>Z010999MCVT161_IST_INSTR_FDIR_R<br>"Bring the S/C into a SAFE mode and switch OFF"                                                                                        | ОК      |           | The IST_END sequence shall<br>be called-up.<br>Therefore, continue with<br>chapter 7.4 of RD4. step 1. |     |
|       | ⇔ Click the button "OK" to continue                                                                                                    |         |           |                                                                                                    |     |

| Test location: | Operator | Product-Assurance: | Date: |
|----------------|----------|--------------------|-------|
|                |          |                    |       |

Doc. No: HP-2-ASED-TP-0254

Page 119

Issue: 1

Date:

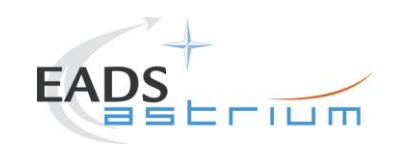

Herschel

#### 7.7 S/C Power OFF

Follow the steps in the power OFF procedure of RD4, 7.4 - step 1.

| Test location: | Operator | Product-Assurance: | Date: |
|----------------|----------|--------------------|-------|
|                |          |                    |       |

Doc. No: HP-2-ASED-TP-0254

Page 120

Issue: 1

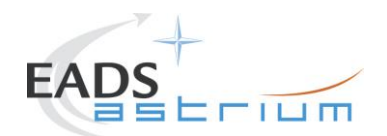

### 8 Script Hierarchy

#### 8.1 Master script

```
Z010999MCVT161 IST INSTR FDIR R
   A102109SPVT202 ACMS STATUS H
   D102159SCVT138 IST LAUNCH SUNACQ
   D102159SCVT137 IST SUNACQ NOM
   W102584SPVT101 PCDU TRANSITION FDIR
   Z102999SCVT001 SREM ON
   Z102999SCVT016 ASDGEN HIFIPWRON R
   Z102999SCVT012_ASDGEN_PACSPWRON_R
   Z102999SCVT006_ASDGEN_SPIREPWRON_R
   Z102999SCVT017_ASDGEN_HIFIPWROFF_R
   Z102999SCVT013 ASDGEN PACSPWROFF R
   Z102999SCVT007 ASDGEN SPIREPWROFF R
   D102159SCVT193 IST UPLOAD OBCP
   D102159SCVT192 IST UPLOAD EAT
   D102159SCVT192 GET EAT REPORT.tcl
   Z010999MCVT004 IST END
```

#### 8.2 HIFI script

Z010999MCVT162\_IST\_HIFI\_FDIR\_R Z010999MCVT153\_IST\_STATUS D102159SCVT214\_IST\_HIFI\_MTL\_PING D102159SCVT192\_GET\_EAT\_REPORT Z102999SCVT016\_ASDGEN\_HIFIPWRON\_R

### 8.3 PACS script

```
Z010999MCVT163_IST_PACS_FDIR_R
Z010999MCVT153_IST_STATUS
D102159SCVT215_IST_PACS_MTL_PING
Z102999SCVT019_ASDGEN_PACSNomSpect
D102159SCVT192_GET_EAT_REPORT
D102159SCVT192_GET_EAT_REPORT
Z102999SCVT012_ASDGEN_PACSPWRON_R
PACS Disable HK OBS Shell
```

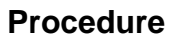

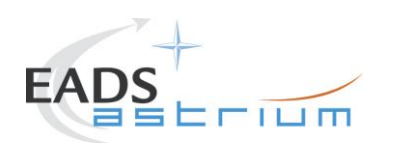

### 8.4 SPIRE script

Z010999MCVT164\_IST\_SPIRE\_FDIR\_R\_formal Z010999MCVT153\_IST\_STATUS D102159SCVT218\_IST\_SPIRE\_MTL\_PING Z102999SCVT008\_ASDGEN\_SPIRESTBY20PS D102159SCVT192\_GET\_EAT\_REPORT Z102999SCVT007\_ASDGEN\_SPIREPWROFF\_R Z102999SCVT006\_ASDGEN\_SPIREPWRON\_R

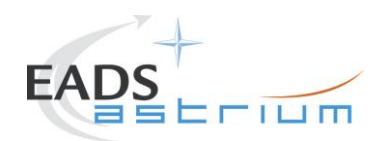

### 9 Summary Sheets

### 9.1 Procedure Variation Summary

|                   | T                  | est Change                          | Curr. No.:<br>Date<br>Page | of   |
|-------------------|--------------------|-------------------------------------|----------------------------|------|
| Test designation  | 1                  | Test Procedure<br>HP-2-ASED-TP-0197 | lssue<br>1                 | Rev. |
| Test step changed |                    | Reason for Change                   |                            |      |
|                   |                    |                                     |                            |      |
|                   |                    |                                     |                            |      |
|                   |                    |                                     |                            |      |
|                   |                    |                                     |                            |      |
|                   |                    |                                     |                            |      |
|                   |                    |                                     |                            |      |
|                   |                    |                                     |                            |      |
|                   |                    |                                     |                            |      |
|                   |                    |                                     |                            |      |
|                   |                    |                                     |                            |      |
|                   | 1                  |                                     |                            |      |
| Prepared by:      | Resp. <sup>-</sup> | Test Leader                         | Project Engineer           |      |
| PA/QA             | Prime              |                                     | Customer                   |      |

### Table 9.1-1: Procedure Variation Sheet

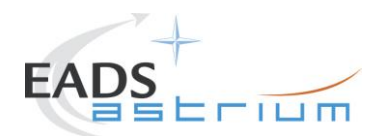

### 9.2 Non Conformance Report (NCR) and SPR Summary

The status of all NCRs/SPRs, generated during the test, shall be given-in in the table below:

| NCR/SPR | NCR/SPR - Title | Date | Open<br>Closed | PA<br>sig. |
|---------|-----------------|------|----------------|------------|
|         |                 |      |                |            |
|         |                 |      |                |            |
|         |                 |      |                |            |
|         |                 |      |                |            |
|         |                 |      |                |            |
|         |                 |      |                |            |
|         |                 |      |                |            |
|         |                 |      |                |            |
|         |                 |      |                |            |
|         |                 |      |                |            |
|         |                 |      |                |            |
|         |                 |      |                |            |
|         |                 |      |                |            |
|         |                 |      |                |            |
|         |                 |      |                |            |

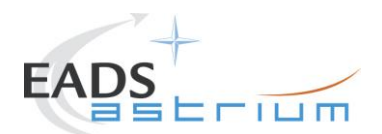

| NCR/SPR | NCR/SPR - Title | Date | Open<br>Closed | PA<br>siq. |
|---------|-----------------|------|----------------|------------|
|         |                 |      |                |            |
|         |                 |      |                |            |
|         |                 |      |                |            |
|         |                 |      |                |            |
|         |                 |      |                |            |
|         |                 |      |                |            |
|         |                 |      |                |            |
|         |                 |      |                |            |
|         |                 |      |                |            |
|         |                 |      |                |            |
|         |                 |      |                |            |
|         |                 |      |                |            |
|         |                 |      |                |            |
|         |                 |      |                |            |

Table 9.2-1: Non-Conformance Record Sheet

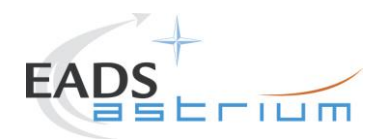

### 9.3 Sign-off Sheet

To finalise the test campaign, all responsible personnel shall sign-off the filled-in procedure in the following table:

|                | Date | Signature |
|----------------|------|-----------|
| Test Director  |      |           |
| Test Conductor |      |           |
| PA Responsible |      |           |

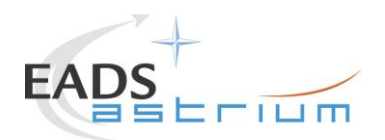

### 10 Session Record

| Test Description             |  |
|------------------------------|--|
| Session ID                   |  |
| Start Time:                  |  |
| End Time                     |  |
| CVS Tag for Test             |  |
| Applicable IST Specification |  |
| Test conductor               |  |
| QA Approval                  |  |

| Test Description             |  |
|------------------------------|--|
| Session ID                   |  |
| Start Time:                  |  |
| End Time                     |  |
| CVS Tag for Test             |  |
| Applicable IST Specification |  |
| Test conductor               |  |
| QA Approval                  |  |

| Test Description             |  |
|------------------------------|--|
| Session ID                   |  |
| Start Time:                  |  |
| End Time                     |  |
| CVS Tag for Test             |  |
| Applicable IST Specification |  |
| Test conductor               |  |
| QA Approval                  |  |

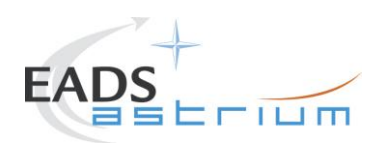

END OF DOCUMENT

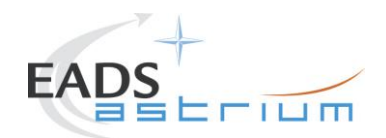

#### **Distribution List**

|   | Name                | Dep./Comp.      |          | Name                                  | Dep./Comp. |
|---|---------------------|-----------------|----------|---------------------------------------|------------|
|   | Baldock Richard     | FAE12           | Х        | Sonn Nico                             | ASG51      |
|   | Barlage Bernhard    | AED13           |          | Steininger Eric                       | AED321     |
|   | Bayer Thomas        | ASA42           | Х        | Stritter Rene                         | AED11      |
|   | Brune Holger        | ASA45           |          | Suess Rudi                            | OTN/ASA44  |
| Х | Chen Bing           | HE Space        | Х        | Theunissen Martijn                    | DSSA       |
| Х | Davis William       | Captec          | Х        | Vascotto Riccardo                     | HE Space   |
|   | Edelhoff Dirk       | AED21           |          | Wagner Klaus                          | ASG23      |
|   | Fehringer Alexander | ASG15           | Х        | Wietbrock Walter                      | AET12      |
| Х | Fricke Wolfgang Dr. | AED 65          |          | Wöhler Hans                           | ASG23      |
|   | Geiger Hermann      | ASA42           |          | Wössner Ulrich                        | ASE252     |
|   | Grasl Andreas       | OTN/ASA44       |          | Zumstein Armin                        | AED15      |
| Х | Grasshoff Brigitte  | AET12           |          |                                       |            |
| Х | Hamer Simon         | Terma           |          |                                       |            |
|   | Hanka, Erhard       | FI522           |          |                                       |            |
| Х | Hendrikse Jeffrey   | HE Space        |          |                                       |            |
| Х | Hendry David        | Terma           |          |                                       |            |
|   | Hengstler Reinhold  | ASA42           |          |                                       |            |
|   | Hinger Jürgen       | ASG23           |          |                                       |            |
| Х | Hohn Rüdiger        | AED65           |          |                                       |            |
|   | Hopfgarten Michael  | AET32           |          |                                       |            |
|   | Huber Johann        | ASA42           |          |                                       |            |
|   | Hund Walter         | ASE252          |          |                                       |            |
| X | Idler Siegmund      | AED312          |          |                                       |            |
|   | Ivády von András    | FAE12           |          |                                       |            |
|   | Jahn Gerd Dr.       | ASG23           |          |                                       |            |
|   | Jolk Matthias       | AET1            | <u>X</u> | ESA/ESTEC                             | ESA        |
|   | Klenke Uwe          | ASG72           | X        | Thales Alenia Space Cannes            | TAS-F      |
|   |                     | ASA43           |          | Thales Alenia Space Torino            | TAS-I      |
| X | Konig Werner        | AET32           |          |                                       |            |
| X | Koppe Axel          | AED312          |          |                                       |            |
|   |                     | AED05           | v        | Instruments:                          | MDE        |
|   |                     |                 | ~<br>    |                                       |            |
|   | Langonatain Dolf    |                 |          | RAL (SFIRE)                           |            |
|   | Langerstein Kon     | AED 15<br>ASA41 | ^        |                                       | SKON       |
|   | Leitermann Stefan   | A5A41<br>AFT12  |          |                                       |            |
| x | Liberatore Danilo   | Rhea            |          | Subcontractors:                       |            |
| x | Martin Olivier      | Altec           |          | Austrian Aerospace                    | AAF        |
| X | Maukisch Jan        | ASA43           |          | Austrian Aerospace                    | AAFM       |
| X | Much Christoph      | ASA43           |          | BOC Edwards                           | BOCE       |
| Х | Müller Martin       | ASA43           |          | Dutch Space Solar Arrays              | DSSA       |
|   | Pietroboni Karin    | AED65           |          | EADS Astrium Sub-Subsyst. & Equipment | ASSE       |
|   | Reichle Konrad      | ASA42           |          | EADS CASA Espacio                     | CASA       |
|   | Runge Axel          | OTN/ASA44       |          | EADS CASA Espacio                     | ECAS       |
|   | Saal Christoph      | External        |          | European Test Services                | ETS        |
|   | Schink Dietmar      | AED321          |          | Patria New Technologies Oy            | PANT       |
|   | Schmidt Thomas      | AED15           |          | SENER Ingenieria SA                   | SEN        |
|   | Schweickert Gunn    | ASG23           |          | Thales Alenia Space, Antwerp          | TAS-ETCA   |